**Nokia Customer Care** 

# Service Manual

# RM-627 (Nokia X5-01; L3&4) Mobile Terminal

Part No: (Issue 1)

**COMPANY CONFIDENTIAL** 

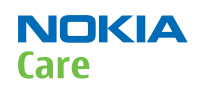

Copyright © 2010 Nokia. All rights reserved.

# Amendment Record Sheet

| Amendment No | Date   | Inserted By | Comments |
|--------------|--------|-------------|----------|
| Issue 1      | 6/2010 | NS          |          |

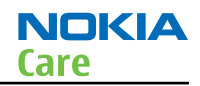

# Copyright

Copyright © 2010 Nokia. All rights reserved.

Reproduction, transfer, distribution or storage of part or all of the contents in this document in any form without the prior written permission of Nokia is prohibited.

Nokia, Nokia Connecting People, and Nokia X and Y are trademarks or registered trademarks of Nokia Corporation. Other product and company names mentioned herein may be trademarks or tradenames of their respective owners.

Nokia operates a policy of continuous development. Nokia reserves the right to make changes and improvements to any of the products described in this document without prior notice.

Under no circumstances shall Nokia be responsible for any loss of data or income or any special, incidental, consequential or indirect damages howsoever caused.

The contents of this document are provided "as is". Except as required by applicable law, no warranties of any kind, either express or implied, including, but not limited to, the implied warranties of merchantability and fitness for a particular purpose, are made in relation to the accuracy, reliability or contents of this document. Nokia reserves the right to revise this document or withdraw it at any time without prior notice.

The availability of particular products may vary by region.

# IMPORTANT

This document is intended for use by qualified service personnel only.

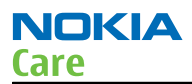

### Warnings and cautions

#### Warnings

- IF THE DEVICE CAN BE INSTALLED IN A VEHICLE, CARE MUST BE TAKEN ON INSTALLATION IN VEHICLES FITTED WITH ELECTRONIC ENGINE MANAGEMENT SYSTEMS AND ANTI-SKID BRAKING SYSTEMS. UNDER CERTAIN FAULT CONDITIONS, EMITTED RF ENERGY CAN AFFECT THEIR OPERATION. IF NECESSARY, CONSULT THE VEHICLE DEALER/ MANUFACTURER TO DETERMINE THE IMMUNITY OF VEHICLE ELECTRONIC SYSTEMS TO RF ENERGY.
- THE PRODUCT MUST NOT BE OPERATED IN AREAS LIKELY TO CONTAIN POTENTIALLY EXPLOSIVE ATMOSPHERES, FOR EXAMPLE, PETROL STATIONS (SERVICE STATIONS), BLASTING AREAS ETC.
- OPERATION OF ANY RADIO TRANSMITTING EQUIPMENT, INCLUDING CELLULAR TELEPHONES, MAY INTERFERE WITH THE FUNCTIONALITY OF INADEQUATELY PROTECTED MEDICAL DEVICES. CONSULT A PHYSICIAN OR THE MANUFACTURER OF THE MEDICAL DEVICE IF YOU HAVE ANY QUESTIONS. OTHER ELECTRONIC EQUIPMENT MAY ALSO BE SUBJECT TO INTERFERENCE.
- BEFORE MAKING ANY TEST CONNECTIONS, MAKE SURE YOU HAVE SWITCHED OFF ALL EQUIPMENT.

#### Cautions

- Servicing and alignment must be undertaken by qualified personnel only.
- Ensure all work is carried out at an anti-static workstation and that an anti-static wrist strap is worn.
- Ensure solder, wire, or foreign matter does not enter the telephone as damage may result.
- Use only approved components as specified in the parts list.
- Ensure all components, modules, screws and insulators are correctly re-fitted after servicing and alignment.
- Ensure all cables and wires are repositioned correctly.
- Never test a mobile phone WCDMA transmitter with full Tx power, if there is no possibility to perform the measurements in a good performance RF-shielded room. Even low power WCDMA transmitters may disturb nearby WCDMA networks and cause problems to 3G cellular phone communication in a wide area.
- During testing never activate the GSM or WCDMA transmitter without a proper antenna load, otherwise GSM or WCDMA PA may be damaged.

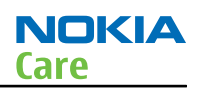

# For your safety

# **QUALIFIED SERVICE**

Only qualified personnel may install or repair phone equipment.

# **ACCESSORIES AND BATTERIES**

Use only approved accessories and batteries. Do not connect incompatible products.

# **CONNECTING TO OTHER DEVICES**

When connecting to any other device, read its user's guide for detailed safety instructions. Do not connect incompatible products.

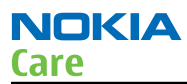

#### Care and maintenance

This product is of superior design and craftsmanship and should be treated with care. The suggestions below will help you to fulfil any warranty obligations and to enjoy this product for many years.

- Keep the phone and all its parts and accessories out of the reach of small children.
- Keep the phone dry. Precipitation, humidity and all types of liquids or moisture can contain minerals that will corrode electronic circuits.
- Do not use or store the phone in dusty, dirty areas. Its moving parts can be damaged.
- Do not store the phone in hot areas. High temperatures can shorten the life of electronic devices, damage batteries, and warp or melt certain plastics.
- Do not store the phone in cold areas. When it warms up (to its normal temperature), moisture can form inside, which may damage electronic circuit boards.
- Do not drop, knock or shake the phone. Rough handling can break internal circuit boards.
- Do not use harsh chemicals, cleaning solvents, or strong detergents to clean the phone.
- Do not paint the phone. Paint can clog the moving parts and prevent proper operation.
- Use only the supplied or an approved replacement antenna. Unauthorised antennas, modifications or attachments could damage the phone and may violate regulations governing radio devices.

All of the above suggestions apply equally to the product, battery, charger or any accessory.

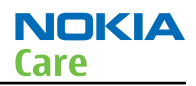

# **ESD protection**

Nokia requires that service points have sufficient ESD protection (against static electricity) when servicing the phone.

Any product of which the covers are removed must be handled with ESD protection. The SIM card can be replaced without ESD protection if the product is otherwise ready for use.

To replace the covers ESD protection must be applied.

All electronic parts of the product are susceptible to ESD. Resistors, too, can be damaged by static electricity discharge.

All ESD sensitive parts must be packed in metallized protective bags during shipping and handling outside any ESD Protected Area (EPA).

Every repair action involving opening the product or handling the product components must be done under ESD protection.

ESD protected spare part packages MUST NOT be opened/closed out of an ESD Protected Area.

For more information and local requirements about ESD protection and ESD Protected Area, contact your local Nokia After Market Services representative.

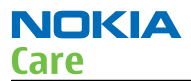

#### **Battery information**

**Note:** A new battery's full performance is achieved only after two or three complete charge and discharge cycles!

The battery can be charged and discharged hundreds of times but it will eventually wear out. When the operating time (talk-time and standby time) is noticeably shorter than normal, it is time to buy a new battery.

Use only batteries approved by the phone manufacturer and recharge the battery only with the chargers approved by the manufacturer. Unplug the charger when not in use. Do not leave the battery connected to a charger for longer than a week, since overcharging may shorten its lifetime. If left unused a fully charged battery will discharge itself over time.

Temperature extremes can affect the ability of your battery to charge.

For good operation times with Li-Ion batteries, discharge the battery from time to time by leaving the product switched on until it turns itself off (or by using the battery discharge facility of any approved accessory available for the product). Do not attempt to discharge the battery by any other means.

Use the battery only for its intended purpose.

Never use any charger or battery which is damaged.

Do not short-circuit the battery. Accidental short-circuiting can occur when a metallic object (coin, clip or pen) causes direct connection of the + and - terminals of the battery (metal strips on the battery) for example when you carry a spare battery in your pocket or purse. Short-circuiting the terminals may damage the battery or the connecting object.

Leaving the battery in hot or cold places, such as in a closed car in summer or winter conditions, will reduce the capacity and lifetime of the battery. Always try to keep the battery between 15°C and 25°C (59°F and 77° F). A phone with a hot or cold battery may temporarily not work, even when the battery is fully charged. Batteries' performance is particularly limited in temperatures well below freezing.

Do not dispose of batteries in a fire!

Dispose of batteries according to local regulations (e.g. recycling). Do not dispose as household waste.

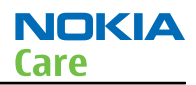

# **Company policy**

Our policy is of continuous development; details of all technical modifications will be included with service bulletins.

While every endeavour has been made to ensure the accuracy of this document, some errors may exist. If any errors are found by the reader, NOKIA MOBILE PHONES Business Group should be notified in writing/e-mail.

Please state:

- Title of the Document + Issue Number/Date of publication
- Latest Amendment Number (if applicable)
- Page(s) and/or Figure(s) in error

#### Please send to:

NOKIA CORPORATION Nokia Mobile Phones Business Group Nokia Customer Care PO Box 86 FIN-24101 SALO Finland E-mail: Service.Manuals@nokia.com

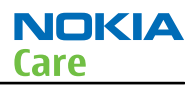

# Nokia X5-01; L3&4 Service Manual Structure

1 General information 2 Service Devices and Service Concepts 3 BB Troubleshooting and Manual Tuning Guide 4 RF troubleshooting 5 System Module Glossary

Nokia Customer Care

# **1** — General information

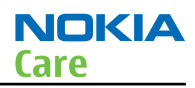

# **Table of Contents**

| Phone features                                                                            | j. |
|-------------------------------------------------------------------------------------------|----|
| Software and user interface features 1–6                                                  | ;  |
|                                                                                           | ;  |
| Accessories                                                                               | ;  |
| Technical specifications                                                                  | '  |
| General specifications                                                                    | ,  |
| Main RF characteristics for GSM850/900/1800/1900 and WCDMA band I, II and VIII phones 1–7 | ,  |
| Battery endurance                                                                         | )  |
| Environmental conditions                                                                  | )  |

#### **List of Tables**

| able 1 Battery and chargers | -7           |
|-----------------------------|--------------|
| able 2 Car accessories      | -7           |
| able 3 Headsets             | -7           |
| able 4 Cables               | -7           |
|                             | - <b>-</b> - |

#### List of Figures

| List of Figures                               |     |
|-----------------------------------------------|-----|
| Figure 1 RM-627 (Nokia X5–01) product picture | 1-5 |

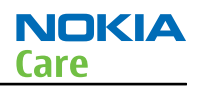

#### Product selection

RM-627 (Nokia X5–01) is a GSM/WCDMA dual mode phone, supporting EGSM850/900/1800/1900 and WCDMA bands I, II and VIII.

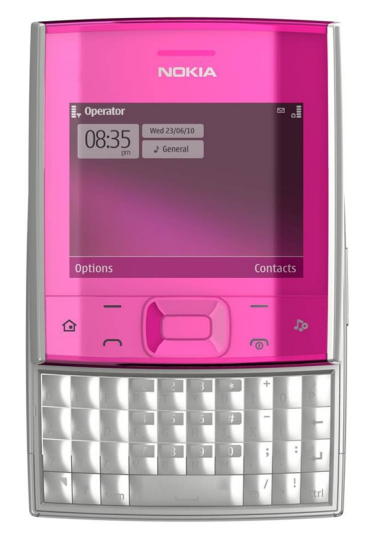

Figure 1 RM-627 (Nokia X5–01) product picture

# Phone features

#### **Display and keypad features**

- 2.36" QVGA 18 bit color display in landscape orientation
- QWERTY Slide Form Factor
- 5-way Navi key, Soft keys, Call and end keys, Home and Media keys, Volume keys

#### **Hardware features**

- Main camera: 5 megapixel EDOF camera with integrated flash
- MicroUSB connector/charger plug for data transfer (USB 2.0) and charging
- High speed USB (FS/HS)
- Bluetooth version 2.0
- microSD memory card connector
- Accelerometer
- Stereo Music Player
- Integrated handsfree speaker
- Internal vibra
- Plug-in SIM 1.8V and 3.0V, more than 1000 entries
- 3.5mm AV connector

# **RF** features

- Internal antennas
- GSM/EDGE 850/900/1800/1900
- WCDMA band I, II and VIII
- High speed upload HSUPA cat 5 (2.0 Mbps)

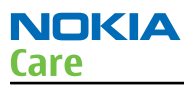

- High speed download HSDPA cat 9 (10.2 Mbps)
- EDGE: MSC 32
- GPRS: MSC 32
- CSD for browsing and as data modem
- WLAN

#### Software and user interface features

#### Selection of software application and features

- S60 release 3.2.3 w/LIVE (people centric) homescreen
- Active Stand-by
- Ovi Music 3.0, Ovi Sounds 1.0
- OVI Store 1.6
- OVI Contacts 1.5
- Spin the Music & Message in-box
- OMA DRM 2.0 (Digital Right Management)
- Windows Media DRM 10.0
- OMA MMS 1.2, MMS Conformance 3.0, AMR and SMIL AP
- OMA Client Provisioning v1.1
- Java
- Video recording in upto VGA (15fps)
- Music Player for MP3, AAC, eAAC+ and WMA
- Video player 3GPP H.263 playback+streaming and MPEG4 recording and playback
- Ring tones: Video, MP3, AAC, eAAC+ and polyphonic (64 voices) ringing tones
- WAP 2.0, XHTML browser over HTTP/TCP/IP stack
- SyncML (local and remote)
- Audio messaging
- Flight Mode
- OVI Suite 2.0/2.1

#### Accessories

#### Sales package contents

- Nokia X5–01 phone
- Nokia Battery BL-5F
- Travel Charger AC-6
- Nokia Wired Headset WH-102
- Nokia Micro USB Cable CA-101D
- Nokia MU-37, 2 GB micro SD
- User Guide
- Symbian Leaflet
- Phone Leaflet

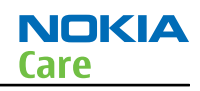

#### **Table 1 Battery and chargers**

| Туре                                                    | Name                   |  |
|---------------------------------------------------------|------------------------|--|
| Note: This phone is charged through the Micro USB port. |                        |  |
| BL-5F                                                   | Battery 950 mAh Li-Ion |  |
| AC-6                                                    | USB charger            |  |

#### **Table 2 Car accessories**

| Туре   | Name                                 |
|--------|--------------------------------------|
| DC-10  | High-Power retractable car charger   |
| HF-510 | Plug-In car kit with display and DSP |

#### **Table 3 Headsets**

| Туре     | Name                                |  |
|----------|-------------------------------------|--|
| Wired    |                                     |  |
| WH-102   | Stereo headset                      |  |
| WH-500   | Stereo headset (headband)           |  |
| WH-701   | Stereo headset (in-ear)             |  |
| Wireless |                                     |  |
| BH-504   | Bluetooth stereo headset (headband) |  |
| BH-505   | Bluetooth stereo headset (neckband) |  |

#### Table 4 Cables

| Туре    | Name            |
|---------|-----------------|
| CA-101D | Micro USB cable |

#### Technical specifications

#### **General specifications**

| Unit                                                            | Dimension (mm)     | Weight (g) | Volume (cc) |
|-----------------------------------------------------------------|--------------------|------------|-------------|
| RM-627 transceiver with<br>BL-5F 950 mAh Li-Ion<br>battery pack | 74.3 x 66.4 x 16.9 | 129        | 113.4       |

# Main RF characteristics for GSM850/900/1800/1900 and WCDMA band I, II and VIII phones

| Parameter       | Unit                                                                                   |
|-----------------|----------------------------------------------------------------------------------------|
| Cellular system | GSM850, EGSM900, GSM1800/1900, WCDMA I (2100), WCDMA II (1900)<br>and WCDMA VIII (900) |

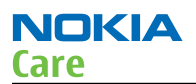

| Parameter             | Unit                                         |
|-----------------------|----------------------------------------------|
| Rx frequency band     | GSM850: 869 - 894 MHz                        |
|                       | EGSM900: 925 - 960 MHz                       |
|                       | GSM1800: 1805 - 1880 MHz                     |
|                       | GSM1900: 1930 - 1990 MHz                     |
|                       | WCDMA I (2100): 2110 - 2170 MHz              |
|                       | WCDMA II (1900): 1930 - 1990                 |
|                       | WCDMA VIII (900): 925- 960 MHz               |
| Tx frequency band     | GSM850: 824 - 849 MHz                        |
|                       | EGSM900: 880 - 915 MHz                       |
|                       | GSM1800: 1710 - 1785 MHz                     |
|                       | GSM1900: 1850 - 1910 MHz                     |
|                       | WCDMA I (2100): 1920 - 1980 MHz              |
|                       | WCDMA II (1900): 1850 - 1910                 |
|                       | WCDMA VIII (900): 880 - 915 MHz              |
| Output power          | GSM850: +5+32.5dBm/3.2mW 2W                  |
|                       | GSM900: +5 +32.5dBm/3.2mW 2W                 |
|                       | GSM1800: +0 +30dBm/1.0mW 1W                  |
|                       | GSM1900: +0 +30dBm/1.0mW 1W                  |
|                       | WCDMA I (2100): -50 +23 dBm/0.01µW 199.5mW   |
|                       | WCDMA II (1900): -50 +22 dBm/0.01µW 158.5mW  |
|                       | WCDMA VIII (900): -50 +23 dBm/0.01µW 199.5mW |
| Number of RF channels | GSM850: 124                                  |
|                       | GSM900: 174                                  |
|                       | GSM1800: 374                                 |
|                       | GSM1900: 299                                 |
|                       | WCDMA I (2100): 277                          |
|                       | WCDMA II (1900): 289                         |
|                       | WCDMA VIII (900): 152                        |
| Channel spacing       | 200 kHz                                      |

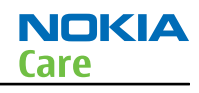

| Parameter                 | Unit                 |
|---------------------------|----------------------|
| Number of Tx power levels | GSM850: 15           |
|                           | GSM900: 15           |
|                           | GSM1800: 16          |
|                           | GSM1900: 16          |
|                           | WCDMA I (2100): 75   |
|                           | WCDMA II (1900): 75  |
|                           | WCDMA VIII (900): 75 |

#### **Battery endurance**

| Battery              | Talk time            | Standby time |
|----------------------|----------------------|--------------|
| BL-5F 950 mAh Li-ion | GSM850: 4 h          | GSM: 400 h   |
|                      | Other GSM-bands: 5 h | WCDMA: 400 h |
|                      | WCDMA: 3.5 h         |              |

**Note:** Variation in operation times will occur depending on SIM card, network settings and usage. Talk time is increased by up to 30% if half rate is active, and reduced by 5% if enhanced full rate is active.

#### **Environmental conditions**

| Environmental condition      | Ambient temperature          | Notes                                                                                   |
|------------------------------|------------------------------|-----------------------------------------------------------------------------------------|
| Normal operation             | -15 °C +55 °C                | Specifications fulfilled                                                                |
| Reduced performance          | 55 °C +70 °C                 | Operational only for short periods                                                      |
| Intermittent or no operation | -40 °C15 °C and +70 °C +85°C | Operation not guaranteed but an attempt to operate will not damage the phone            |
| No operation or storage      | <-40 °C and >+85 °C          | No storage. An attempt to operate may cause permanent damage                            |
| Charging allowed             | -15 °C +55 °C                |                                                                                         |
| Long term storage conditions | 0 °C +85 °C                  |                                                                                         |
| Humidity and water           |                              | Relative humidity range is 5 to 95%.                                                    |
| resistance                   |                              | Condensed or dripping water may cause intermittent malfunctions.                        |
|                              |                              | Protection against dripping water<br>has to be implemented in (enclosure)<br>mechanics. |
|                              |                              | Continuous dampness will cause permanent damage to the module.                          |

Nokia Customer Care

# 2 — Service Devices and Service Concepts

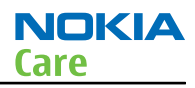

# **Table of Contents**

| Service devices                                 | 2–5  |
|-------------------------------------------------|------|
| Product specific devices                        | 2–5  |
| FS-145                                          | 2–5  |
| MJ-264                                          | 2–5  |
| SS-88                                           | 2–5  |
| General devices                                 | 2–5  |
| CU-4                                            | 2–6  |
| FLS-5                                           | 2–7  |
| FPS-21                                          | 2–7  |
| PK-1                                            | 2–8  |
| PKD-1                                           | 2–8  |
| RI-230                                          | 2–8  |
| SB-6                                            | 2–8  |
| SB-7                                            | 2–9  |
| SRT-6                                           | 2–9  |
| SS-46                                           | 2–9  |
| SS-62                                           | 2–9  |
| SS-93                                           | 2–9  |
| SX-4                                            | 2–10 |
| Cables                                          | 2–10 |
| CA-101                                          | 2–10 |
| CA-31D                                          | 2–10 |
| CA-56RS                                         | 2–10 |
| CA-89DS                                         | 2–11 |
| DAU-9S                                          | 2–11 |
| PCS-1                                           | 2–11 |
| XRS-6                                           | 2–12 |
| Service concepts                                | 2–12 |
| POS (Point of Sale) flash concept               | 2–12 |
| Flash concept with FPS-21                       | 2–13 |
| CU-4 flash concept with FPS-21                  | 2–14 |
| Module jig service concept                      | 2–15 |
| Service concept for RF testing and RF/BB tuning | 2–16 |
| Bluetooth testing concept with SB-6             | 2–17 |
| WLAN functionality testing concept with SB-7    | 2–18 |
|                                                 |      |

#### **List of Figures**

| Figure 2 POS flash concept                               | 2-12 |
|----------------------------------------------------------|------|
| Figure 3 Basic flash concept with FPS-21                 | 2-13 |
| Figure 4 CU-4 flash concept with FPS-21                  | 2-14 |
| Figure 5 Module jig service concept                      | 2-15 |
| Figure 6 Service concept for RF testing and RF/BB tuning | 2–16 |
| Figure 7 Service concept for RF testing and RF/BB tuning | 2-17 |
| Figure 8 WLAN functionality testing concept with SB-7    | 2-18 |

# Service devices

#### **Product specific devices**

The table below gives a short overview of service devices that can be used for testing, error analysis, and repair of product RM-627. For the correct use of the service devices, and the best effort of workbench setup, please refer to various concepts.

| FS-145                                                                                                    | Flash adapter                                                                                                    |                                                                           |
|----------------------------------------------------------------------------------------------------|----------------------------------------------------------------------------------------------------|---------------------------------------------------------------------------|
| <ul> <li>FS-145 is equipped with a clip interlock system</li> <li>provides standardised interface towards Control Unit</li> <li>provides RF connection</li> <li>multiplexing between USB and FBUS media, controlled by VUSB</li> </ul> |                                                                                                    |                                                                           |
| MJ-264                                                                                                    | Module jig                                                                                                    |                                                                           |
| <ul> <li>MJ-264 is meant for co<br/>The jig includes an RF i<br/>the following features</li> <li>Provides mechanica</li> <li>Provides galvanic co</li> <li>Connector for contro</li> <li>Access for USB conn</li> </ul>                | mponent level troubles<br>nterface for GSM and WC<br>:<br>Il interface with the eng<br>onnection to all needed<br>ol unit<br>ector | hooting.<br>DMA. In addition, it has<br>ine module<br>test pads in module |
| SS-88                                                                                                    | Camera removal tool                                                                                                    |                                                                           |
| The camera removal tool SS-88 is used to remove/attach the camer module from/to the camera socket of the phone PWB.                                                                                                    |                                                                                                    |                                                                           |

#### **General devices**

The table below gives a short overview of service devices that can be used for testing, error analysis, and repair of product RM-627. For the correct use of the service devices, and the best effort of workbench setup, please refer to various concepts.

| CU-4 | CU-4                                                                                                    | Control unit                                                                                                    |         |  |
|------|----------------------------------------------------------------------------------------------------|----------------------------------------------------------------------------------------------------|---------|--|
|      | <ul> <li>adapter. It requires an external 12 V power supply.</li> <li>The unit has the following features: <ul> <li>software controlled via USB</li> <li>EM calibration function</li> <li>Forwards FBUS/Flashbus traffic to/from terminal</li> <li>Forwards USB traffic to/from terminal</li> <li>software controlled BSI values</li> <li>regulated VBATT voltage</li> <li>2 x USB2.0 connector (Hub)</li> <li>FBUS and USB connections supported</li> </ul> </li> <li>When using CU-4, note the special order of connecting cables and other service equipment:</li> </ul> |                                                                                                    |         |  |
|      | Instructions Connect a service to Connect CU-4 to you Connect supply volt Connect an FBUS ca Start Phoenix service Note: Phoenix started. Reconnecting                                                                                                    | bol (jig, flash adapter) to<br>ur PC with a USB cable.<br>(age (12 V)<br>ble (if necessary).<br>te software.<br>5<br>1<br>2<br>3<br>4<br>c enables CU-4 regulator<br>the power supply requi | o CU-4. |  |

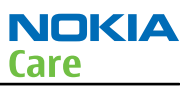

|          |                                                                                                    | ,                                                                             | -                                                                      |  |
|----------|----------------------------------------------------------------------------------------------------|-------------------------------------------------------------------------------|------------------------------------------------------------------------|--|
|          | FLS-5                                                                                                 | Flash device                                                                  |                                                                        |  |
|          | FLS-5 is a dongle and flash device incorporated into one package, developed specifically for POS use. |                                                                               |                                                                        |  |
|          | <b>Note:</b> FLS-5 can be used as an alternative to PK-1.                                             |                                                                               |                                                                        |  |
|          |                                                                                                    |                                                                               |                                                                        |  |
|          |                                                                                                    |                                                                               |                                                                        |  |
|          |                                                                                                    | Elach prommer                                                                 | 1                                                                      |  |
| FPS-21   |                                                                                                    | Flash prominer                                                                |                                                                        |  |
|          | FPS-21 sales package                                                                                  | 2:                                                                            |                                                                        |  |
|          | FPS-21 prommer                                                                                        |                                                                               |                                                                        |  |
| 100      | AL-35 power supply                                                                                    | /                                                                             |                                                                        |  |
|          | CA-31D USB cable                                                                                      |                                                                               |                                                                        |  |
|          | FPS-21 Interfaces:                                                                                    |                                                                               |                                                                        |  |
| Back and | <i>FIUIIL</i>                                                                                         | ctor                                                                          |                                                                        |  |
|          | Service Cable Conne                                                                                   | CLUI                                                                          | na ta a mahila davica                                                  |  |
|          | Provides Flashbus, USB and VBAT connections to a mobile device.                                       |                                                                               |                                                                        |  |
|          | Siliaittaiu sotket                                                                                    | had to allow DCT 4 gaps                                                       | ration mobile device                                                   |  |
|          | A SmartCard is needed to allow DCI-4 generation mobile device programming.                            |                                                                               |                                                                        |  |
|          | Rear                                                                                                  | Rear                                                                          |                                                                        |  |
|          | DC power input                                                                                        |                                                                               |                                                                        |  |
|          | For connecting the                                                                                    | external power supply (                                                       | AC-35).                                                                |  |
|          | • Two USB A type por                                                                                  | ts (USB1/USB3)                                                                |                                                                        |  |
|          | Can be used, for exa<br>devices or mobile d                                                           | ample, for connecting ex<br>evices                                            | ternal storage memory                                                  |  |
|          | One USB B type dev                                                                                    | ice connector (USB2)                                                          |                                                                        |  |
|          | For connecting a PC                                                                                   | •                                                                             |                                                                        |  |
|          | Phone connector                                                                                       |                                                                               |                                                                        |  |
|          | Service cable conne                                                                                   | ction for connecting Fla                                                      | shbus/FLA.                                                             |  |
|          | • Ethernet RJ45 type                                                                                  | socket (LAN)                                                                  |                                                                        |  |
|          | For connecting the                                                                                    | FPS-21 to LAN.                                                                |                                                                        |  |
|          | Inside                                                                                                |                                                                               |                                                                        |  |
|          | Four SD card memo                                                                                     | ry slots                                                                      |                                                                        |  |
|          | For internal storage                                                                                  | e memory.                                                                     |                                                                        |  |
|          | Note: In orde<br>FPS-21, the pr<br>front panel, re                                                    | r to access the SD memo<br>ommer needs to be ope<br>ear panel and heatsink fr | ory card slots inside<br>ened by removing the<br>rom the prommer body. |  |

|          | РК-1                                                                                                    | Software protection key                                                                                    |                                                                                                  |
|----------|----------------------------------------------------------------------------------------------------|----------------------------------------------------------------------------------------------------|--------------------------------------------------------------------------------------------------|
| States - | PK-1 is a hardware protection key with a USB interface. It has the same functionality as the PKD-1 series dongle.                                                                                                    |                                                                                                    |                                                                                                  |
|          | PK-1 is meant for use v                                                                                                    | with a PC that does not l                                                                                  | nave a series interface.                                                                         |
| 7        | To use this USB dongle for security service functions please register the dongle in the same way as the PKD-1 series dongle.                                                                                                    |                                                                                                    |                                                                                                  |
|          | PKD-1                                                                                                    | SW security device                                                                                         |                                                                                                  |
|          | SW security device is a<br>service software when<br>Without the device, it<br>Printer or any such dev<br>device if needed.                                                                                                    | piece of hardware enab<br>connected to the parall<br>is not possible to use th<br>vice can be connected to | oling the use of the<br>lel (LPT) port of the PC.<br>e service software.<br>o the PC through the |
| RI-230   | RJ-230                                                                                                    | Soldering jig                                                                                              |                                                                                                  |
|          | RJ-230 is a soldering jig used for soldering and as a rework jig for the engine module.                                                                                                    |                                                                                                    |                                                                                                  |
|          | SB-6                                                                                                    | Bluetooth test and<br>interface box (sales<br>package)                                                     |                                                                                                  |
|          | <ul> <li>The SB-6 test box is a generic service device used to perform Bluetooth bit error rate (BER) testing, and establishing cordless FBUS connection via Bluetooth. An ACP-8x charger is needed for BER testing and an AXS-4 cable in case of cordless interface usage testing .</li> <li>Sales package includes:</li> <li>SB-6 test box</li> </ul> |                                                                                                    |                                                                                                  |
|          | Installation and warranty information                                                                                                    |                                                                                                    |                                                                                                  |

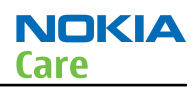

|       | SB-7                                                                                                    | WLAN test box                                                                                                    |                                         |
|-------|----------------------------------------------------------------------------------------------------|----------------------------------------------------------------------------------------------------|-----------------------------------------|
| 0     | WLAN test requires de                                                                                                    | fined position for the de                                                                                                    | vice.                                   |
|       | SRT-6                                                                                                    | Opening tool                                                                                                    |                                         |
|       | SRT-6 is used to open p<br>Note: The SRT                                                                                                    | phone covers.<br>-6 is included in the No                                                                                                    | kia Standard Toolkit.                   |
| SS-46 | SS-46                                                                                                    | Interface adapter                                                                                                    |                                         |
|       | SS-46 acts as an interface adapter between the flash adapter and FPS-20/FPS-21.                                                                                                    |                                                                                                    |                                         |
|       | FPS-20/FPS-21.                                                                                                    |                                                                                                    |                                         |
|       | SS-62                                                                                                    | Generic flash adapter<br>base for BB5                                                                                                    |                                         |
|       | <ul> <li>SS-62</li> <li>generic base for flas</li> <li>SS-62 equipped with</li> <li>provides standardis</li> <li>multiplexing betwee</li> </ul>                                        | Generic flash adapter<br>base for BB5<br>sh adapters and coupler<br>h a clip interlock system<br>ed interface towards Co<br>en USB and FBUS media,                 | s<br>ntrol Unit<br>, controlled by VUSB |
|       | <ul> <li>FPS-20/FPS-21.</li> <li>SS-62</li> <li>generic base for flas</li> <li>SS-62 equipped with</li> <li>provides standardis</li> <li>multiplexing betwee</li> <li>SS-93</li> </ul> | Generic flash adapter<br>base for BB5<br>sh adapters and coupler<br>h a clip interlock system<br>ed interface towards Co<br>en USB and FBUS media,<br>Opening tool | s<br>ntrol Unit<br>, controlled by VUSB |

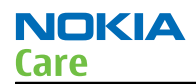

| SX-4 | SX-4                                                                                 | Smart card                                            |                                                   |
|------|--------------------------------------------------------------------------------------|-------------------------------------------------------|---------------------------------------------------|
|      | SX-4 is a BB5 security of<br>and testing.<br>SX-4 is also needed tog<br>are flashed. | levice used to protect cri<br>gether with FPS-20/FPS- | itical features in tuning<br>21 when DCT-4 phones |

#### Cables

The table below gives a short overview of service devices that can be used for testing, error analysis, and repair of product RM-627. For the correct use of the service devices, and the best effort of workbench setup, please refer to various concepts.

|                                                                                                    | CA-101                                           | Micro USB cable                                    |                         |
|----------------------------------------------------------------------------------------------------|--------------------------------------------------|----------------------------------------------------|-------------------------|
| CA-101<br>100cm                                                                                                 | The CA-101 is a USB-to<br>between the PC and th  | -microUSB data cable th<br>e phone.                | at allows connections   |
|                                                                                                    | CA-31D                                           | USB cable                                          |                         |
|                                                                                                    | The CA-31D USB cable i<br>included in the FPS-20 | s used to connect FPS-2<br>/FPS-21 sales packages. | 0/FPS-21 to a PC. It is |
|                                                                                                    | CA-56RS                                          | RF cable                                           |                         |
| No. of the second second second second second second second second second second second second second second se | Small RF cable that is u<br>jig.                 | sed for RF tuning with p                           | oroduct specific module |
| N                                                                                                    |                                                  |                                                    |                         |

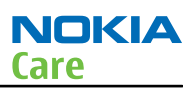

|                  | CA-89DS                                                                | Cable                                                          |                                |
|------------------|------------------------------------------------------------------------|----------------------------------------------------------------|--------------------------------|
| CA-89DS<br>100cm | Provides VBAT and Flag<br>programming adapter                          | shbus connections to mo                                        | obile device                   |
| Bochum           |                                                                        |                                                                |                                |
|                  | DAU-9S                                                                 | MBUS cable                                                     |                                |
|                  | example, between the<br>or docking station ada<br><b>Note:</b> Docking | PC's serial port and mod<br>pters.<br>g station adapters valid | for DCT4 products.             |
|                  | PCS-1                                                                  | Power cable                                                    |                                |
|                  | The PCS-1 power cable jig or a control unit to                         | (DC) is used with a doc<br>supply a controlled volt            | king station, a module<br>age. |

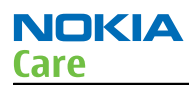

|  | XRS-6                                                                                              | RF cable |  |
|--|----------------------------------------------------------------------------------------------------|----------|--|
|  | The RF cable is used to connect, for example, a module repair jig to the RF measurement equipment. |          |  |
|  | SMA to N-Connector approximately 610 mm.                                                           |          |  |
|  | Attenuation for:                                                                                   |          |  |
|  | • GSM850/900: 0.3+-0                                                                               | ).1 dB   |  |
|  | • GSM1800/1900: 0.5+-0.1 dB                                                                        |          |  |
|  | WCDMA/WLAN: 0.6+-0.1dB                                                                             |          |  |
|  |                                                                                                    |          |  |

# Service concepts

# POS (Point of Sale) flash concept

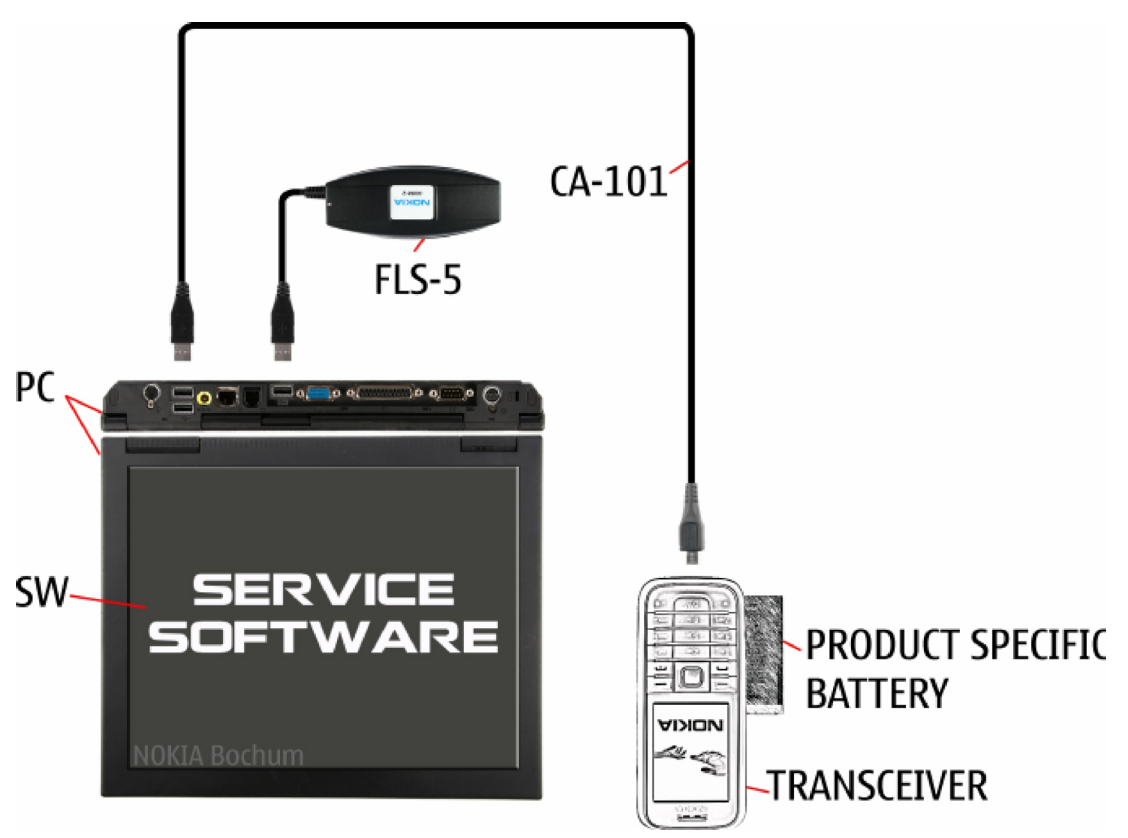

Figure 2 POS flash concept

| Туре                   | Description                      |
|------------------------|----------------------------------|
| Product specific tools |                                  |
| BL-5F                  | Battery                          |
| Other tools            |                                  |
| FLS-5                  | POS flash dongle                 |
|                        | PC with Phoenix service software |

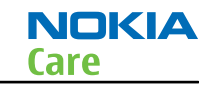

| Туре   | Description     |
|--------|-----------------|
| Cables |                 |
| CA-101 | Micro USB cable |

# Flash concept with FPS-21

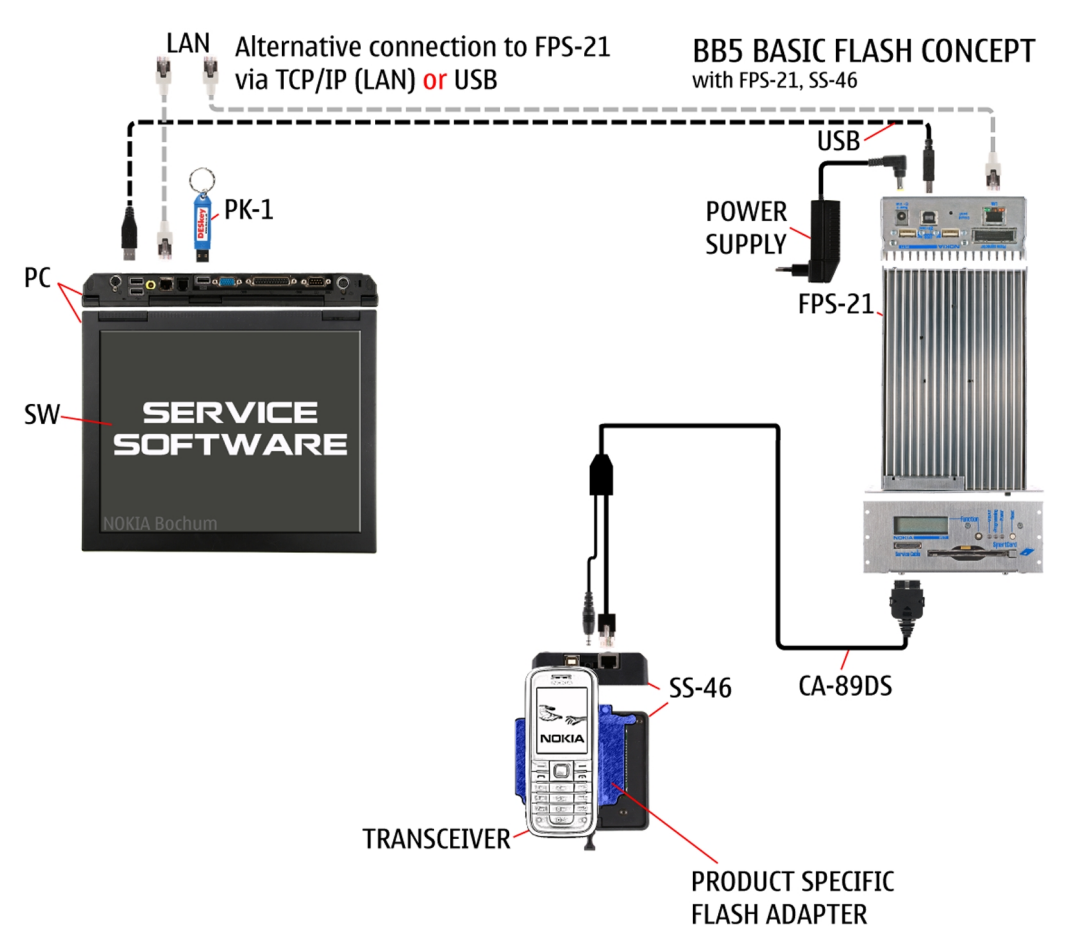

Figure 3 Basic flash concept with FPS-21

| Туре                     | Description                      |  |
|--------------------------|----------------------------------|--|
| Product specific devices |                                  |  |
| FS-145                   | Flash adapter                    |  |
| Other devices            |                                  |  |
| FPS-21                   | Flash prommer box                |  |
| AC-35                    | Power supply                     |  |
| РК-1                     | SW security device               |  |
| SS-46                    | Interface adapter                |  |
|                          | PC with Phoenix service software |  |
| Cables                   |                                  |  |
| CA-89DS                  | Service cable                    |  |

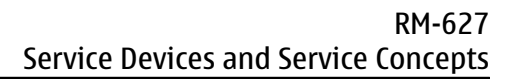

| NOKIA |  |
|-------|--|
| Care  |  |

| Туре | Description |  |
|------|-------------|--|
|      | USB cable   |  |

# CU-4 flash concept with FPS-21

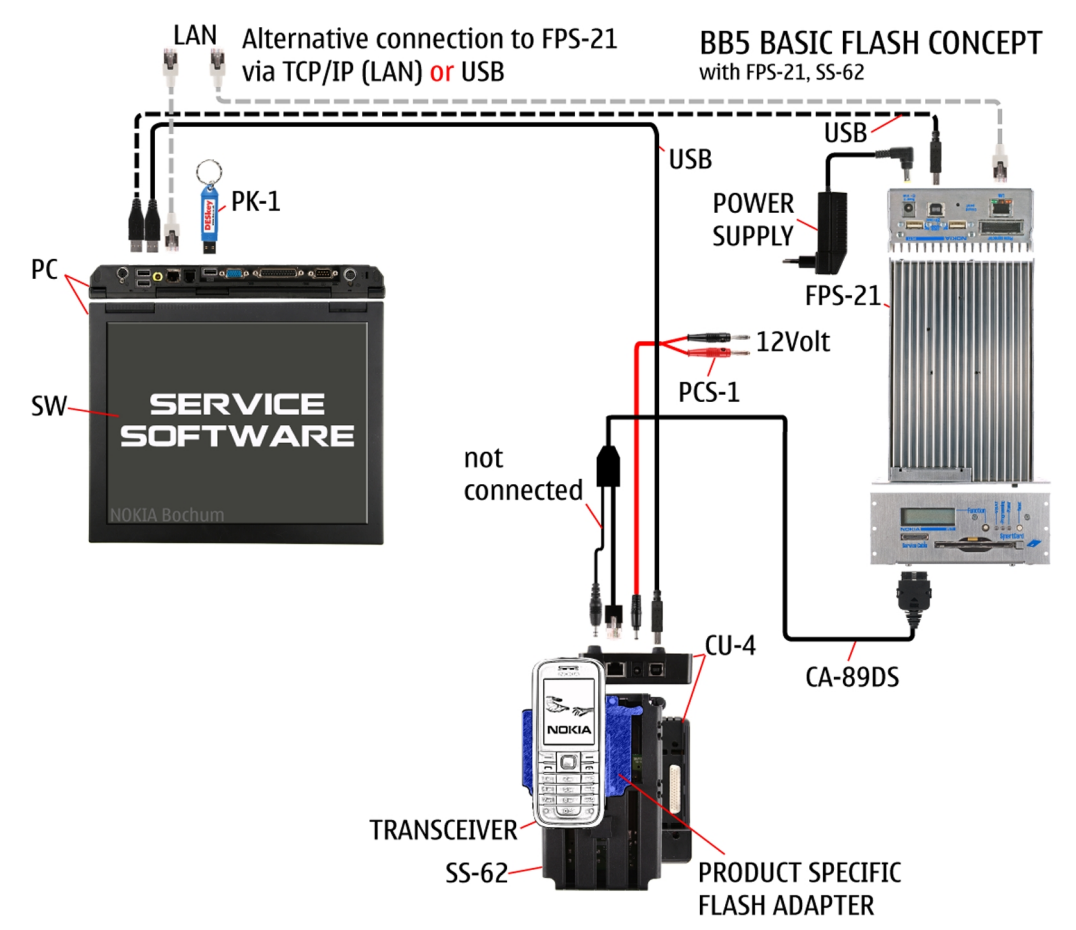

Figure 4 CU-4 flash concept with FPS-21

| Туре                     | Description                                                 |  |
|--------------------------|-------------------------------------------------------------|--|
| Product specific devices |                                                             |  |
| FS-145                   | Flash adapter                                               |  |
| Other devices            |                                                             |  |
| CU-4                     | Control unit                                                |  |
| FPS-21                   | Flash prommer box                                           |  |
| AC-35                    | Power supply                                                |  |
| РК-1                     | SW security device                                          |  |
| SS-62                    | Flash adapter base                                          |  |
| SX-4                     | Smart card (for DCT-4 generation mobile device programming) |  |
|                          | PC with Phoenix service software                            |  |
| Cables                   |                                                             |  |
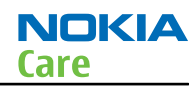

| Туре    | Description        |
|---------|--------------------|
| PCS-1   | Power cable        |
| CA-89DS | Service cable      |
|         | Standard USB cable |
|         | USB cable          |

## Module jig service concept

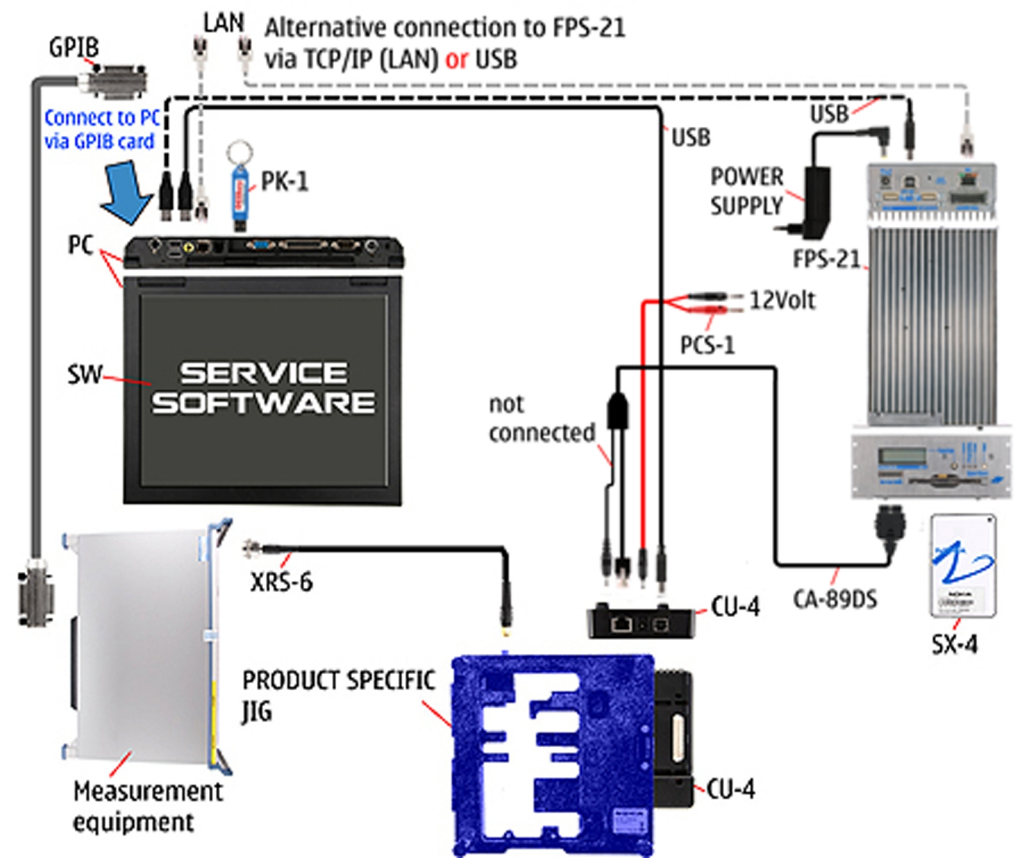

Figure 5 Module jig service concept

| Туре          | Description                               |
|---------------|-------------------------------------------|
| Phone specif  | fic devices                               |
| MJ-264        | Module jig                                |
| Other devices |                                           |
| CU-4          | Control unit                              |
| FPS-21        | Flash prommer box                         |
| PK-1/PKD-1    | SW security device                        |
| SX-4          | Smart card                                |
|               | PC with VPOS and Phoenix service software |
|               | Measurement equipment                     |

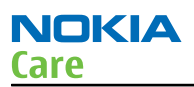

| Туре    | Description        |
|---------|--------------------|
| Cables  |                    |
| CA-89DS | Service cable      |
| PCS-1   | DC power cable     |
| XRS-6   | RF cable           |
|         | USB cable          |
|         | GPIB control cable |

#### Service concept for RF testing and RF/BB tuning

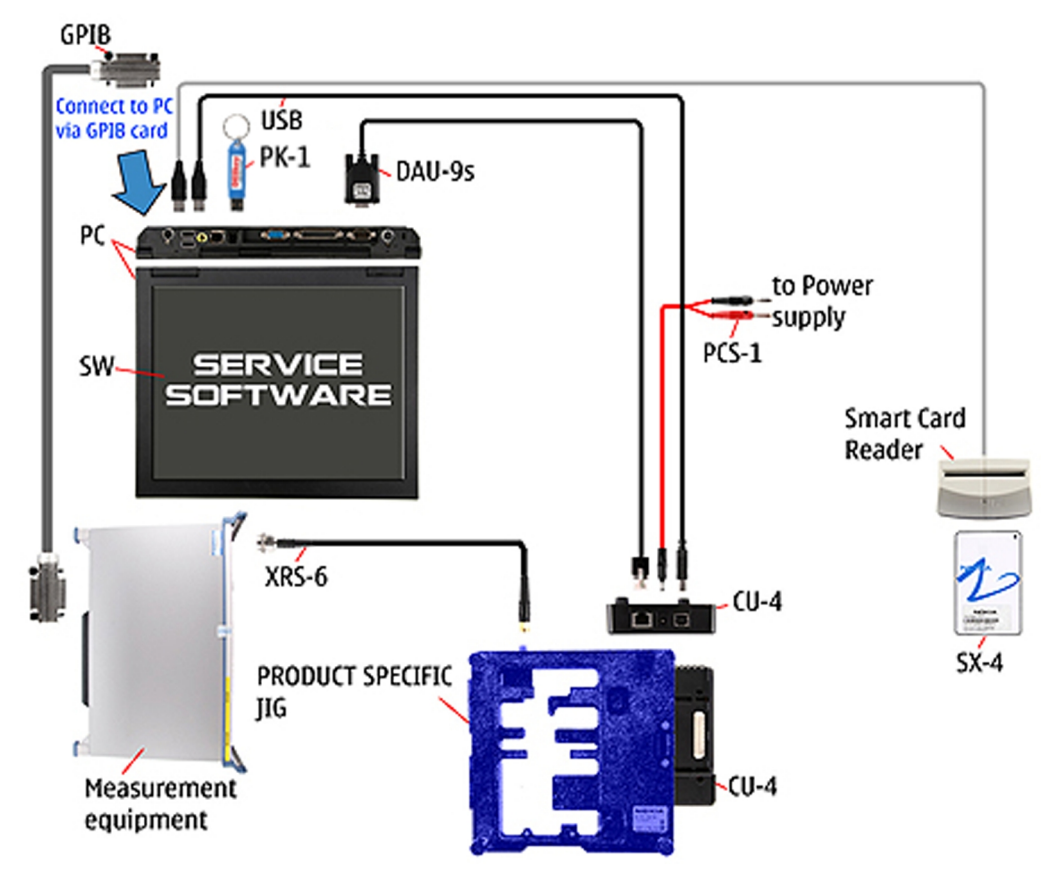

Figure 6 Service concept for RF testing and RF/BB tuning

| Туре          | Description              |  |
|---------------|--------------------------|--|
| Product spe   | Product specific devices |  |
| MJ-264        | Module jig               |  |
| Other devices |                          |  |
| CU-4          | Control unit             |  |
| PK-1          | SW security device       |  |
| SX-4          | Smart card               |  |
|               | Measurement equipment    |  |

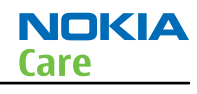

| Туре   | Description                      |
|--------|----------------------------------|
|        | Smart card reader                |
|        | PC with Phoenix service software |
| Cables |                                  |
| DAU-9S | MBUS cable                       |
| PCS-1  | DC power cable                   |
| XRS-6  | RF cable                         |
|        | GPIB control cable               |
|        | USB cable                        |

#### **Bluetooth testing concept with SB-6**

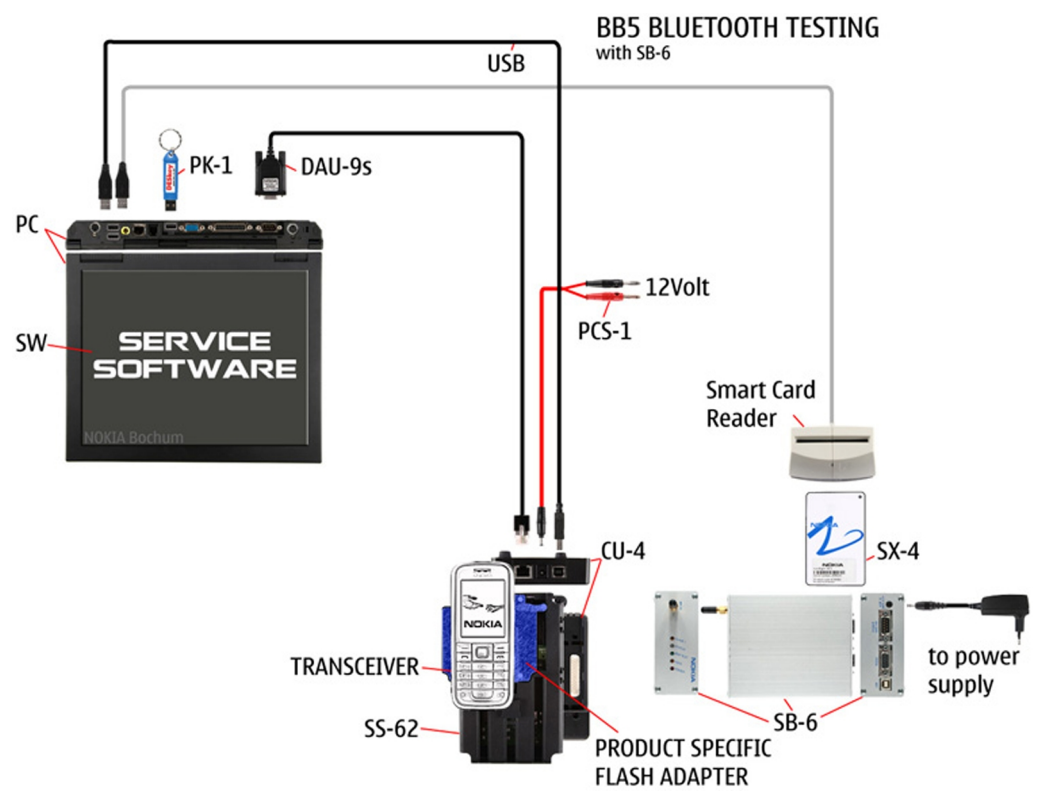

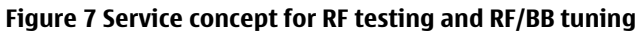

| Туре                     | Description        |
|--------------------------|--------------------|
| Product specific devices |                    |
| FS-145                   | Flash adapter      |
| Other devices            |                    |
| CU-4                     | Control unit       |
| SS-62                    | Flash adapter base |
| РК-1                     | SW security device |
| SX-4                     | Smart card         |

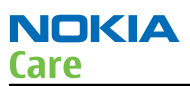

| Туре   | Description                      |
|--------|----------------------------------|
| SB-6   | Bluetooth test and interface box |
|        | Smart card reader                |
|        | PC with Phoenix service software |
| Cables |                                  |
| DAU-9S | MBUS cable                       |
| PCS-1  | DC power cable                   |
|        | USB cable                        |

# WLAN functionality testing concept with SB-7

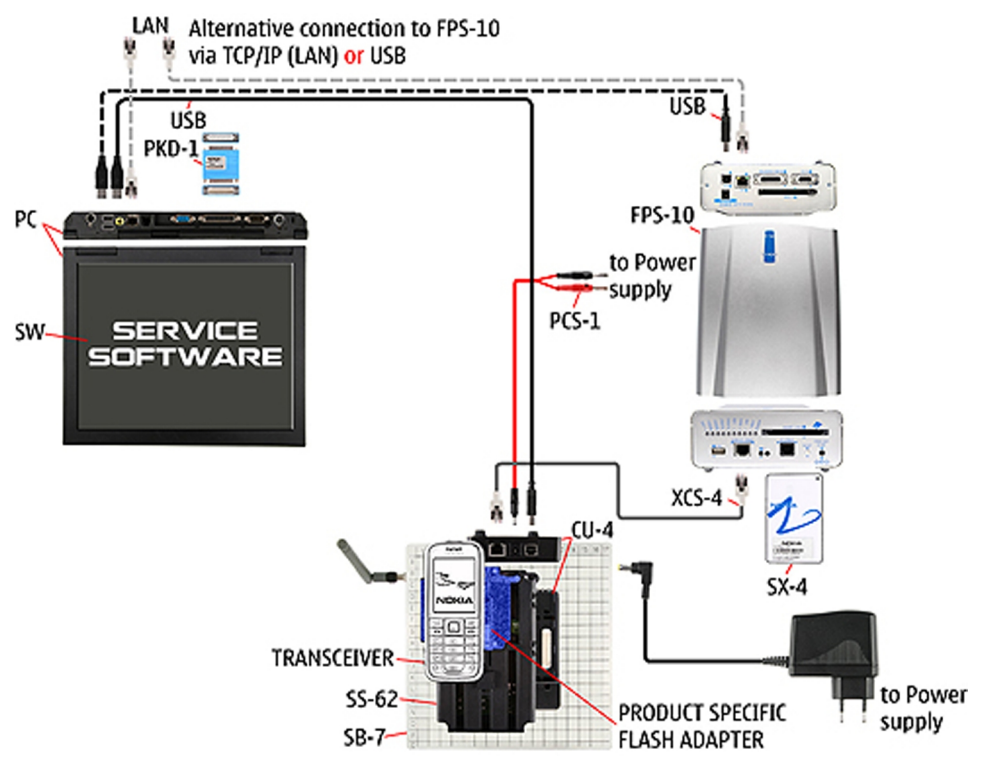

Figure 8 WLAN functionality testing concept with SB-7

| Туре        | Description                              |
|-------------|------------------------------------------|
| Product spe | cific tools                              |
| FS-145      | Flash adapter                            |
| Other tools |                                          |
| CU-4        | Control unit                             |
| PCS-1       | DC power cable                           |
| РК-1        | SW Security device                       |
|             | Note: PK-1 can be used instead of PKD-1. |
| SS-62       | Generic base adapter                     |
| Cables      |                                          |

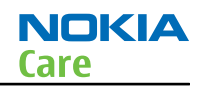

| Туре   | Description        |
|--------|--------------------|
| PCS-1  | Power cable        |
| DAU-9S | Cable              |
|        | Standard USB cable |

(This page left intentionally blank.)

Nokia Customer Care

# 3 — BB Troubleshooting and Manual Tuning Guide

(This page left intentionally blank.)

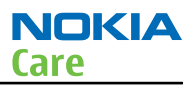

## **Table of Contents**

| Baseband self tests in Phoenix                          | 3–5  |
|---------------------------------------------------------|------|
| Power and charging troubleshooting                      | 3–7  |
| Dead or jammed device troubleshooting                   | 3–7  |
| Power key troubleshooting                               | 3–8  |
| General voltage checking troubleshooting                | 3–9  |
| General power checking                                  | 3-10 |
| USB charging troubleshooting                            | 3-10 |
| Clocking troubleshooting                                | 3-11 |
| Interface troubleshooting                               | 3-12 |
| Flash programming fault troubleshooting                 | 3-12 |
| SIM card troubleshooting                                | 3-15 |
| MicroSD card troubleshooting                            | 3-17 |
| USB troubleshooting                                     | 3-18 |
| USB data interface troubleshooting                      | 3-18 |
| USB charging troubleshooting                            | 3-20 |
| User interface troubleshooting                          | 3-21 |
| Keyboard troubleshooting                                | 3-21 |
| Keypad LEDs troubleshooting                             | 3-22 |
| MR sensor troubleshooting                               | 3-22 |
| Accelerometer self test troubleshooting                 | 3-23 |
| Display module troubleshooting                          | 3-26 |
| General instructions for display troubleshooting        | 3-26 |
| Display fault troubleshooting                           | 3-28 |
| Display backlight troubleshooting                       | 3-28 |
| Ambient light sensor (ALS)                              | 3-30 |
| ALS troubleshooting                                     | 3-30 |
| ALS functionality check                                 | 3-30 |
| ALS retuning                                            | 3-31 |
| Camera module troubleshooting                           | 3-33 |
| Introduction to camera troubleshooting                  | 3-33 |
| Camera troubleshooting                                  | 3-33 |
| Taking and evaluating test pictures                     | 3-33 |
| Camera troubleshooting                                  | 3-34 |
| Camera baseband troubleshooting                         | 3-34 |
| Camera no recognizable viewfinder image troubleshooting | 3-35 |
| Camera bad image quality troubleshooting                | 3-36 |
| Camera flash troubleshooting                            | 3-37 |
| Audio troubleshooting                                   | 3-38 |
| Audio troubleshooting test instructions                 | 3-38 |
| Internal earpiece troubleshooting                       | 3-42 |
| Internal handsfree (IHF) troubleshooting                | 3-43 |
| Internal microphone troubleshooting                     | 3-43 |
| Acoustics troubleshooting                               | 3-44 |
| Introduction to acoustics troubleshooting               | 3-44 |
| Earpiece troubleshooting                                | 3-45 |
| IHF troubleshooting                                     | 3-46 |
| Microphone troubleshooting                              | 3-47 |
| Vibra troubleshooting                                   | 3-48 |
| Bluetooth and FM radio troubleshooting                  | 3-49 |
| Bluetooth troubleshooting                               | 3-49 |

| · <b>50</b> |
|-------------|
| ·51         |
| 51          |
| 51          |
| 53          |
| ·56         |
| · <b>58</b> |
| ·58         |
| 62          |
| 66          |
|             |

#### List of Tables

| Table 5 Nominal x, y, z readout              | -26 |
|----------------------------------------------|-----|
| Table 6 Nominal voltages                     | -26 |
| Table 7 Display module troubleshooting cases | -26 |
| Table 8 Pixel defects                        | -27 |
| Table 9 Calibration value limits             | -66 |

#### **List of Figures**

| Figure 9 Flashing pic 1. Take single trig measurement for the rise of the BSI signal              | 13        |
|---------------------------------------------------------------------------------------------------|-----------|
| Figure 10 Flashing pic 2. Take single trig measurement for the rise of the BSI signal             | 14        |
| Figure 11 Accelerometer axes 3–2                                                                  | 24        |
| Figure 12 Single-ended output waveform of the Ext_in_HP_out measurement when earpiece is          |           |
| connected                                                                                         | 40        |
| Figure 13 Differential output waveform of the Ext_in_IHF_out out loop measurement when speaker is | 41        |
| connected                                                                                         | 41        |
| Figure 14 Single-ended output waveform of the HP_in_Ext_out loop when microphone is connected     |           |
| 3–41                                                                                              |           |
| Figure 15 WLAN circuitry 3–!                                                                      | 51        |
| Figure 16 WLAN auto tune settings                                                                 | 57        |
| Figure 17 WLAN autotuning results                                                                 | <b>58</b> |

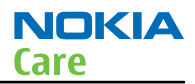

#### Baseband self tests in Phoenix

#### Context

Always start the troubleshooting procedure by running the Phoenix self tests. If a test fails, please follow the diagram below.

If the phone is dead and you cannot perform the self tests, go to Dead or jammed device troubleshooting (page 3–7).

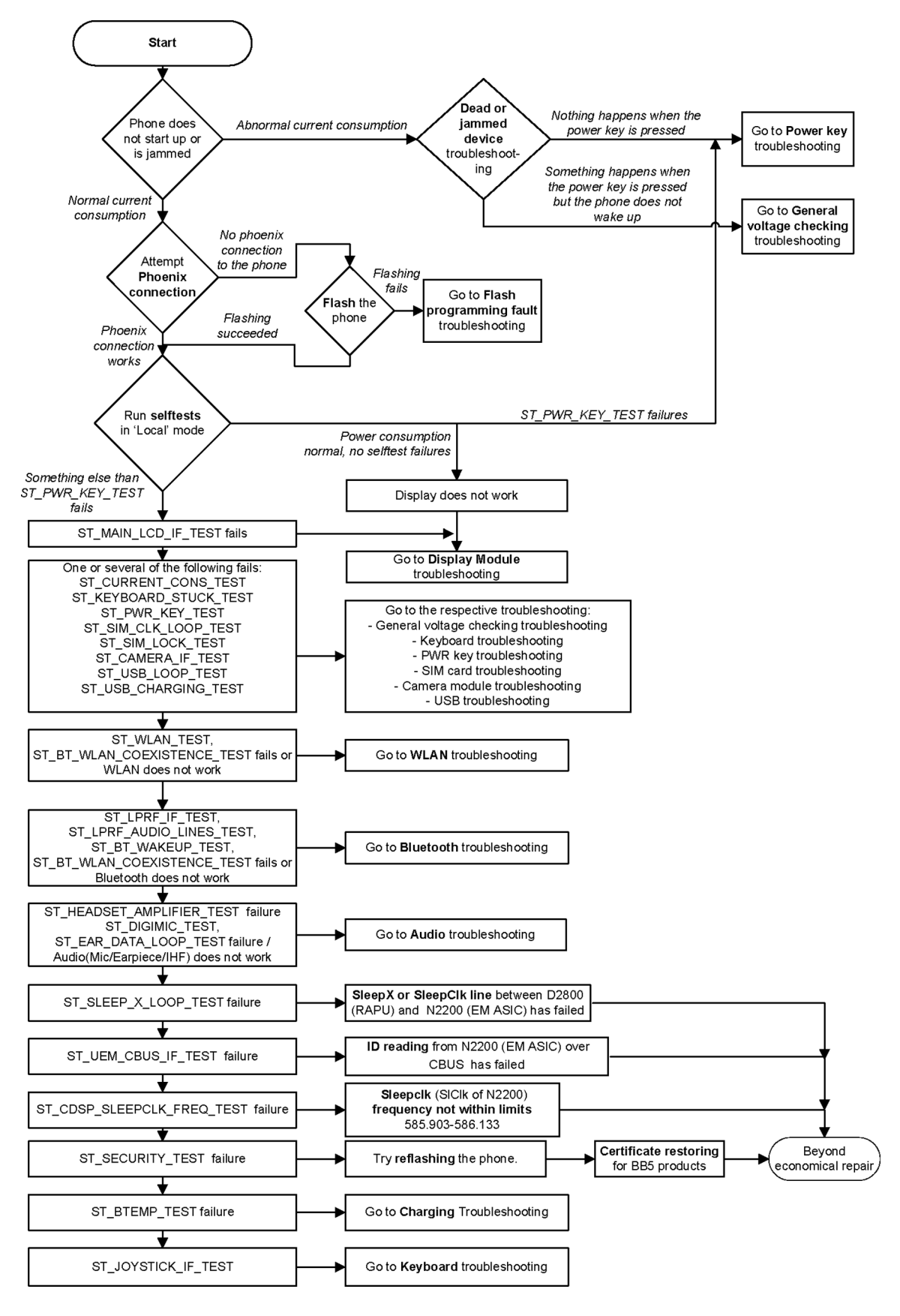

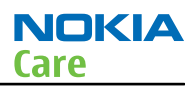

## Power and charging troubleshooting

#### **Dead or jammed device troubleshooting**

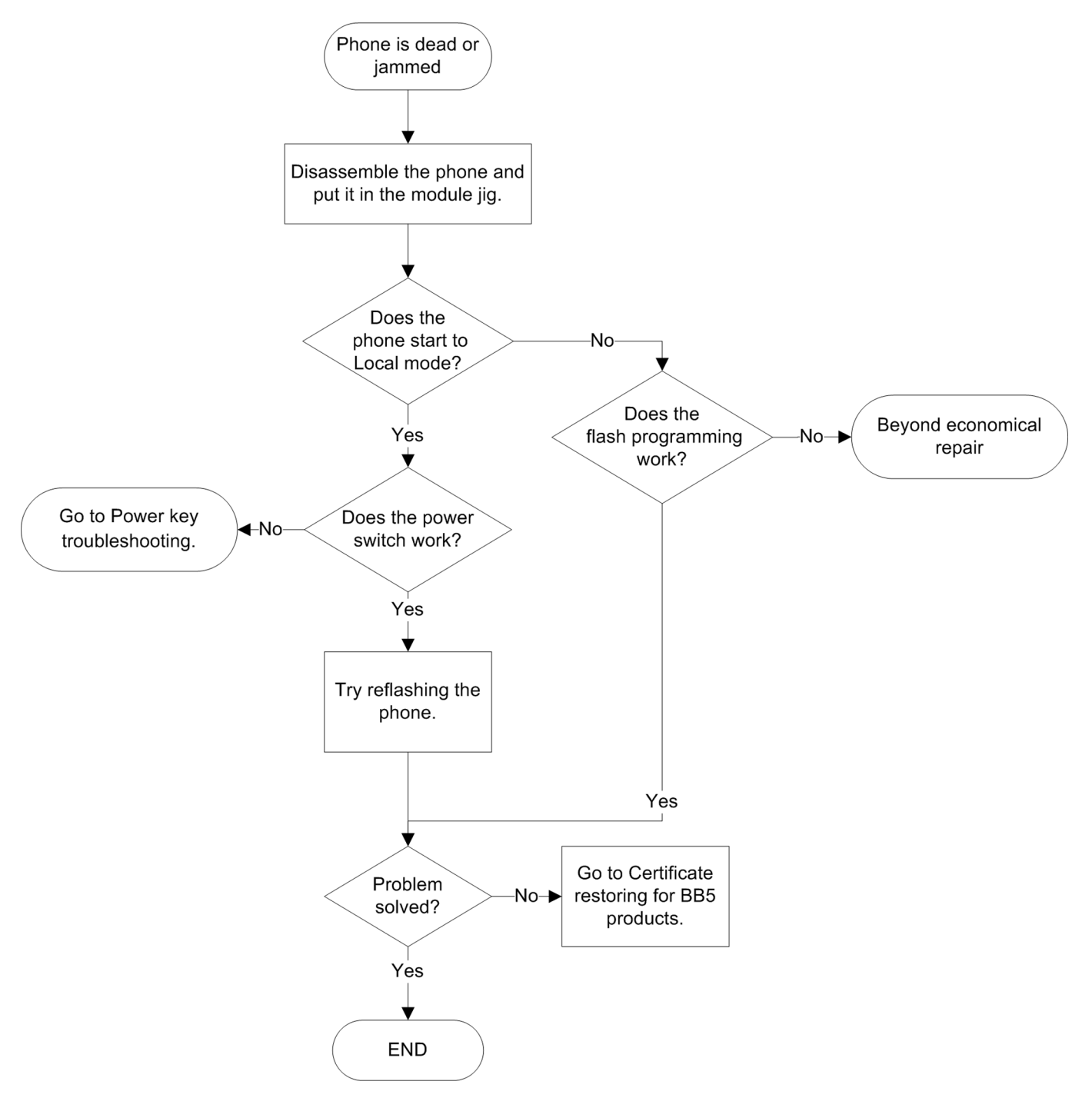

#### Power key troubleshooting

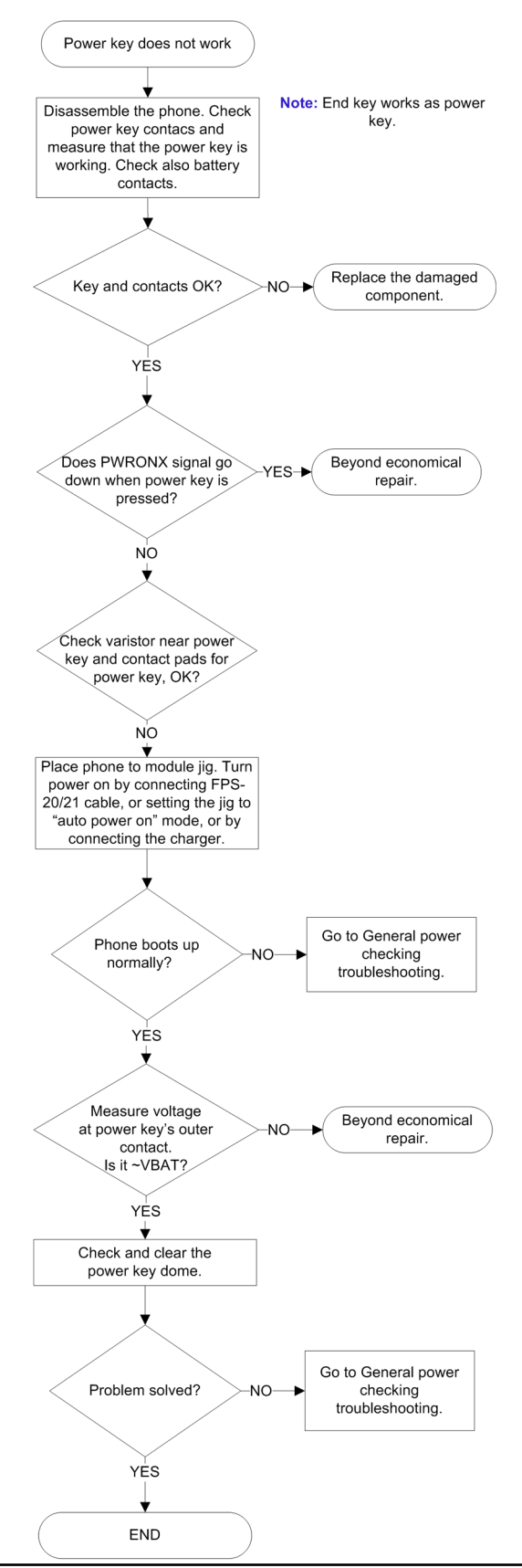

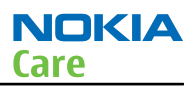

## General voltage checking troubleshooting

## **Troubleshooting flow**

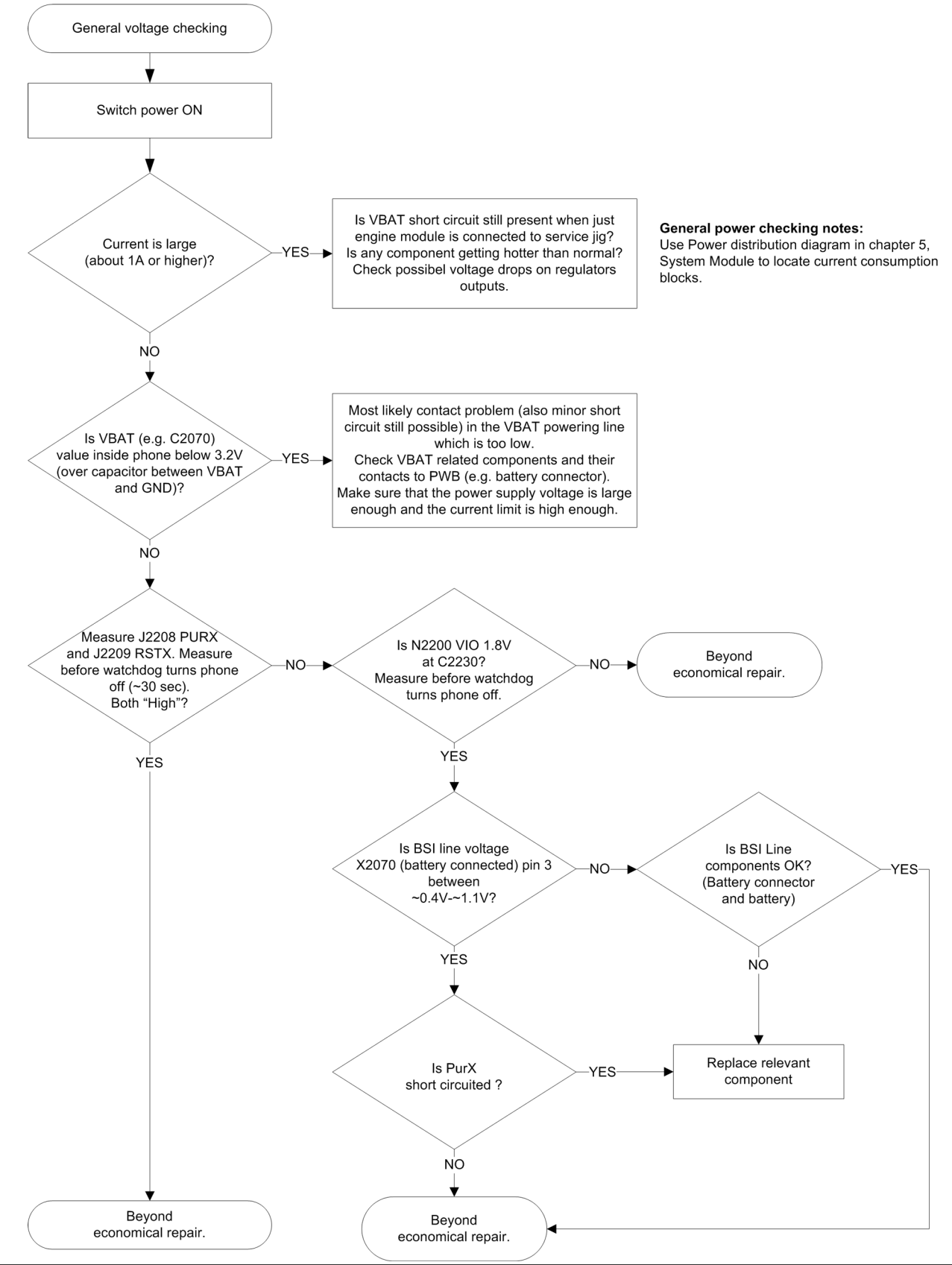

COMPANY CONFIDENTIAL Copyright © 2010 Nokia. All rights reserved.

## General power checking

Check the following voltages:

| Signal<br>Rename | Regulator   | Sleep | Idle | Nominal<br>voltage | Main user                | Notes                                     |
|------------------|-------------|-------|------|--------------------|--------------------------|-------------------------------------------|
| VIO              | Pearl/Gazoo | ON    | ON   | 1.8                | Memory, I/Os,<br>Display |                                           |
| VBACK            | Pearl/Gazoo | ON    | ON   | 2.5                | Back-up<br>battery       |                                           |
| VSIM1            | Pearl/Gazoo | ON    | ON   | 1.8/3.0            | SIM card                 |                                           |
| VAUX1            | Pearl/Gazoo | ON    | ON   | 2.8                | TV-OUT, MR,<br>Display   |                                           |
| VAUX2            | Pearl/Gazoo | OFF   | OFF  | 2.5                | ALS                      |                                           |
| VANA             | Pearl/Gazoo | ON    | ON   | 2.5                | Audio                    |                                           |
| VR1              | Pearl/Gazoo | OFF   | ON   | 2.5                | Crystal<br>oscillators   |                                           |
| VRFC             | Pearl/Gazoo | OFF   | ON   | 1.8                | RAPU<br>converters       |                                           |
| VRCP1            | Pearl/Gazoo |       |      | 4.75               | To RF parts              |                                           |
| VREF             | Pearl/Gazoo | ON    | ON   | 1.25               | RF reference             |                                           |
| VCORE            | Pearl/Gazoo | ON    | ON   | 1.2                | RAPU digital             | Can change due<br>to RAPU version<br>& SW |
| VOUT             | Pearl/Gazoo | OFF   | OFF  | 2.5                | Video switch             |                                           |
| VCAM_2V8         | N1421       | OFF   | OFF  | 2.8                | Camera                   | Disabled in<br>sleep                      |
| VCAM_1V8         | N1420       | OFF   | OFF  | 1.800              | Camera                   | Disabled in sleep                         |
| VMEM             | Pearl/Gazoo | OFF   | OFF  | 2.9                | microSD                  | Disabled in sleep                         |

#### USB charging troubleshooting

#### Context

For instructions regarding USB charging troubleshooting, see section USB charging troubleshooting (page 3–20).

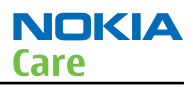

## **Clocking troubleshooting**

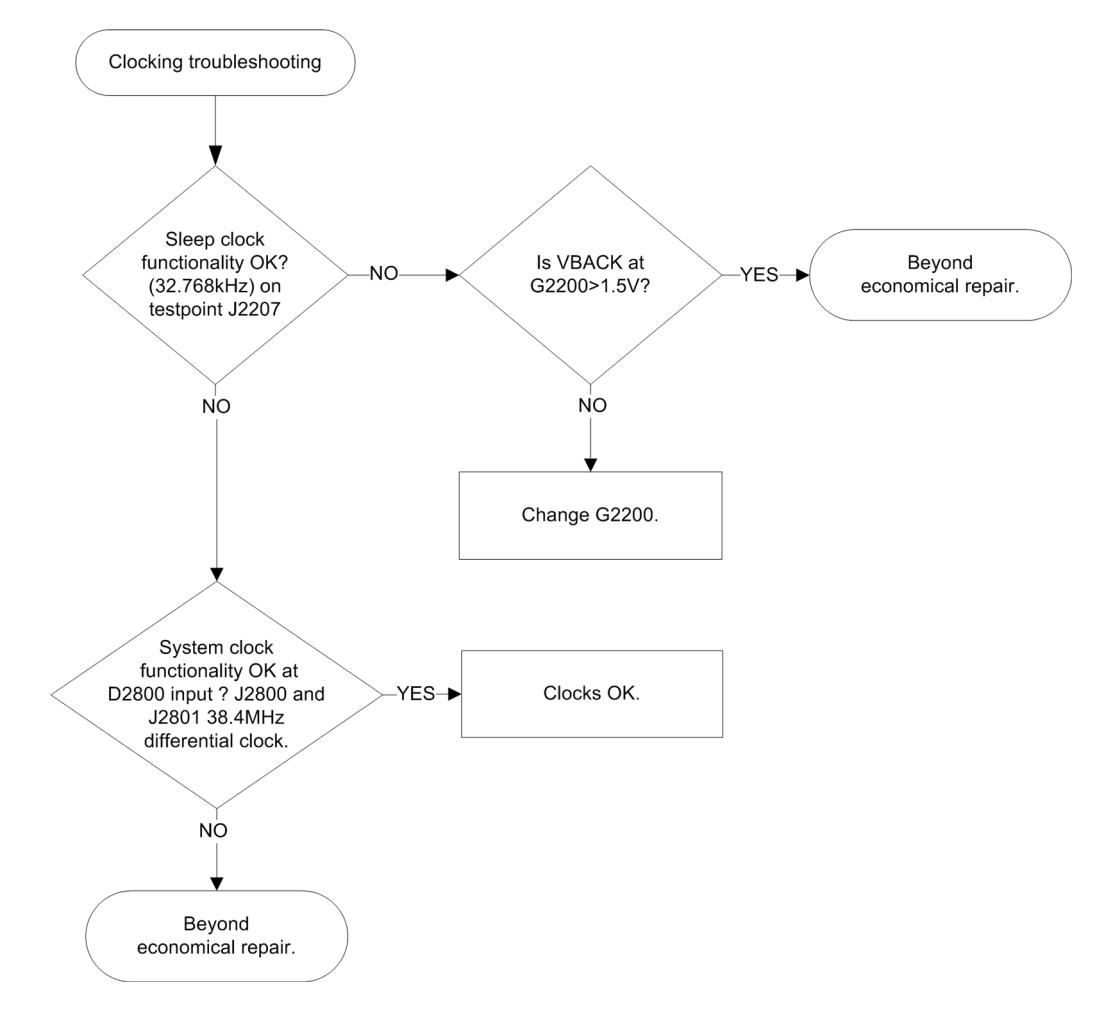

#### Interface troubleshooting

#### Flash programming fault troubleshooting

## Troubleshooting flow - Page 1 of 2

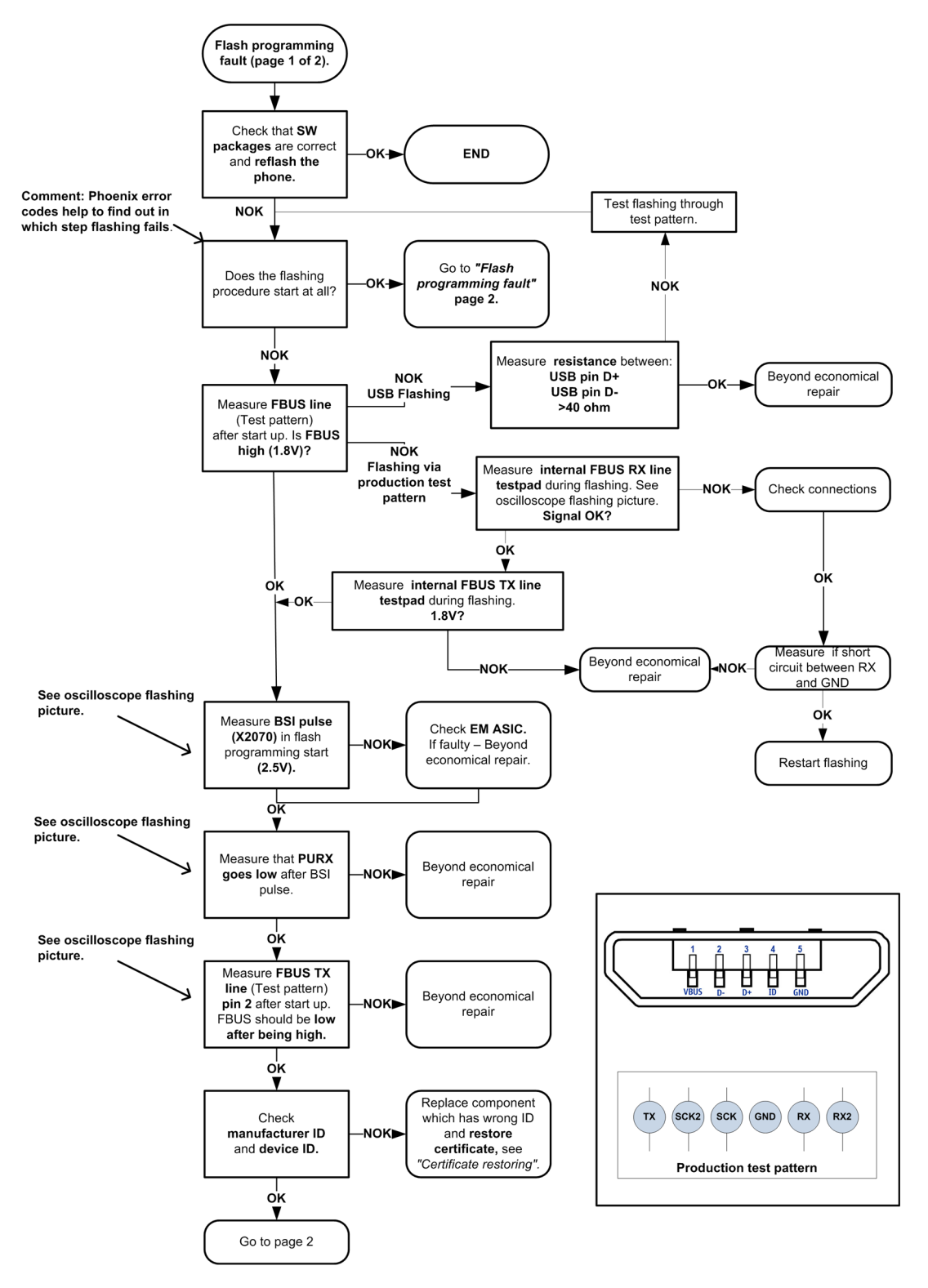

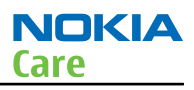

## Troubleshooting flow - Page 2 of 2

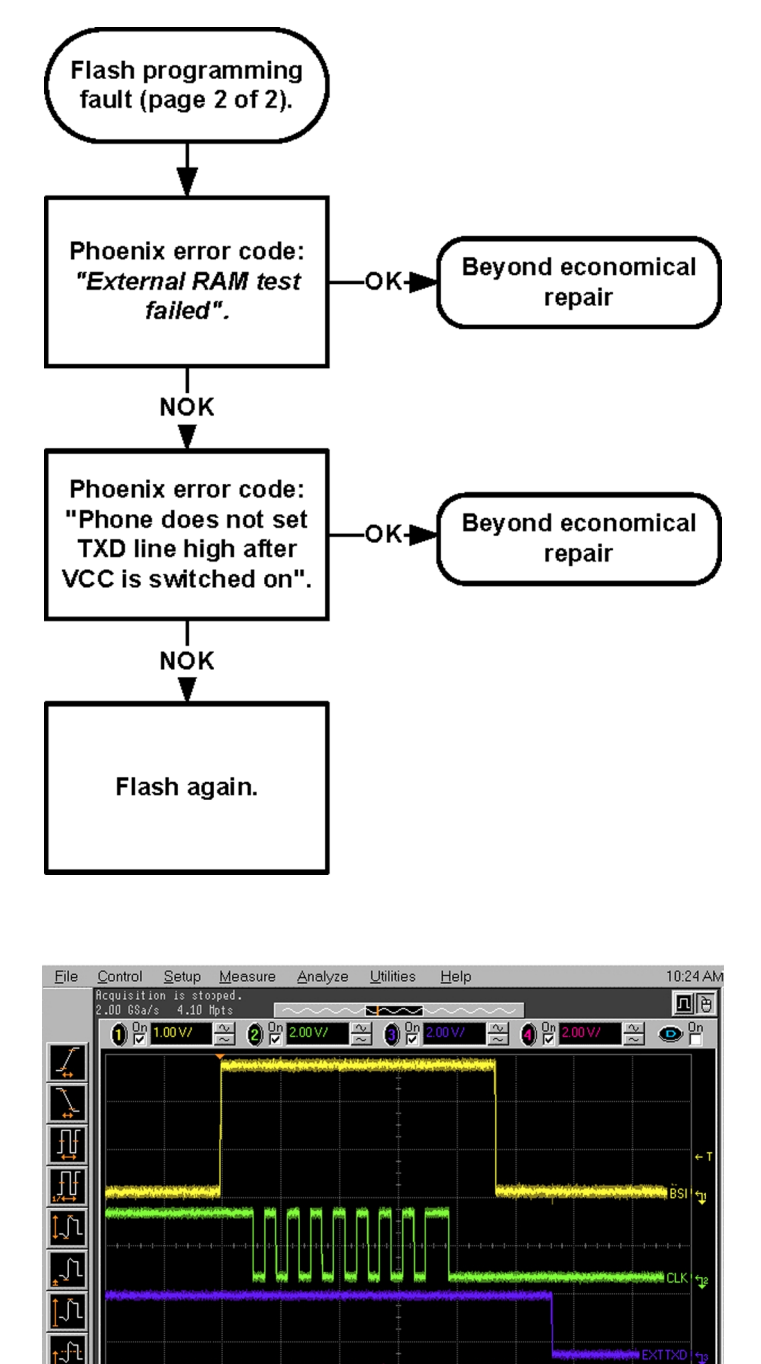

More (1 of 2 Clear All

Figure 9 Flashing pic 1. Take single trig measurement for the rise of the BSI signal

| Eile          | <u>C</u> ontrol        | <u>S</u> etup      | Measure                                                                                                    | Analyze                        | <u>U</u> tilities                                                                                              | Help                         |                                                                                                    |                                          | 1:24 F*         |
|---------------|------------------------|--------------------|----------------------------------------------------------------------------------------------------|--------------------------------|----------------------------------------------------------------------------------------------------|------------------------------|----------------------------------------------------------------------------------------------------|------------------------------------------|-----------------|
|               | Acquisiti<br>2 nn ces/ | on is sto          | pped.<br>Moto                                                                                                    |                                |                                                                                                    |                              |                                                                                                    |                                          | ΠÀ              |
|               | <u>a</u> <u>On</u>     | \$ 0.20<br>1.00 V/ | ingers<br>International international international | 1.00.V/                        | ∿ 💧 On                                                                                                    |                              | n On                                                                                                    |                                          | 0               |
| 1             |                        | 1.00 */            |                                                                                                    | 1.00 17                        |                                                                                                    |                              |                                                                                                    |                                          |                 |
| 4             | When                   | flashina k         | as started                                                                                                    |                                |                                                                                                    |                              |                                                                                                    |                                          |                 |
|               |                        |                    | <b>***</b>                                                                                                    | de Strene de L                 |                                                                                                    |                              |                                                                                                    |                                          |                 |
|               |                        |                    | 100.0                                                                                                    |                                |                                                                                                    |                              |                                                                                                    |                                          |                 |
| t t           |                        |                    |                                                                                                    |                                |                                                                                                    |                              |                                                                                                    |                                          |                 |
|               |                        |                    |                                                                                                    |                                |                                                                                                    |                              |                                                                                                    |                                          |                 |
| 1  †<br>1∕↔   |                        |                    |                                                                                                    |                                |                                                                                                    |                              |                                                                                                    |                                          | ·               |
| 1             | - Co. A. A. S. A.      | distinguist pure   | idere entre the the                                                                                                    |                                | - Marine                                                                                                    | an and the second statements | and the second second second second second second second second second second second second second second second | Mar Kalendarda                           |                 |
| ┙┙            |                        |                    | <mark>1 h.s. ed. et. er. 100 heilere</mark> .<br>4                                                                                                    |                                |                                                                                                    | 1                            |                                                                                                    | <u>نې وندا ده وه ورو و</u> رو ولايلو<br> | eeners B211 cff |
| _î1           |                        |                    |                                                                                                    |                                |                                                                                                    |                              |                                                                                                    |                                          |                 |
| ±*            | and the                |                    |                                                                                                    | and the second second second   |                                                                                                    |                              |                                                                                                    |                                          |                 |
| Jι            | 6116 600               | Madauba piere      |                                                                                                    | into dia dista dalar da Magila | and a second second second second second second second second second second second second second second second |                              |                                                                                                    |                                          |                 |
| 6             |                        |                    |                                                                                                    |                                |                                                                                                    |                              |                                                                                                    |                                          |                 |
| <u>[-]-</u> [ |                        |                    |                                                                                                    |                                |                                                                                                    |                              |                                                                                                    |                                          |                 |
| More          |                        |                    |                                                                                                    |                                |                                                                                                    |                              |                                                                                                    |                                          | FURX 💱          |
| (1of 2)       |                        |                    |                                                                                                    |                                |                                                                                                    |                              |                                                                                                    |                                          |                 |
| Clear<br>All  |                        |                    |                                                                                                    |                                |                                                                                                    |                              |                                                                                                    |                                          |                 |
|               |                        |                    | <b>B</b>                                                                                                    | 100 µs/                        | ۰ 🗘 📫 228                                                                                                    | 1.6069240 μs                 | < 0 ►                                                                                                    | T 1.040 V                                | Ĵ <sup>↑</sup>  |

Figure 10 Flashing pic 2. Take single trig measurement for the rise of the BSI signal

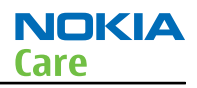

#### SIM card troubleshooting

## **Troubleshooting flow**

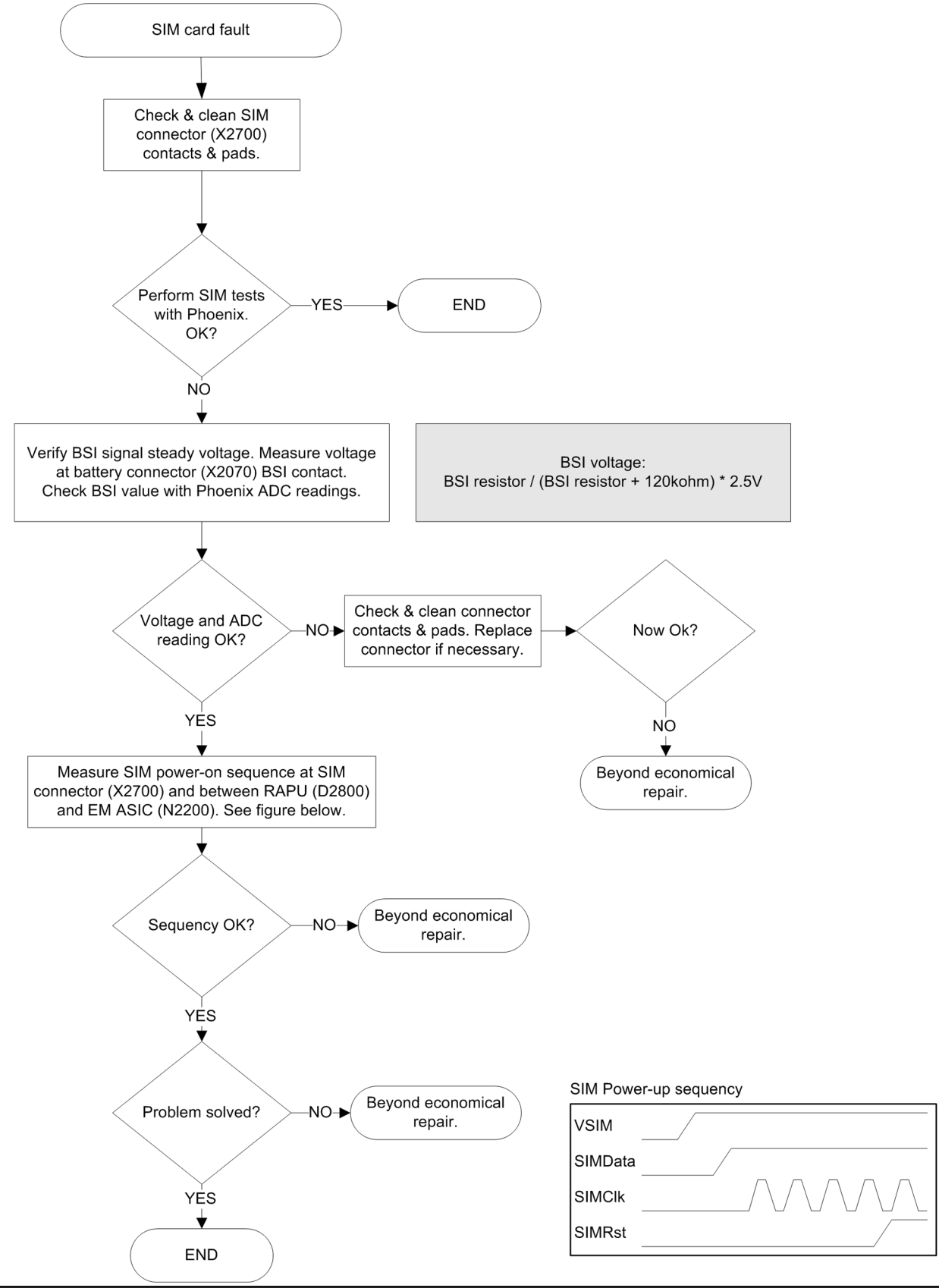

COMPANY CONFIDENTIAL Copyright © 2010 Nokia. All rights reserved.

#### SIM power-on sequence

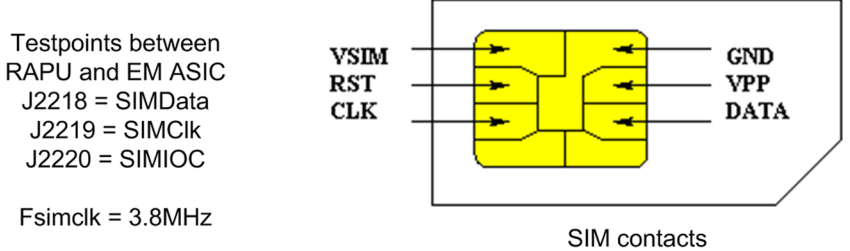

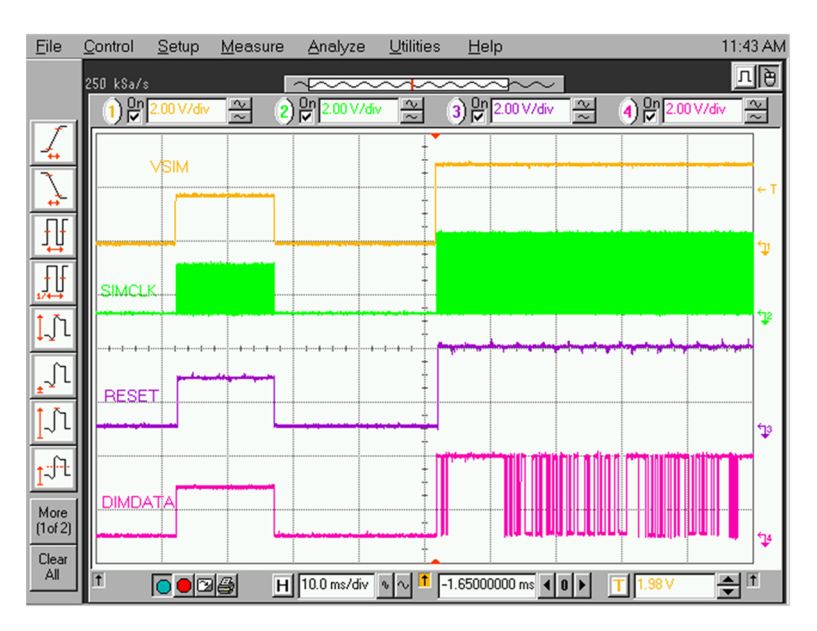

SIM power-on sequence on X2700.

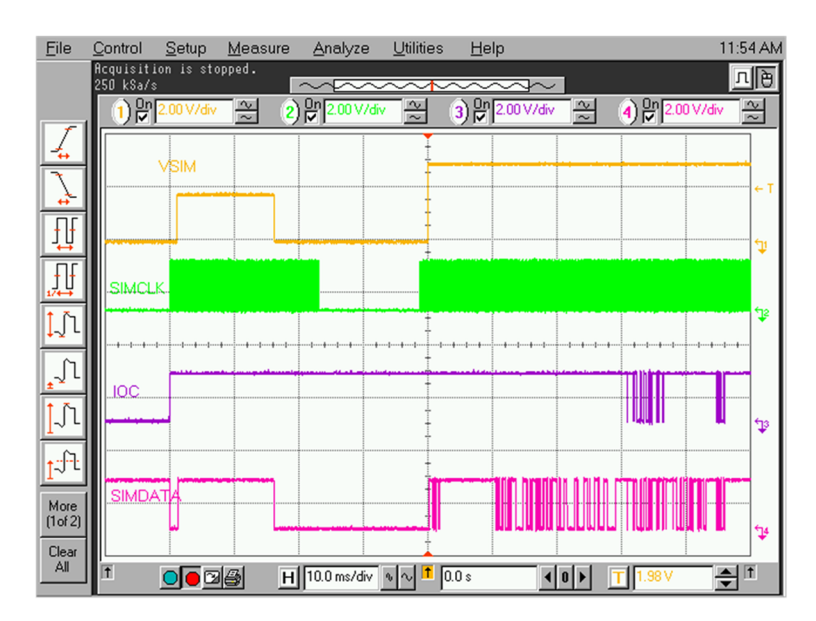

SIM power-on sequence between RAPU and EM ASIC.

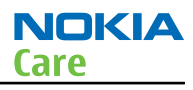

## MicroSD card troubleshooting

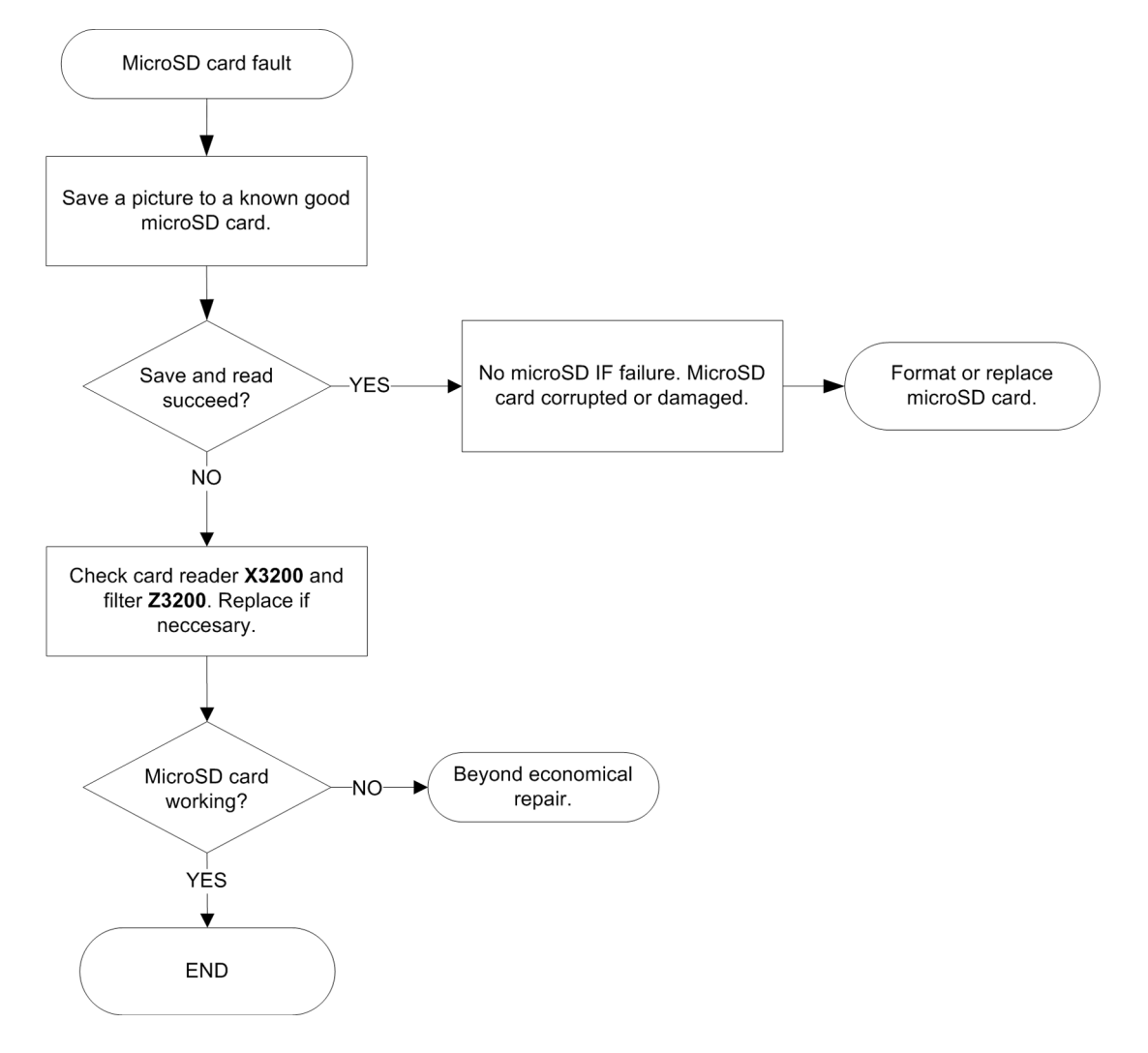

#### **USB troubleshooting**

#### USB data interface troubleshooting

# Troubleshooting flow - Page 1 of 2

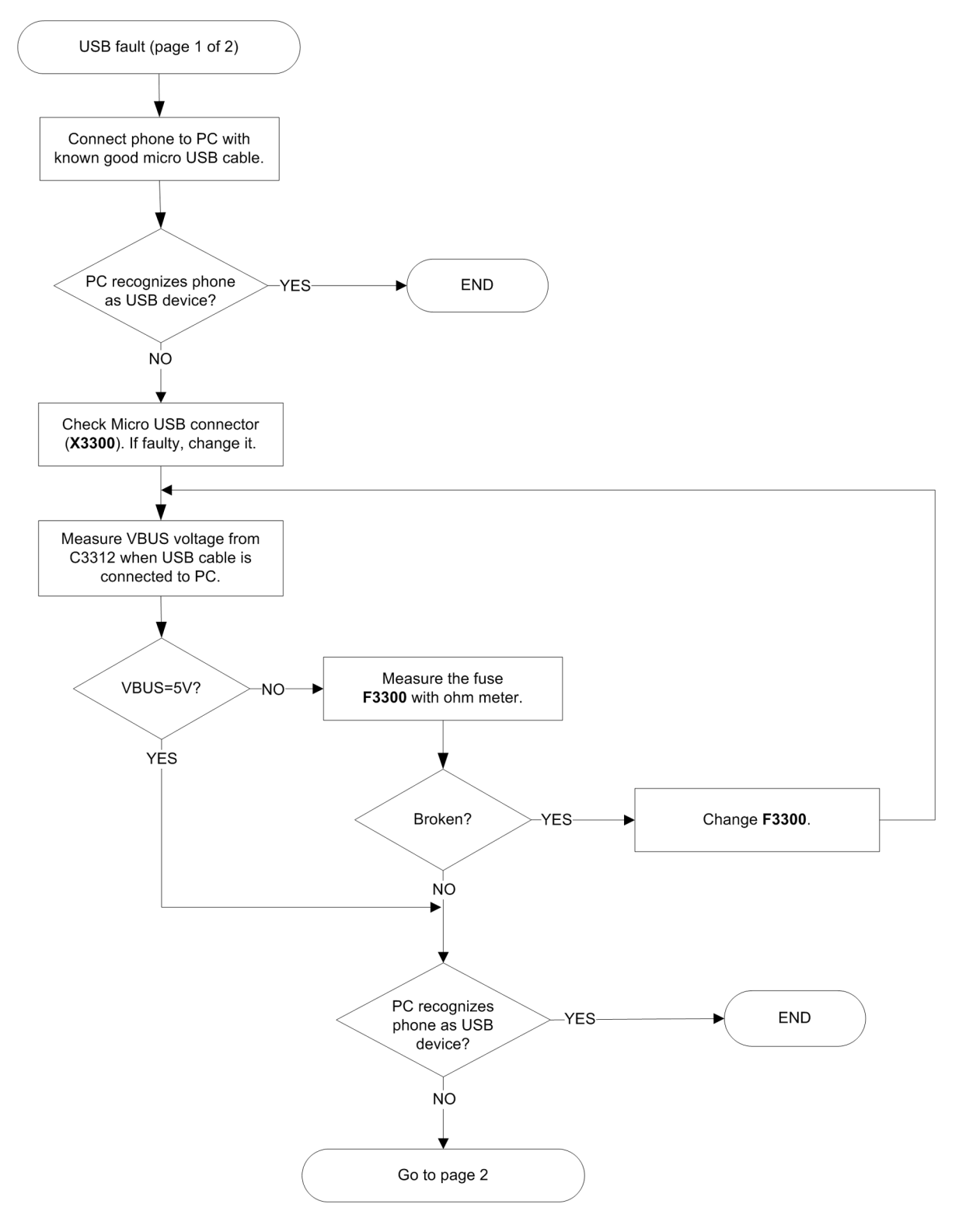

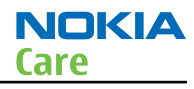

## Troubleshooting flow - Page 2 of 2

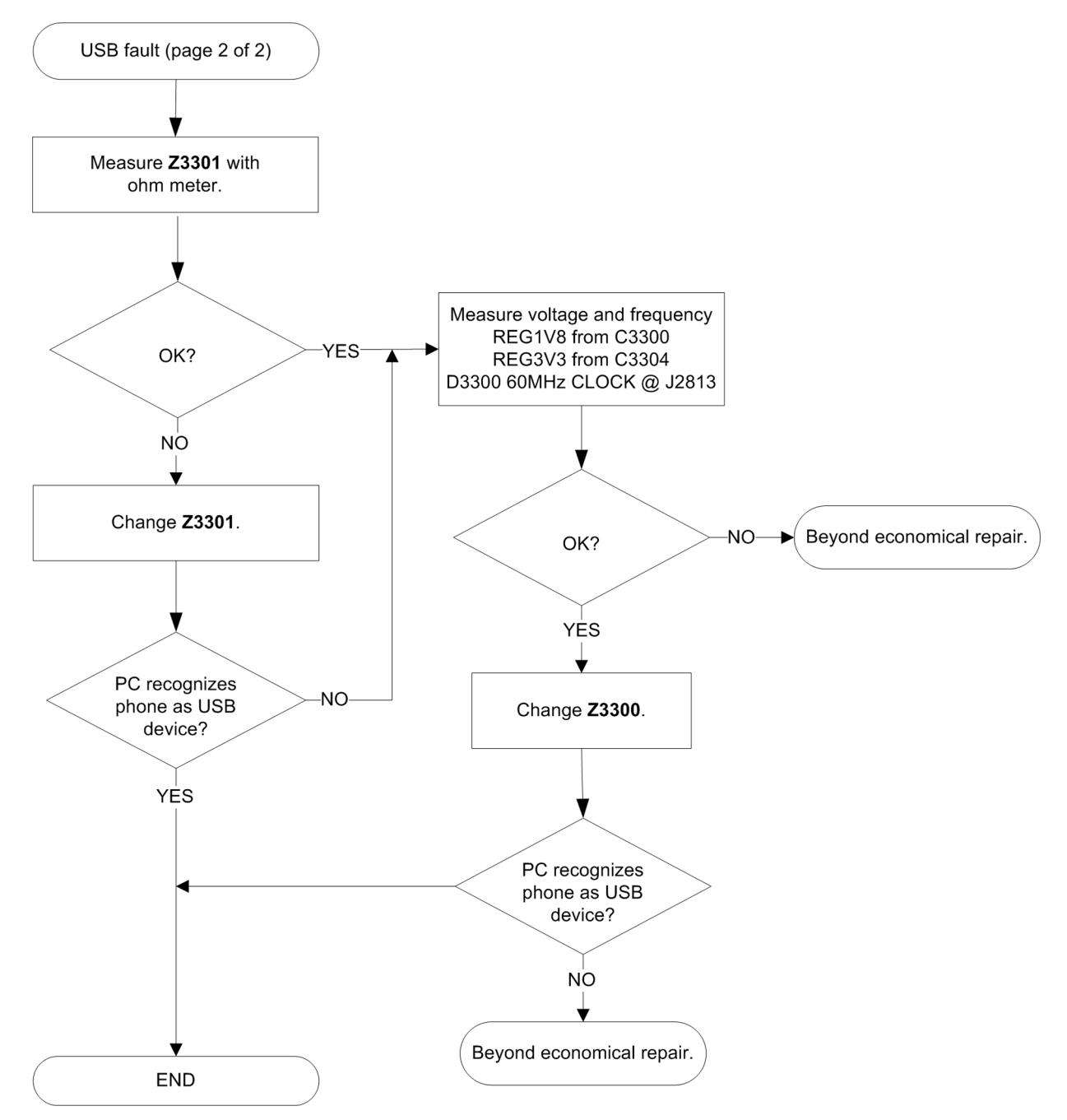

## USB charging troubleshooting

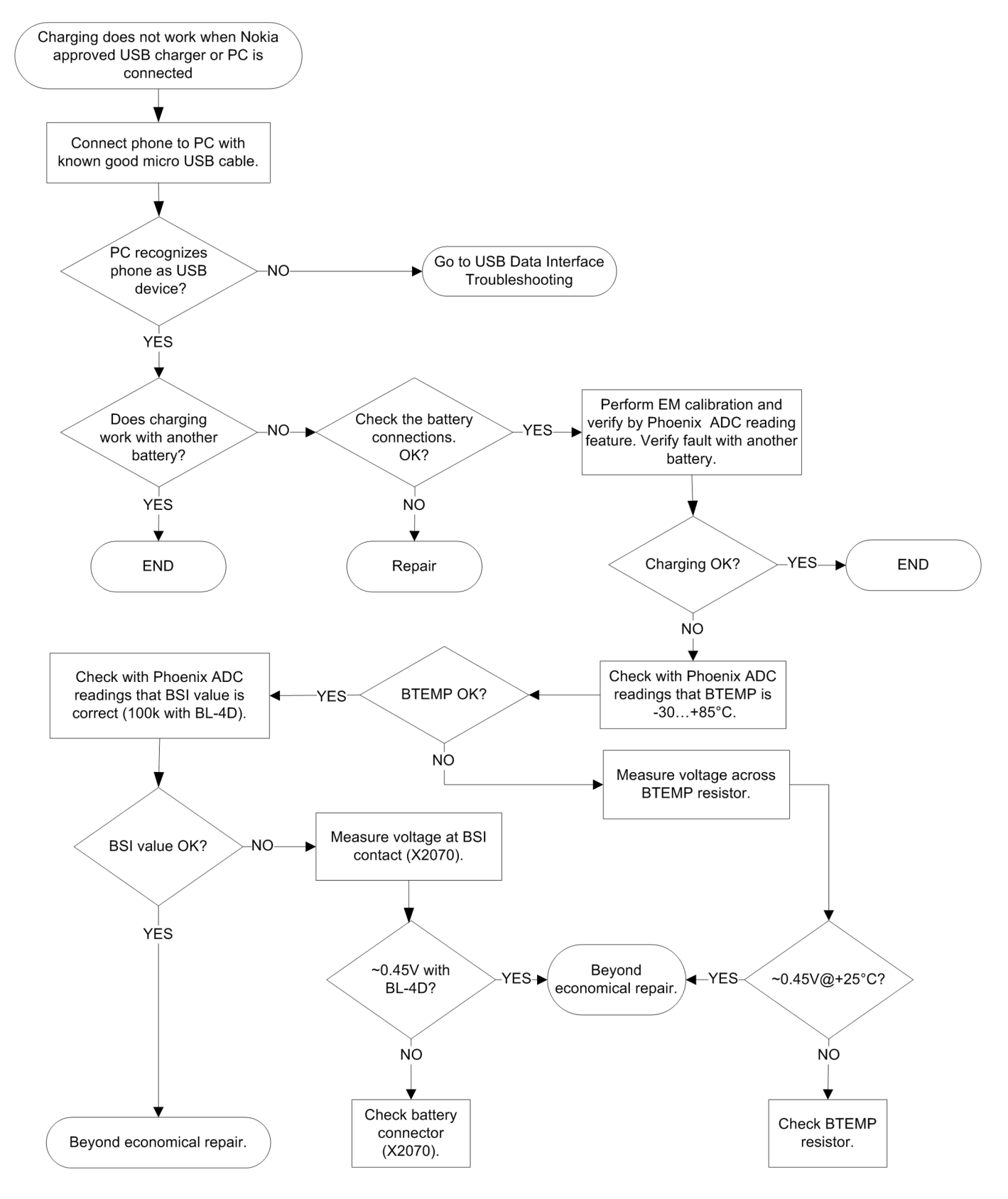

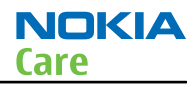

#### User interface troubleshooting

#### **Keyboard troubleshooting**

#### Context

There are two possible failure modes in the keyboard:

- One or more keys are stuck, so that the key does not react when a keydome or a side key is pressed. This kind of failure is caused by mechanical reasons (dirt, rust, mechanical damage, etc.).
- Malfunction of several keys at the same time. This happens when one or more rows or columns in the key matrix are failing (shortcut or open connection).

If the failure mode is not clear, start with the Keyboard test in Phoenix.

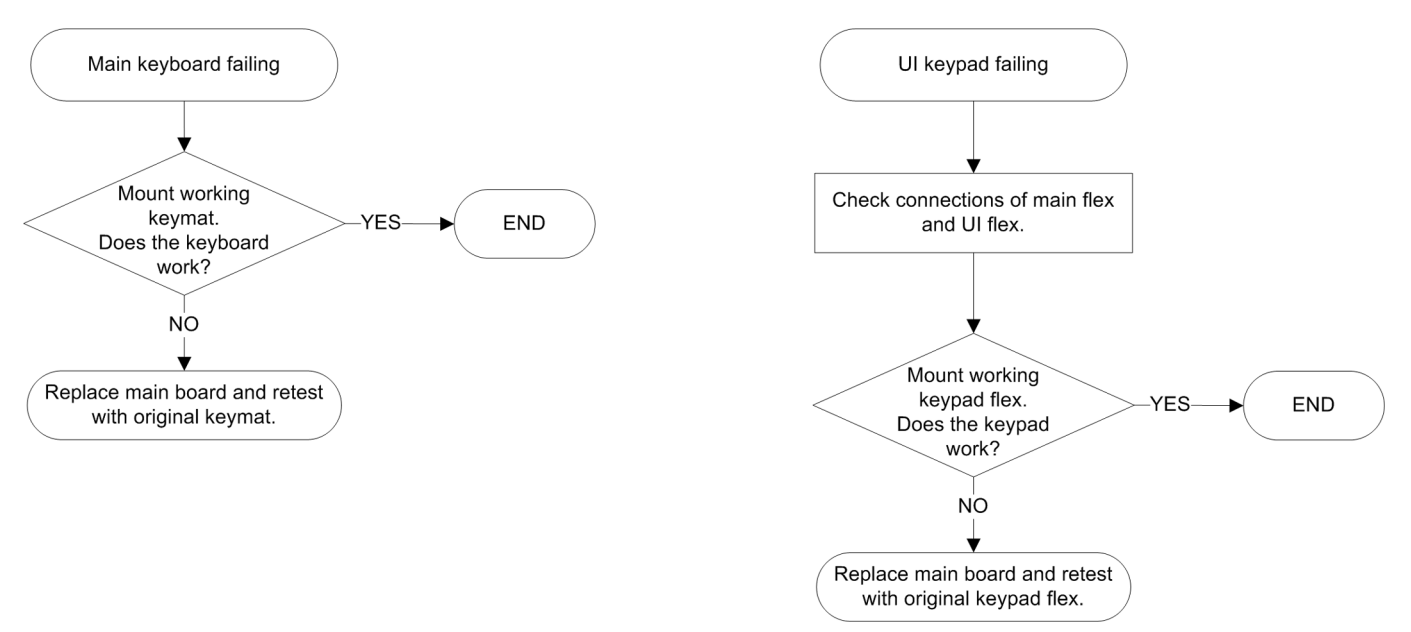

## **Keypad LEDs troubleshooting**

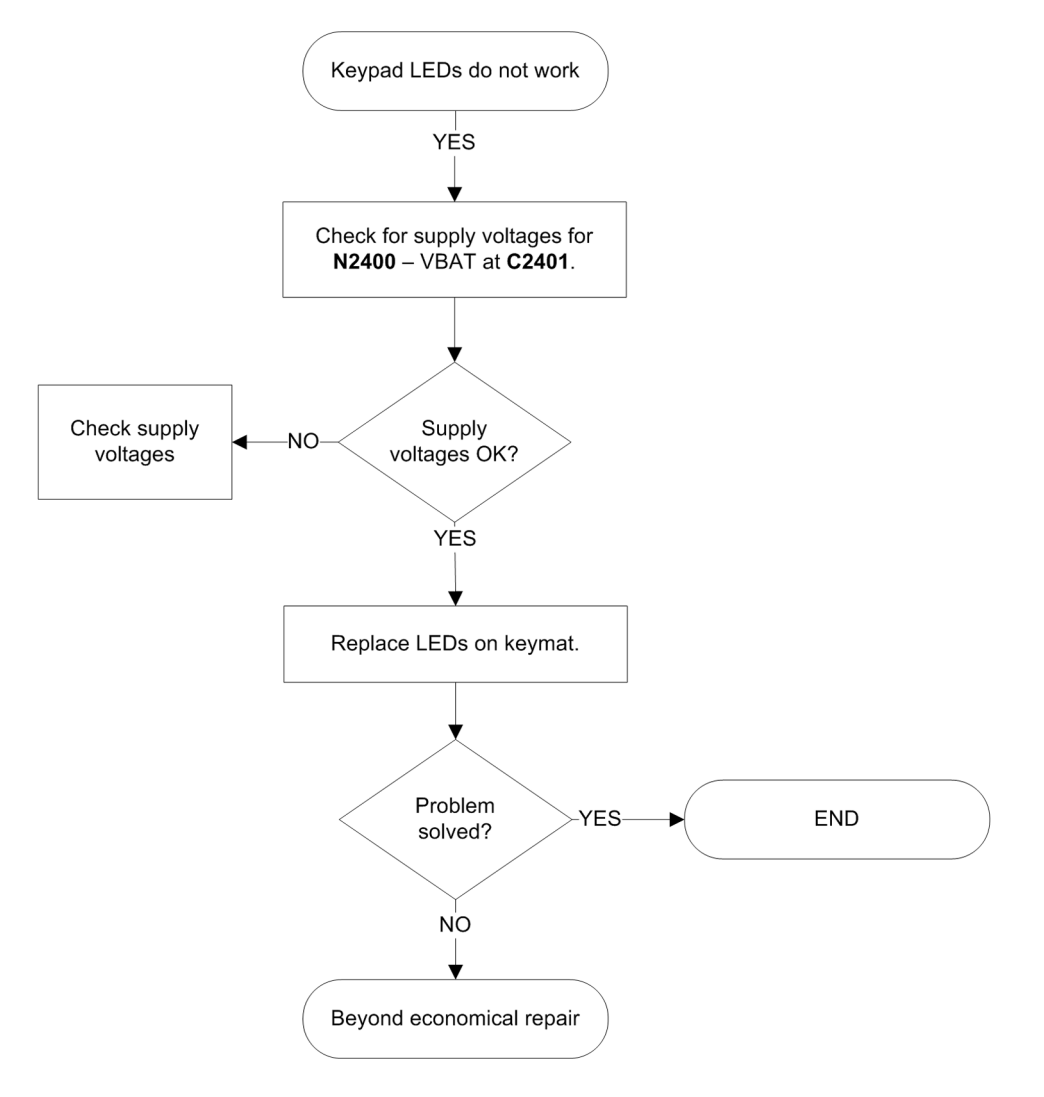

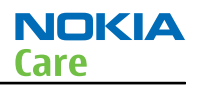

## MR sensor troubleshooting

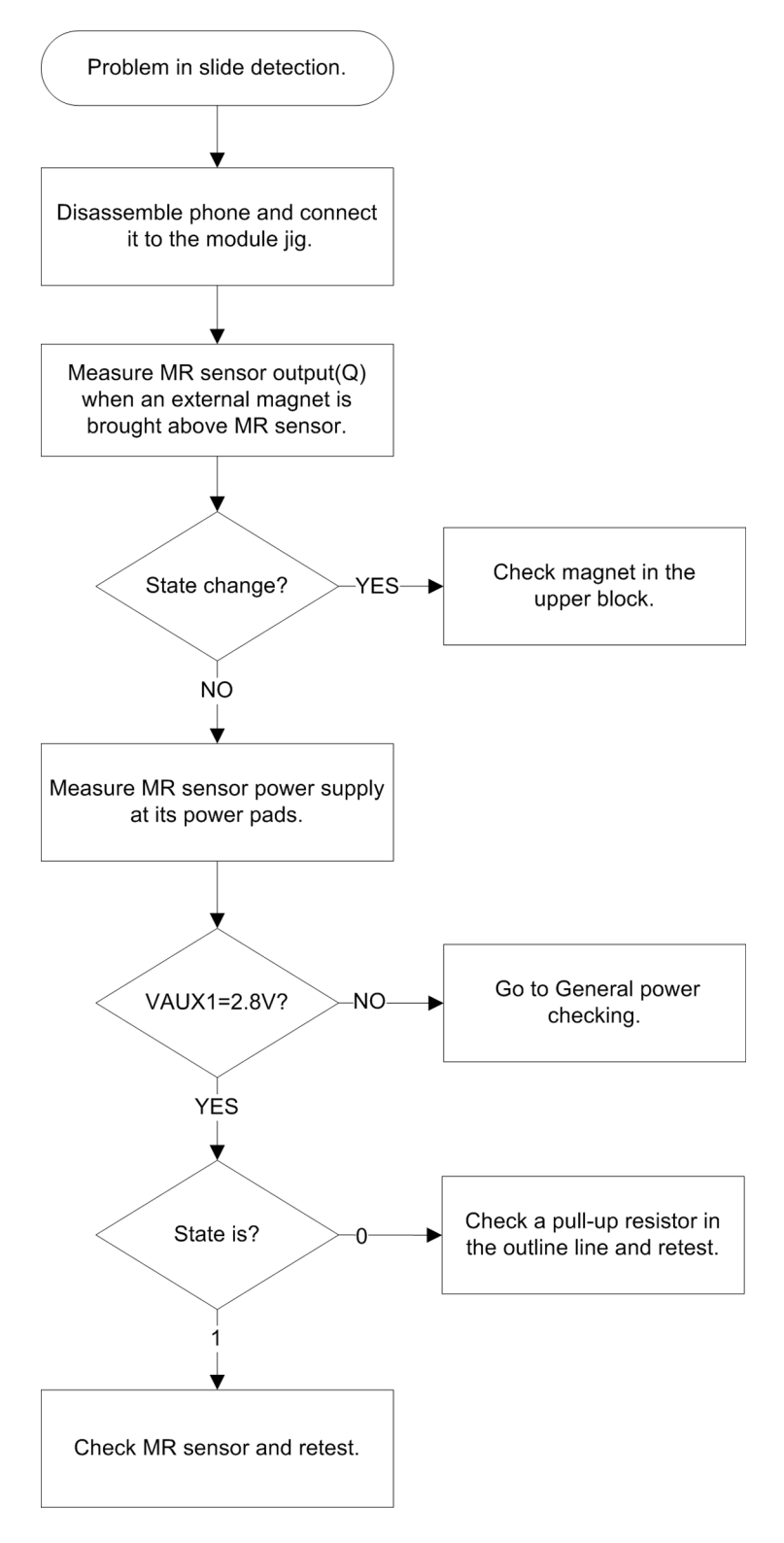

### Accelerometer self test troubleshooting

#### Context

The accelerometer is sensitive to all vibrations and movements (including those made by IHF and Vibra). Make sure before starting the troubleshooting that there are no vibrations or movements which could have an impact on the analysis.

The three different axes for the accelerometer are illustrated in the picture below.

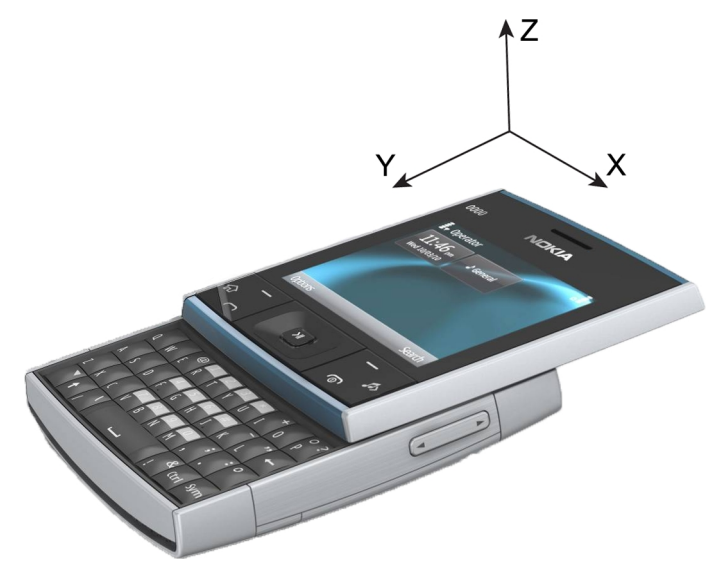

Figure 11 Accelerometer axes

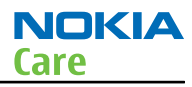

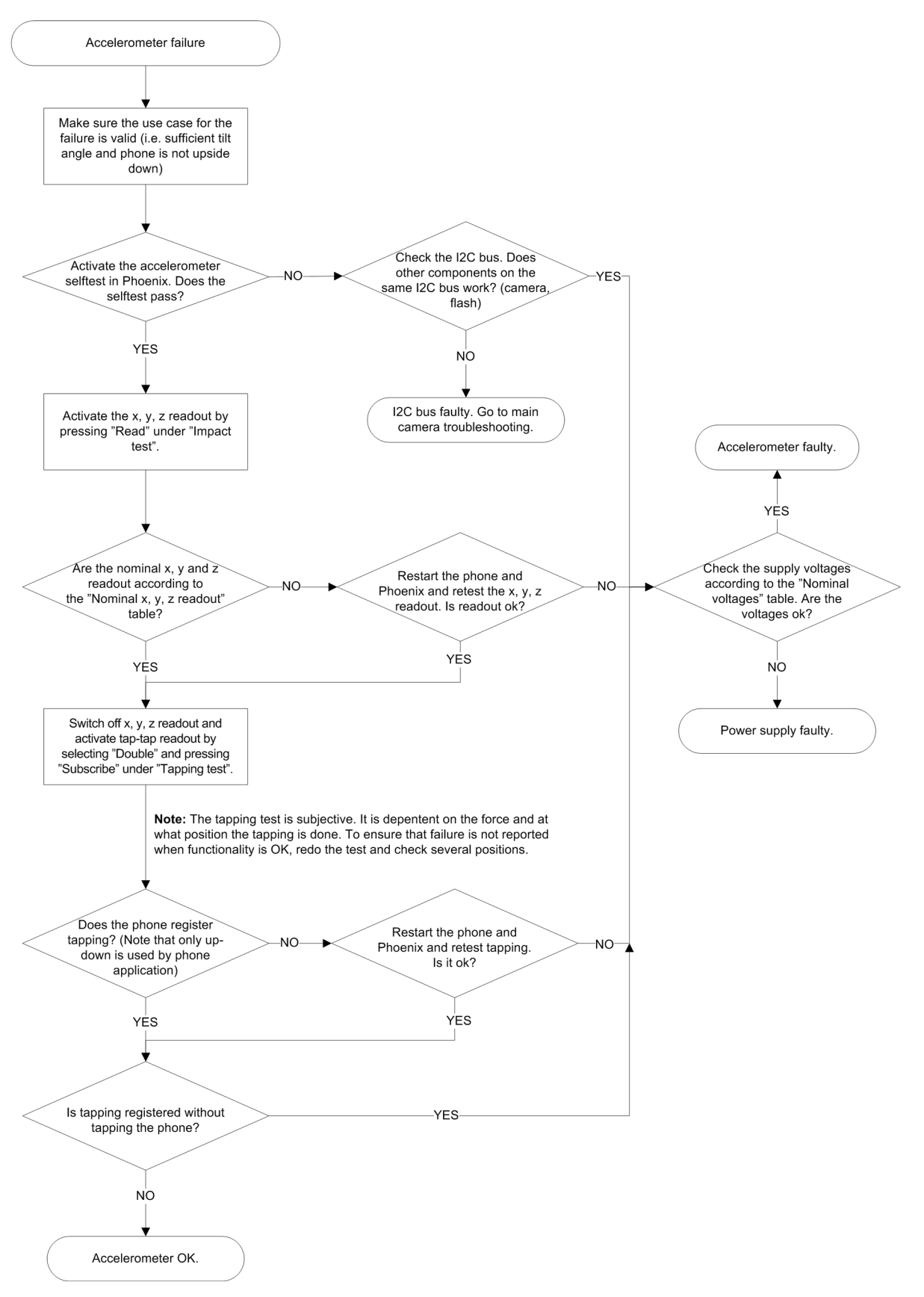

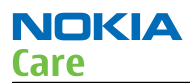

## Symptoms and diagnosis

| Position                                    | Nominal readout X | Nominal readout Y | Nominal readout Z |  |  |  |  |  |
|---------------------------------------------|-------------------|-------------------|-------------------|--|--|--|--|--|
| Phone lying flat on<br>table. Display up.   | 0.0               | 0.0               | 1.0               |  |  |  |  |  |
| Phone lying flat on<br>table. Display down. | 0.0               | 0.0               | -1.0              |  |  |  |  |  |
| Holding the phone vertically                | 0.0               | 1.0               | 0.0               |  |  |  |  |  |
| Holding the phone right side down           | -1.0              | 0.0               | 0.0               |  |  |  |  |  |

#### Table 5 Nominal x, y, z readout

The impact test is done with the phone in four different positions to test all axes. The table presents the nominal value readout value for x, y and z axis in the different phone positions. Tolerance +/- 0.9

#### **Table 6 Nominal voltages**

| Supply | Measure on | Nominal voltage |  |
|--------|------------|-----------------|--|
| VAUX2  | C6503      | 2.5 V           |  |
| VIO    | C6504      | 1.8 V           |  |

#### **Display module troubleshooting**

#### *General instructions for display troubleshooting*

#### Context

- The display is in a normal mode when the phone is in active use.
- The operating modes of the display can be controlled with the help of *Phoenix*.

| Display blank                       | There is no image on the display. The display looks<br>the same when the phone is on as it does when the<br>phone is off. The backlight can be on in some cases.                  |
|-------------------------------------|----------------------------------------------------------------------------------------------------|
| Image on the display not correct    | Image on the display can be corrupted or a part of the image can be missing.                                                                                                    |
|                                     | • If a part of the image is missing, change the display module.                                                                                                    |
|                                     | • If the image is otherwise corrupted, follow the display fault troubleshooting flowchart.                                                                                        |
| Backlight dim or not working at all | Backlight LED components are inside the display<br>module. Backlight failure can also be in the<br>connector or in the backlight power source in the<br>main engine of the phone. |
|                                     | This means that in case the display is working (image OK), the backlight is faulty.                                                                                               |

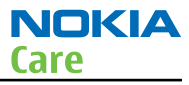

| Visual defects (pixel) | Pixel defects can be checked by controlling the display with Phoenix. Use both colours, black and white, on a full screen.                                                                                                    |  |  |
|------------------------|----------------------------------------------------------------------------------------------------|--|--|
|                        | The display may have some random pixel defects<br>that are acceptable for this type of display. The<br>criteria when pixel defects are regarded as a display<br>failure, resulting in a replacement of the display, are<br>presented the following table. |  |  |

#### **Table 8 Pixel defects**

| Item |                           |                                                                                                    | White d | Black dot<br>defect | Total              |   |   |  |
|------|---------------------------|----------------------------------------------------------------------------------------------------|---------|---------------------|--------------------|---|---|--|
| 1    | Defect counts             | R                                                                                                    | G       | В                   | White Dot<br>Total | 1 | 1 |  |
|      |                           | 1                                                                                                    | 1       | 1                   | 1                  |   |   |  |
| 2    | Combined<br>defect counts | Not allowed.<br>Two single dot defects that are within 5 mm of each other should be<br>interpreted as combined dot defect. |         |                     |                    |   |   |  |

#### Steps

- 1. Verify with a working display that the fault is not on the display module itself. The display module cannot be repaired.
- 2. Check that the cellular engine is working normally.
  - i To check the functionality, connect the phone to a docking station.
  - ii Start*Phoenix* service software.
  - iii Read the phone information to check that also the application engine is functioning normally (you should be able to read the APE ID).
- 3. Proceed to the display fault troubleshooting flowchart.

Use the **Display Test** tool in *Phoenix* to find the detailed fault mode.

#### Display fault troubleshooting

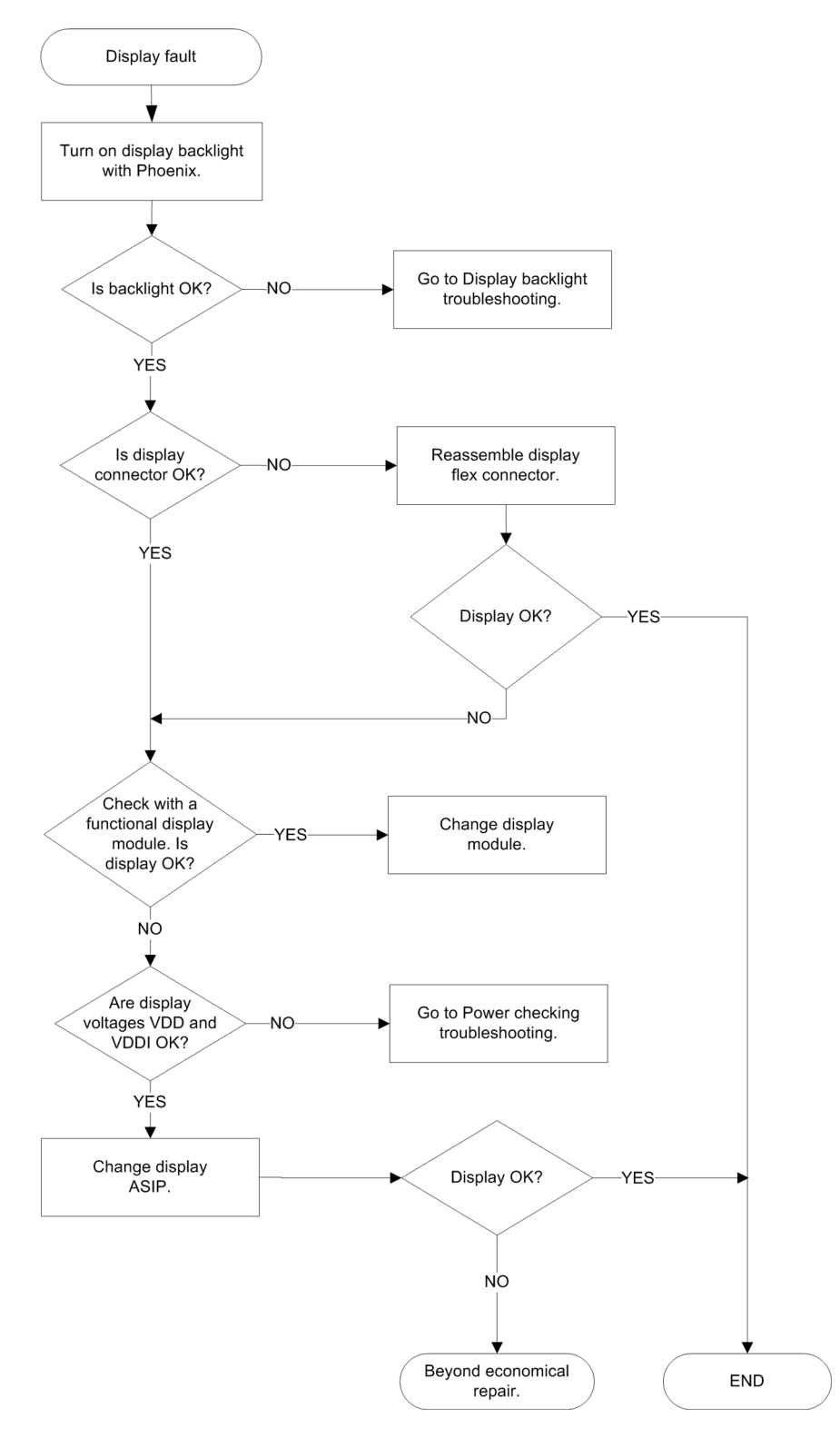

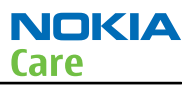

## Display backlight troubleshooting

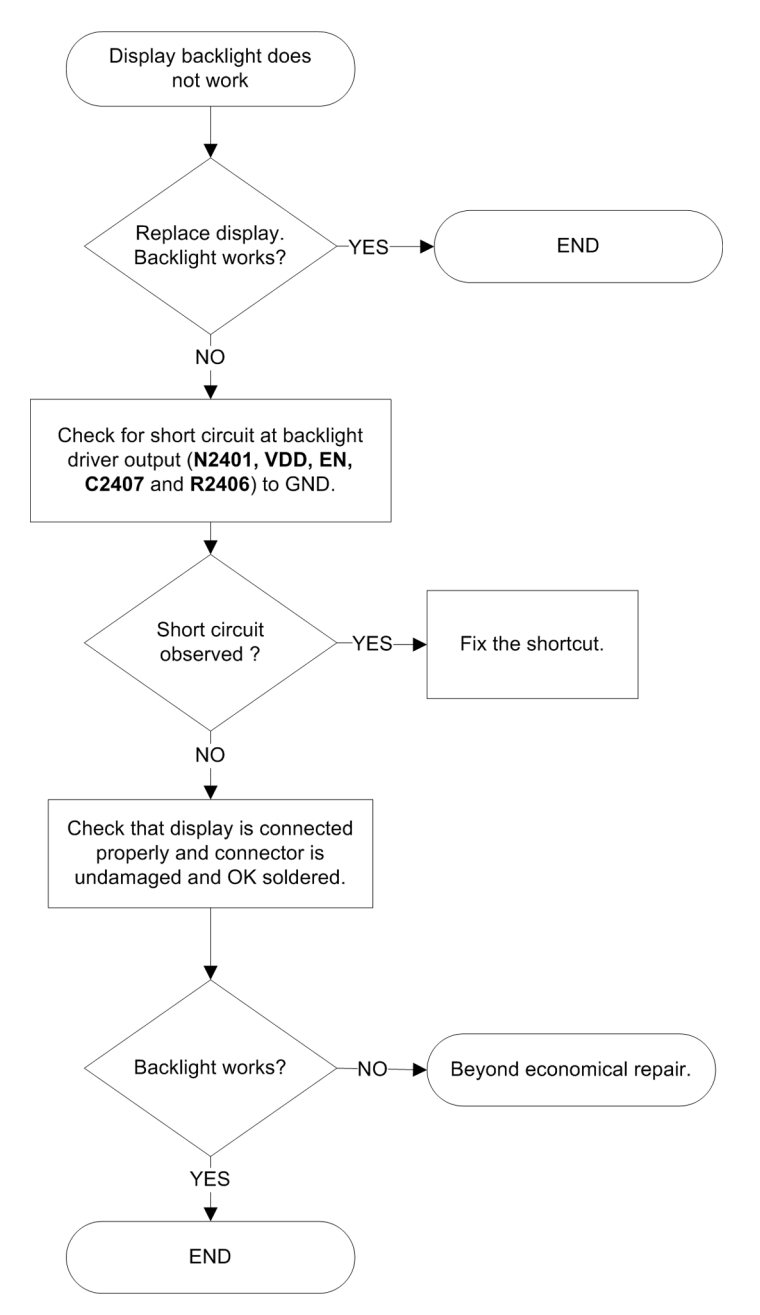

#### Ambient light sensor (ALS)

#### ALS troubleshooting

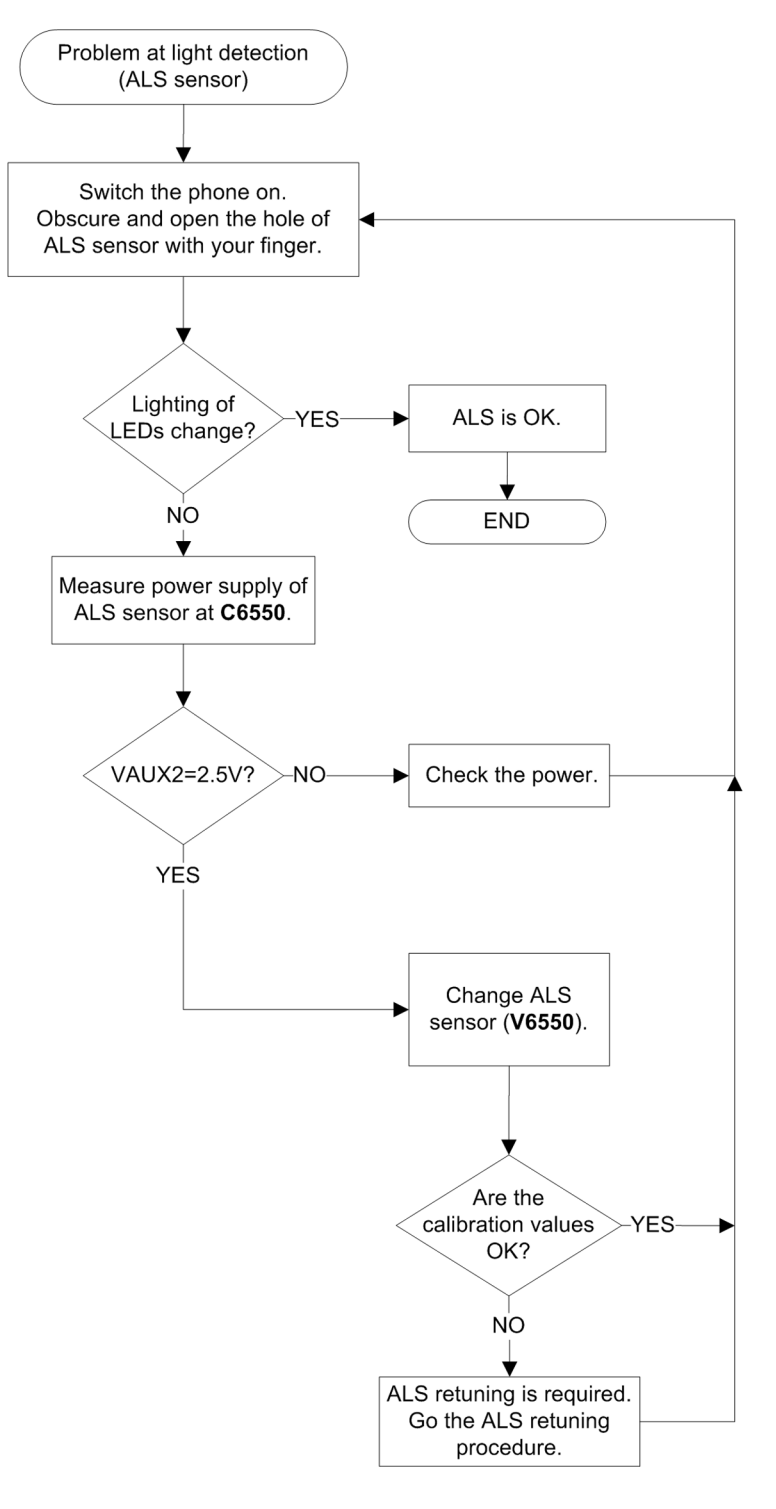
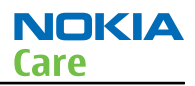

### ALS functionality check

#### Steps

- 1. Connect phone to Phoenix and set the phone (e.g. on the table) so that the amount of ambient light seen by ALS is as stable as possible.
- 2. Start Phoenix
- 3. Choose File -> Scan product
- 4. Choose **Testing -> Display Test**
- 5. Open the **Lights** tab, check Ambient Light Sensor check box, click **Read**, cover the sensor and click **Read** again. When covered, Luminance reading should be less than after clicking **Read** without covering the sensor.
- 6. If component doesn't give any reading or reading doesn't change when sensor is/is not covered, replace the part.

| Lights               |         | Disco Lights |               |
|----------------------|---------|--------------|---------------|
| Target Display       | <b></b> | Iarget:      | <u></u>       |
| <u>S</u> tate: Off   |         | State.       | <u></u>       |
| Level                | 100     | Level:       |               |
|                      | Write   |              | <u>w</u> rite |
|                      |         |              |               |
| Ambient Light Sensor | 8.      |              |               |
| Luminance: 329       |         |              |               |
|                      |         |              |               |
| MODE                 | -       |              |               |

**Note:** After replacing the ALS. If calibration values of the new sensor are lost or for some other reason, ALS re-tuning is required (see instructions later in this document).

When doing the ALS calibration procedure, it is required to have a reference phone, which includes calibrated ALS. ALS re-tuning instructions show why the reference phone is needed.

### ALS retuning

#### Steps

- 1. Connect reference phone to *Phoenix* and set the phone (e.g. on the table) so that the amount of ambient light seen by ALS is as stabile as possible.
- 2. Start *Phoenix*.
- 3. Choose **File→Scan Product**.

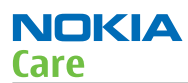

4. Choose Tuning -> Ambient Light Sensor Calibration. You should see the following window

| Ambient Light Sensor (     | Calibration — |               |
|----------------------------|---------------|---------------|
| Use <u>d</u> efault values | only          |               |
| Channel 0                  |               |               |
| Reference Level:           | 15            |               |
| AD-Count:                  | 6311          |               |
| Co-efficient:              | 0.9619        |               |
| <u>R</u> ead C             | alibrate      | <u>₩</u> rite |

- 5. Read AD-count values for Channel 0 by click Read button and write them down.
- 6. Repeat 1-5 for the phone to be calibrated and make sure the phone to be calibrated is located in the same place as reference phone was when luminance reading was taken.
- 7. Calculate co-efficient from reference phone and phone to be calibrated AD-count values by division: Coefficient = AD-count(reference phone) / AD-count(phone to be calibrated), write down the calculated coefficient values.
- 8. -> Iterate by changing Channel 0 (reference level) value (remove cross from 'Use default values only'). After writing some value to Channel 0 (reference value), calibrate button must be pressed. Stop iterating when Co-efficient is equal to Co-efficient calculated in bullet 7. Note that decimal numbers should be used in the iteration in order to achieve enough precision (e.g. 200.2455)
- 9. After having same Co-efficient value in "Co-efficient" textbox as the calculated value, make sure that ambient light values (read using **Testing** → **Display Test** → "Luminance" textbox) are almost the same in reference phone and calibrated phone. Remember that illuminance readings for reference and calibrated phones must be done in the same ambient light conditions. If illuminance values differs a lot (difference max. +- 10%), repeat whole ALS re-tuning procedure.
- 10. To end the calibration, click **Close**.

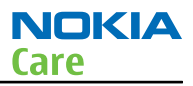

### Camera module troubleshooting

#### Introduction to camera troubleshooting

Bad conditions often cause bad pictures. Therefore, the camera operation has to be checked in constant conditions or by using a second, known-to-be-good Nokia device as reference. Image quality is hard to measure quantitatively, and the difference between a good and a bad picture can be small. Some training or experience may be needed to detect what is actually wrong.

When checking for possible errors in camera functionality, knowing what error is suspected significantly helps the testing by narrowing down the amount of test cases. The following types of image quality problems are common:

- Dust (black spots)
- Lack of sharpness
- Bit errors

#### **Camera troubleshooting**

#### *Taking and evaluating test pictures*

When *taking* a test picture, remember the following:

- Avoid bright fluorescent light, 50/60Hz electrical network or high artificial illumination levels
- If the phone is hot, let it rest for a while before taking the picture
- Make sure the optical system is clean
- Use highest possible resolution
- Make sure the light is sufficient (bright office lightning)
- Do not take the picture towards a light source
- Hold the phone as still as possible when taking the picture
- If camera has auto focus: Pictures should be taken both at infinity ~>2m and at macro distance ~10-15 cm in order to verify auto focus functionality

When *evaluating* a test picture, remember the following:

- The center of the picture is sharper than the edges
- The image may be blurred, though it does not show in the viewfinder
- Analyse the picture from your PC monitor, full colour setting is recommended
- If possible, compare with a picture of the same motive taken with a similar Nokia device
- If camera has auto focus: Remember that the white focussing frame which appears when the camera button is pressed halfway down, must turn green for auto focus lock. If the frame turns red, the camera is not focussed!

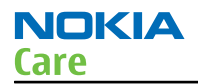

#### Camera troubleshooting

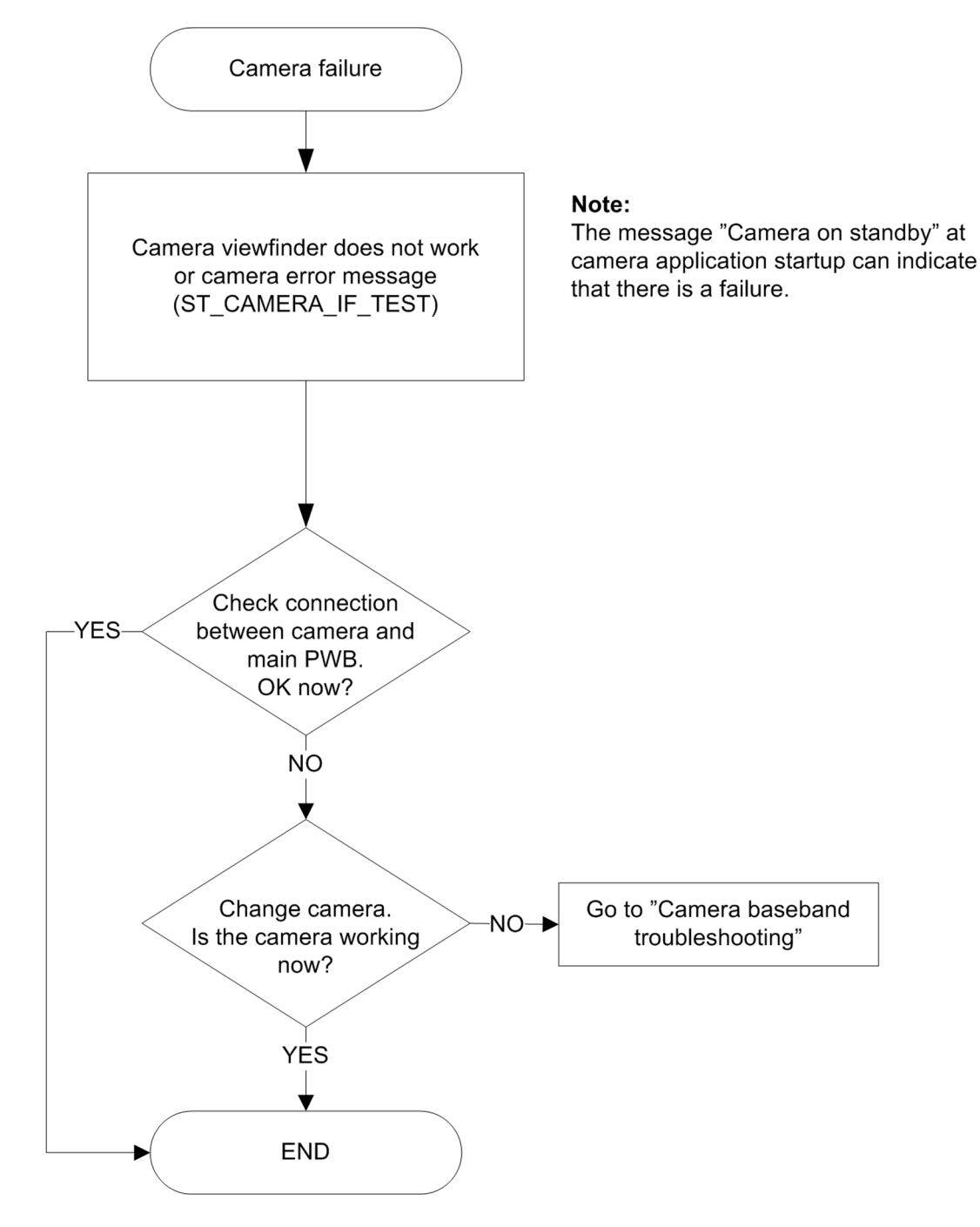

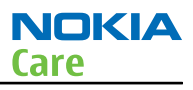

# Camera baseband troubleshooting

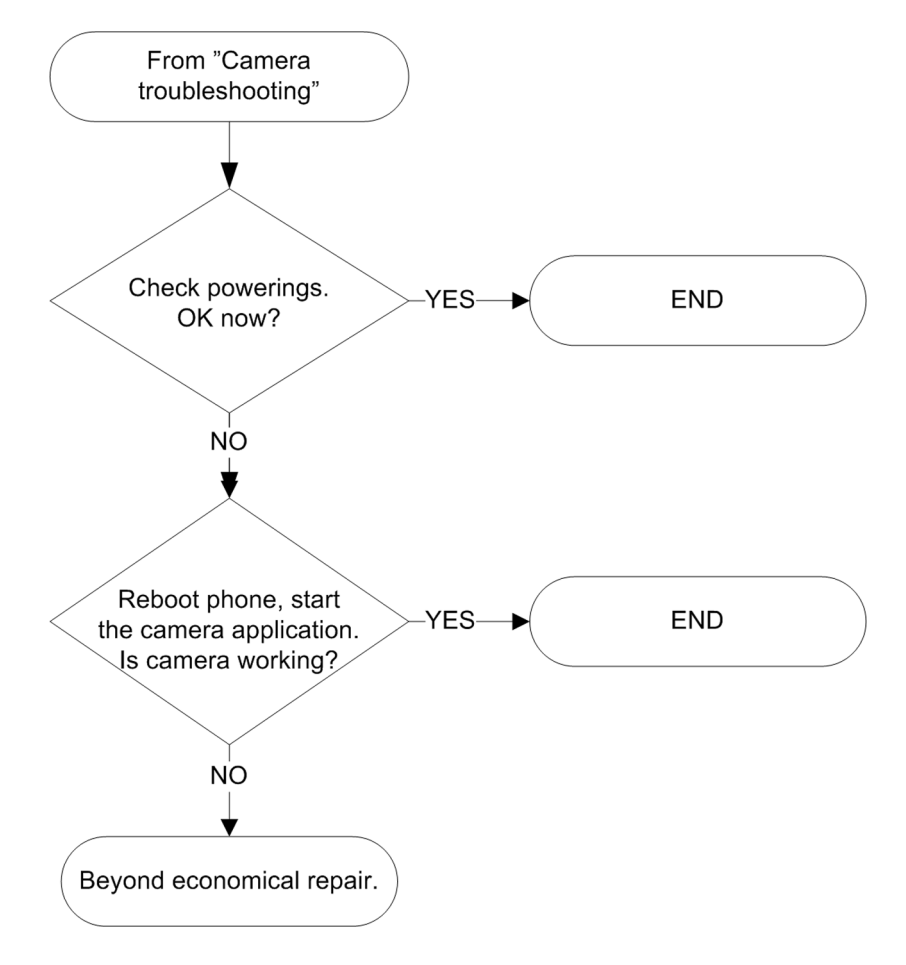

### *Camera no recognizable viewfinder image troubleshooting*

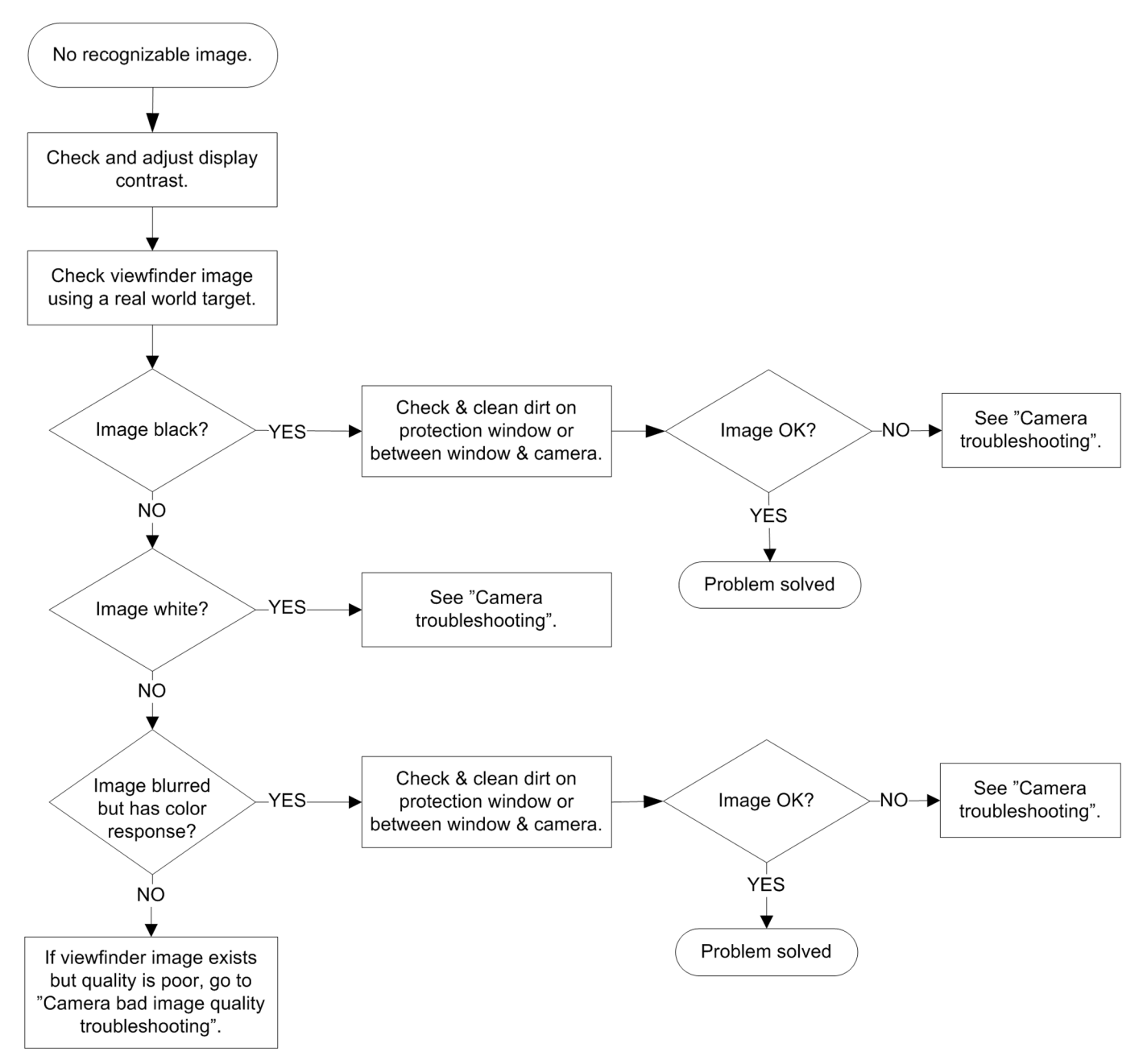

# Camera bad image quality troubleshooting

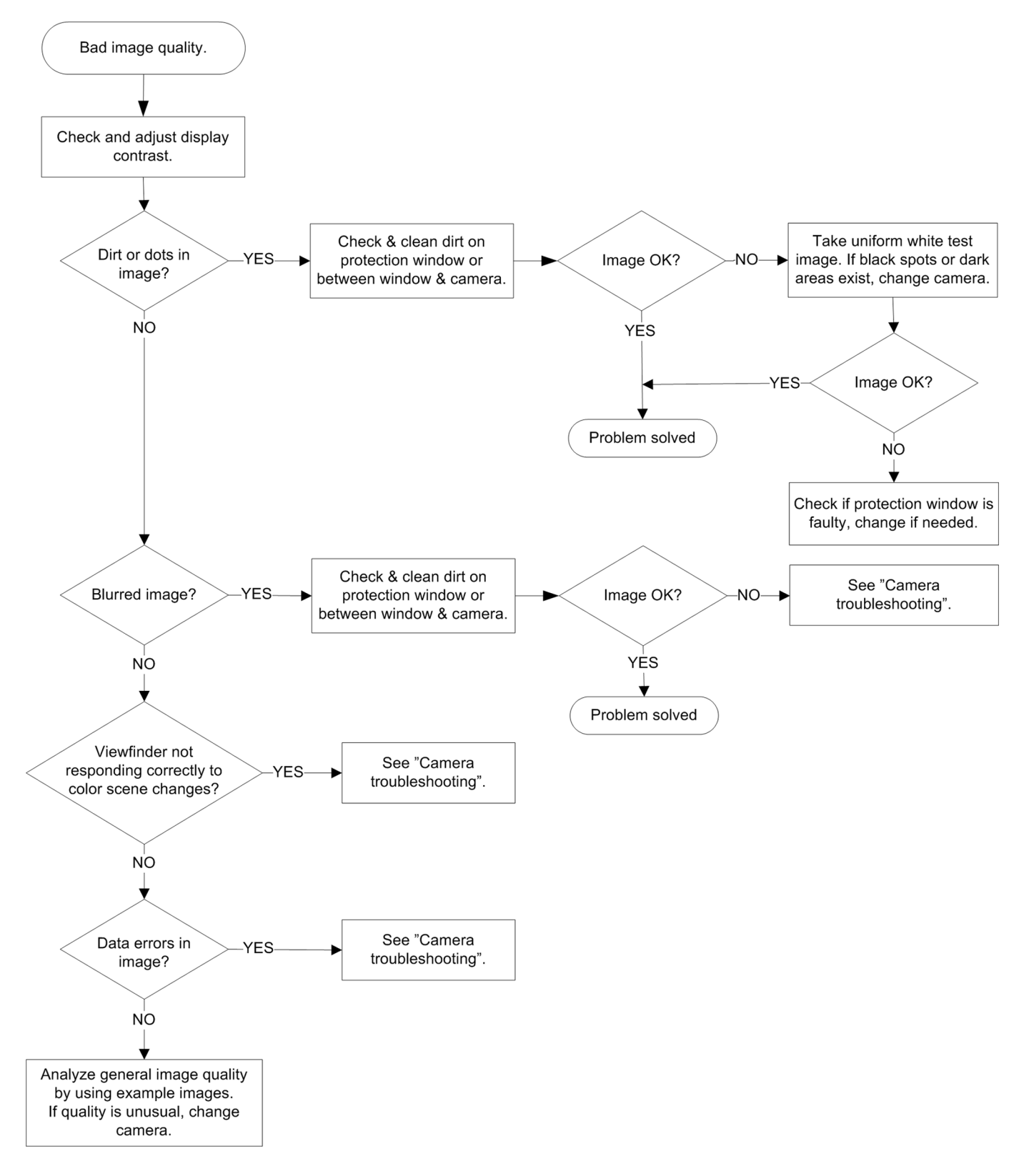

### Camera flash troubleshooting

# Context

**Note:** Before checking flash functionality, make sure that the camera is working ok.

# **Troubleshooting flow**

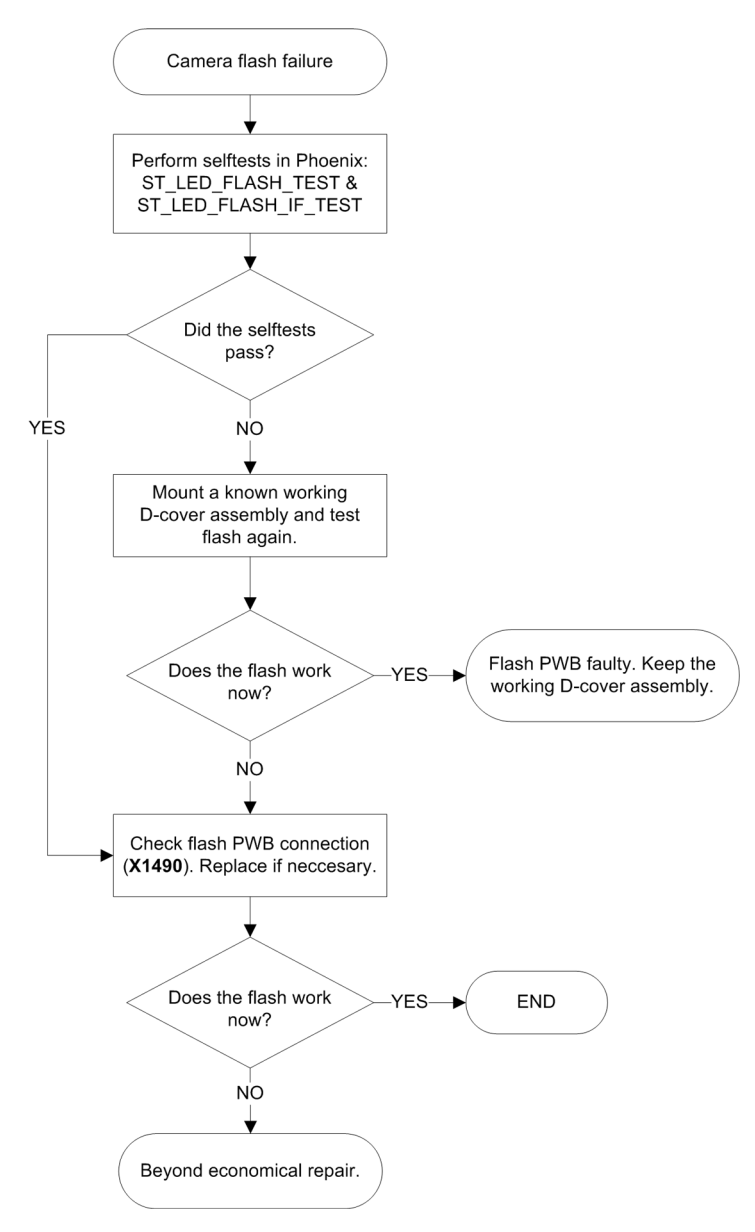

### Audio troubleshooting

### Audio troubleshooting test instructions

Differential external earpiece and internal earpiece outputs can be measured either with a single-ended or a differential probe.

When measuring with a single-ended probe each output is measured against the ground.

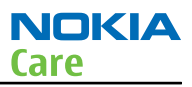

Internal handsfree output is measured using a current probe, if a special low-pass filter designed for measuring a digital amplifier is not available. Note also that when using a current probe, the input signal frequency must be set to 2kHz.

The input signal for each loop test can be either single-ended or differential.

# **Required equipment**

The following equipment is needed for the tests:

- Oscilloscope
- Function generator (sine waveform)
- 'Active speaker' or 'speaker and power amplifier'
- Sound level meter
- Current probe (Internal handsfree DPMA output measurement)
- Phoenix service software
- Battery voltage 3.7V

# **Test procedure**

Audio can be tested using the Phoenix audio routings option. Three different audio loop paths can be activated:

- External microphone to Internal earpiece
- External microphone to right Internal handsfree speaker
- External microphone to left Internal handsfree speaker

Each audio loop sets routing from the specified input to the specified output enabling a quick in-out test. Loop path gains are fixed and they cannot be changed using Phoenix. Correct pins and signals for each test are presented in a table in the following section.

# Phoenix audio loop tests and test results

The results presented in this table apply when no accessory is connected and battery voltage is set to 3.7V. Earpiece, internal microphone and speaker are in place during measurement. Applying a headset accessory during measurement causes a significant drop in measured quantities.

The gain values presented in the table apply for a differential output vs. single-ended/differential input.

| Loop test                            | Input<br>terminal | Output<br>terminal | Path<br>gain [dB] | Input<br>voltage<br>[mVpp] | Output<br>voltage<br>[mVpp] | Output<br>DC level<br>[V] | Output<br>current<br>[mA] |
|--------------------------------------|-------------------|--------------------|-------------------|----------------------------|-----------------------------|---------------------------|---------------------------|
| External Mic to<br>External Earpiece | XMICP and<br>GND  | HSEAR R<br>and GND | 16.7              | 100                        | 680                         | 1.2                       | NA                        |
|                                      |                   | HSEAR L<br>and GND |                   |                            |                             |                           |                           |
|                                      | XMICN and<br>GND  | HSEAR R<br>and GND |                   |                            |                             |                           |                           |
|                                      |                   | HSEAR L<br>and GND |                   |                            |                             |                           |                           |

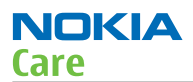

| Loop test                            | Input<br>terminal | Output<br>terminal | Path<br>gain [dB] | Input<br>voltage<br>[mVpp] | Output<br>voltage<br>[mVpp] | Output<br>DC level<br>[V] | Output<br>current<br>[mA] |
|--------------------------------------|-------------------|--------------------|-------------------|----------------------------|-----------------------------|---------------------------|---------------------------|
| External Mic to<br>Internal Earpiece | XMICP and<br>GND  | EarP and<br>GND    | 10.9              | 100                        | 353                         | 1.2                       | NA                        |
|                                      |                   | EarN and<br>GND    |                   |                            |                             |                           |                           |
|                                      | XMICN and<br>GND  | EarP and<br>GND    |                   |                            |                             |                           |                           |
|                                      |                   | EarN and<br>GND    |                   |                            |                             |                           |                           |
| External Mic to<br>Internal          | XMICP and<br>GND  | B2102 pads         | 28.1              | 100                        | 2540                        | 0                         | 112mA<br>(calc.)          |
| handsfree                            | XMICN and<br>GND  | B2102 pads         |                   |                            |                             |                           |                           |

#### **Measurement data**

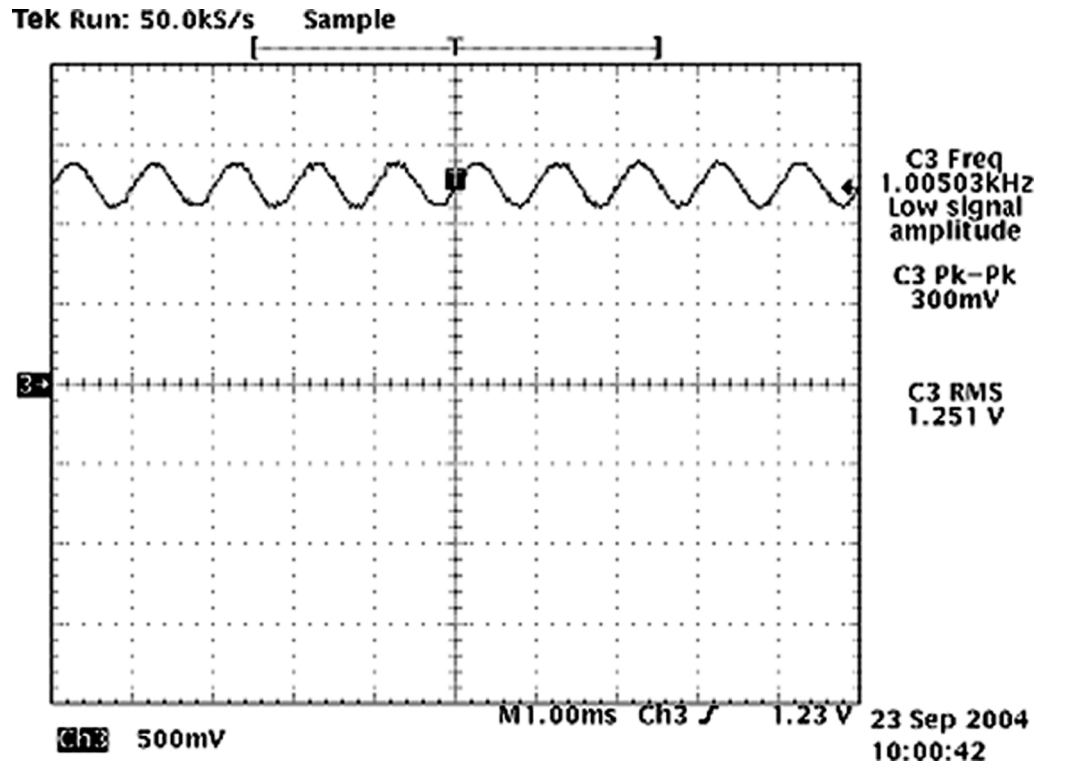

Figure 12 Single-ended output waveform of the Ext\_in\_HP\_out measurement when earpiece is connected.

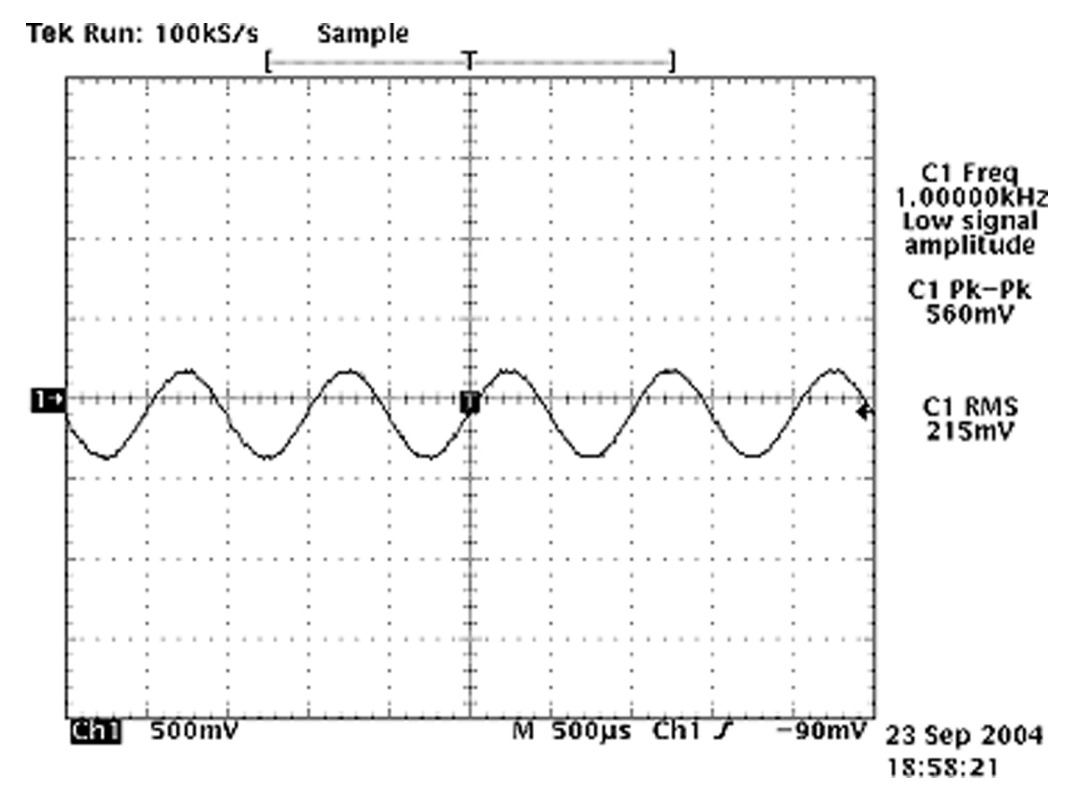

If a special low-pass filter designed for measuring digital amplifiers is unavailable, the measurement must be performed with a current probe and the input signal frequency must be 2kHz.

Figure 13 Differential output waveform of the Ext\_in\_IHF\_out out loop measurement when speaker is connected.

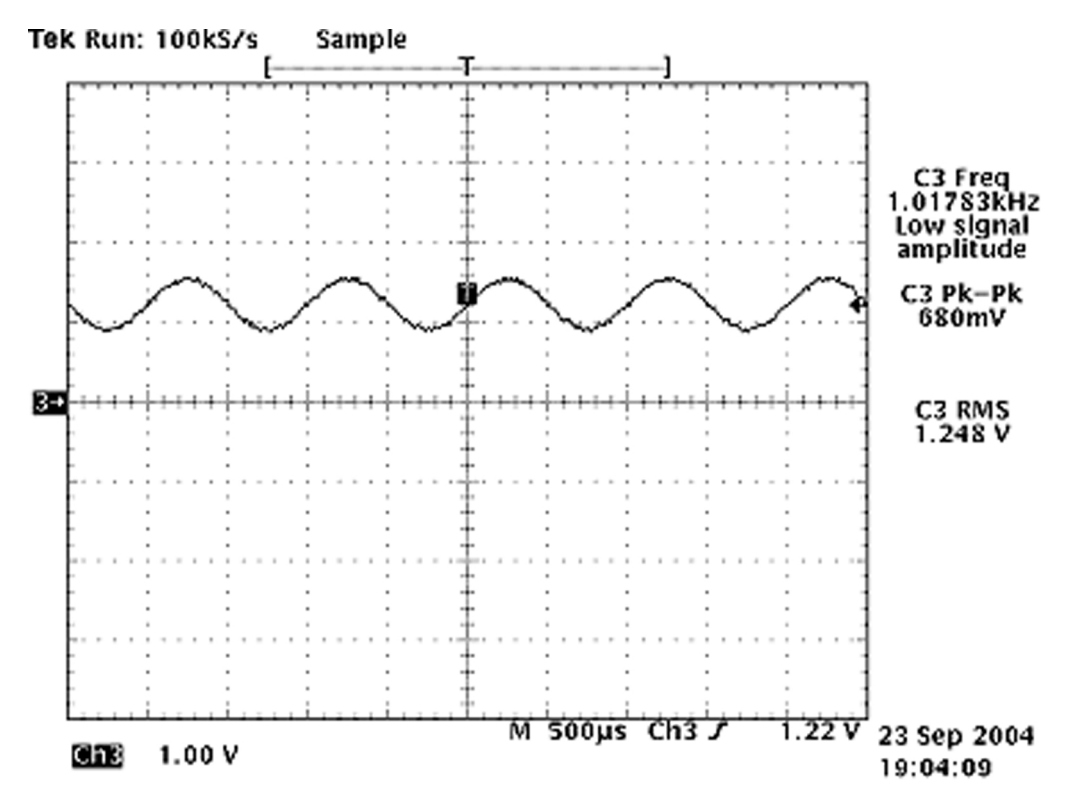

Figure 14 Single-ended output waveform of the HP\_in\_Ext\_out loop when microphone is connected.

NOKIA

Care

# Internal earpiece troubleshooting

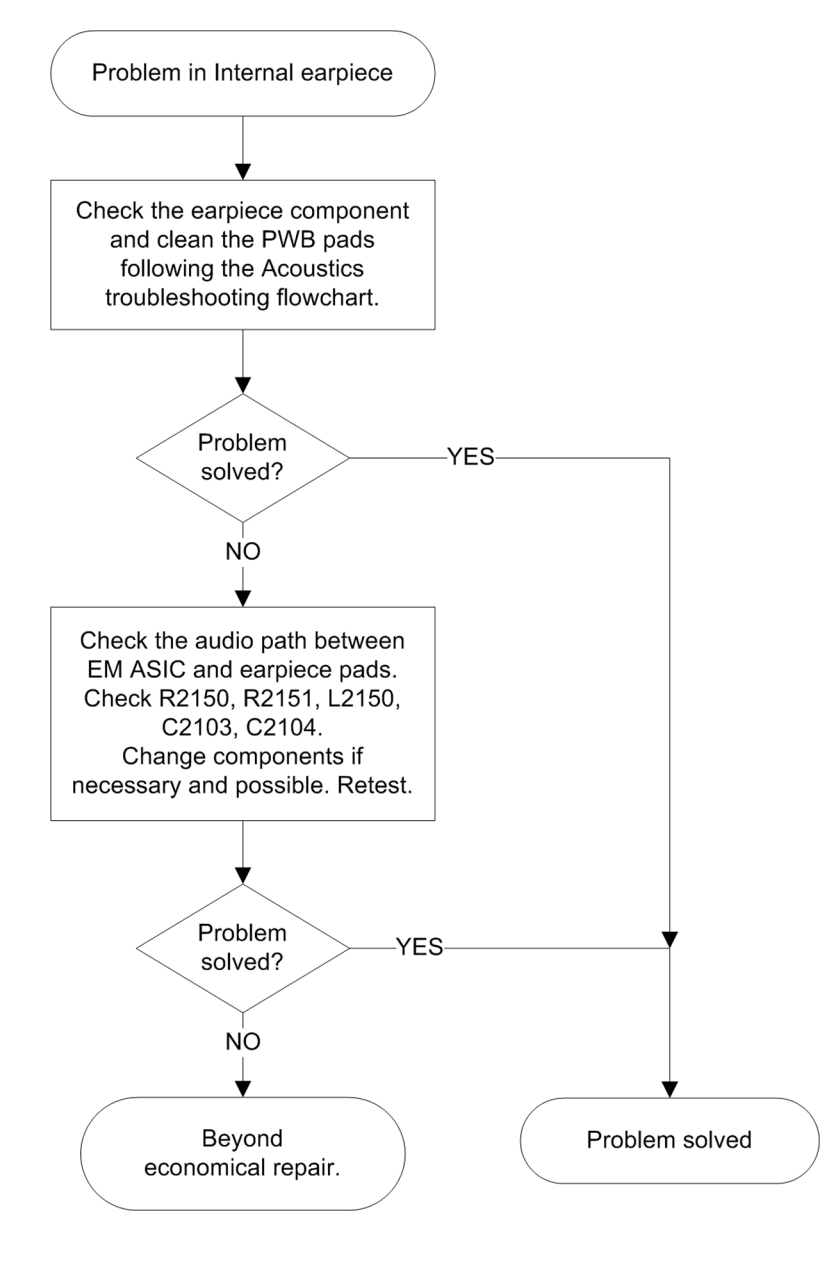

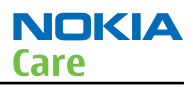

# Internal handsfree (IHF) troubleshooting

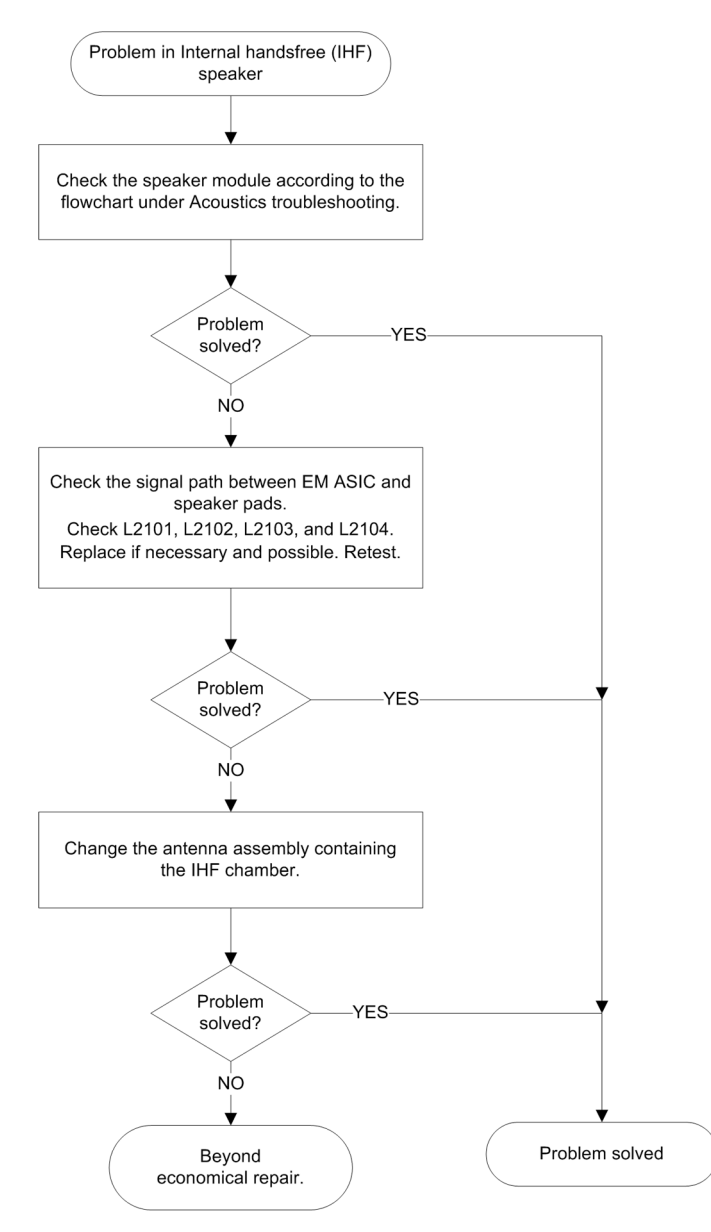

# Internal microphone troubleshooting

# **Troubleshooting flow**

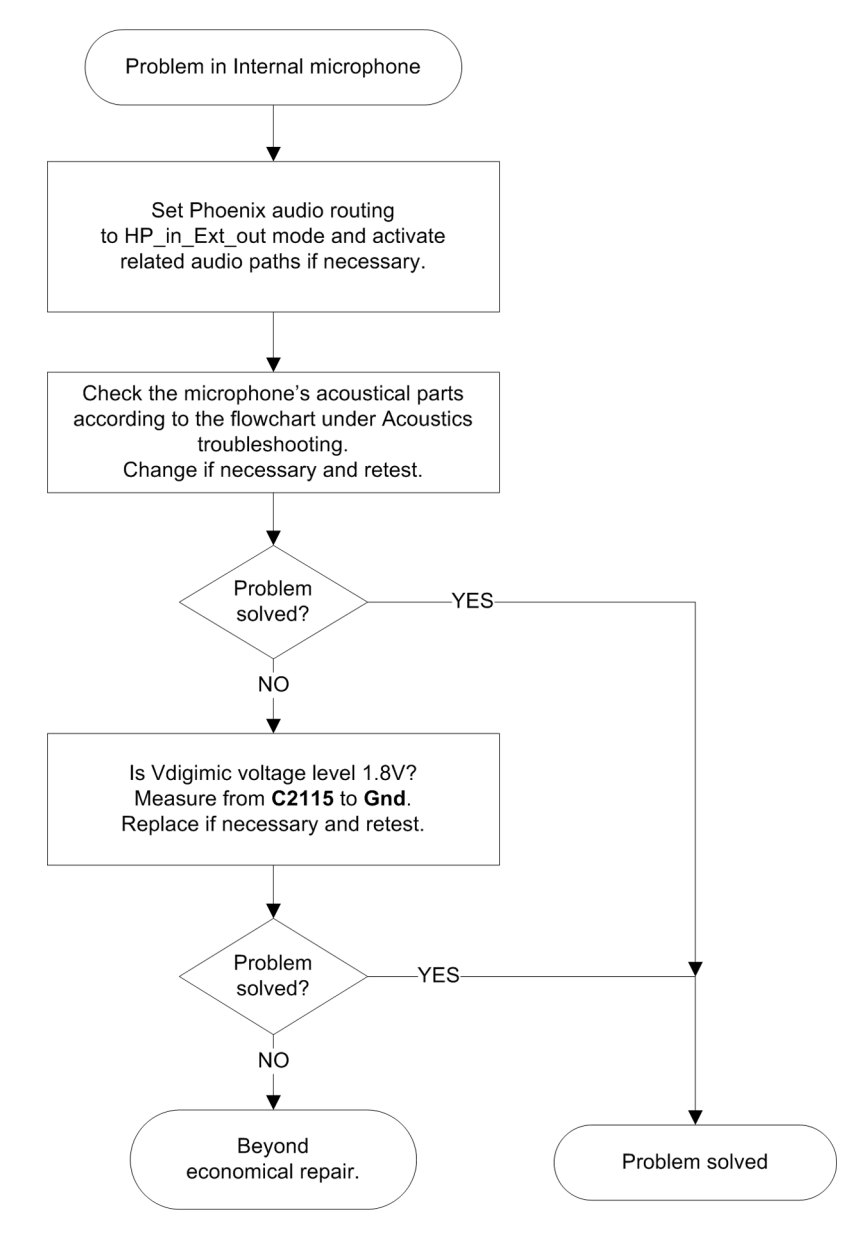

### Acoustics troubleshooting

### Introduction to acoustics troubleshooting

Acoustics design ensures that the sound is detected correctly with a microphone and properly radiated to the outside of the device by the speaker. The acoustics of the phone include three basic systems: earpiece, integrated handsfree (IHF) and microphone.

The sound reproduced from the earpiece eradiates through a single hole on the front cover (A-cover). The sound reproduced from the IHF speaker radiates from the sound hole located on the bottom of the phone. The inlet for the microphone is found on the edge of the QWERTY keymat next to Q and A.

For a correct functionality of the phone, all sound holes must be always open. When the phone is used, care must be taken not to close any of those holes with a hand or fingers. The phone should be dry and clean, and no objects must be located in such a way that they close any of the holes.

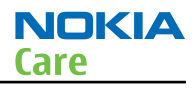

# Earpiece troubleshooting

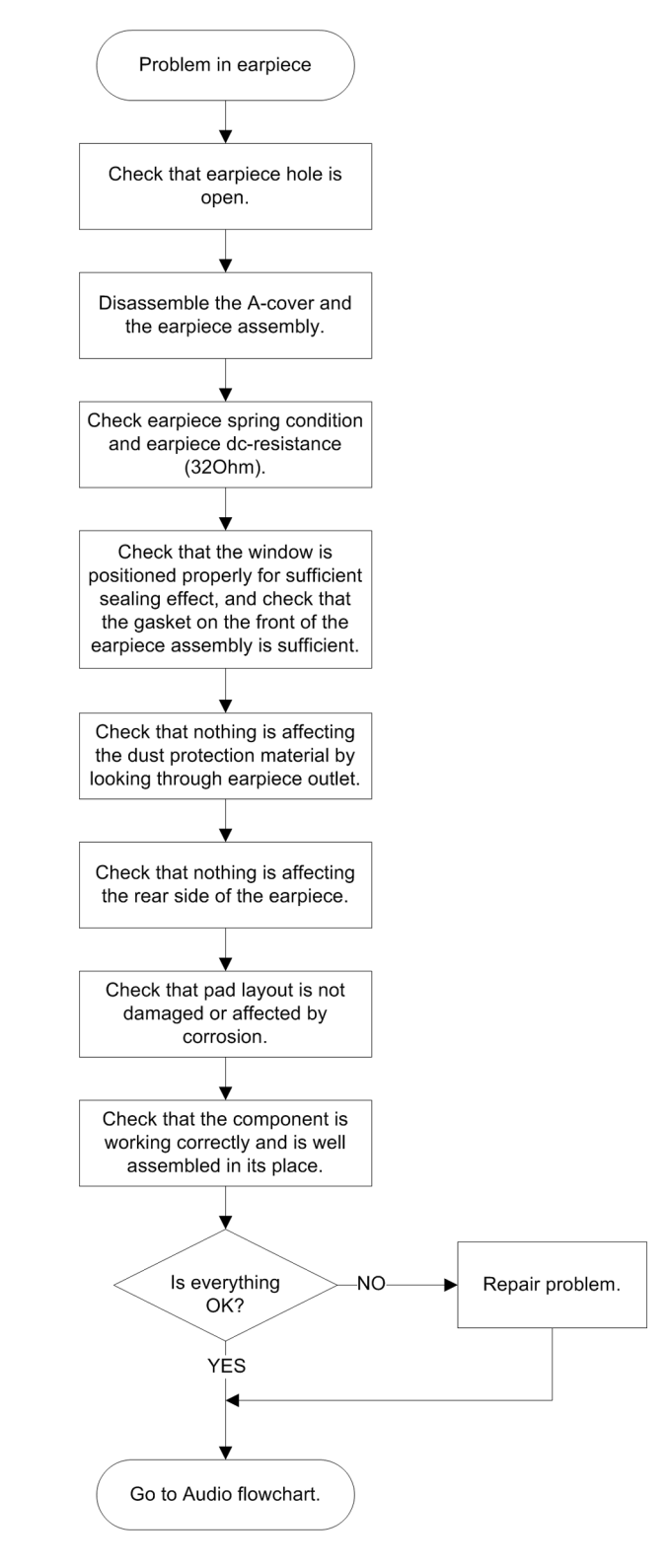

#### IHF troubleshooting

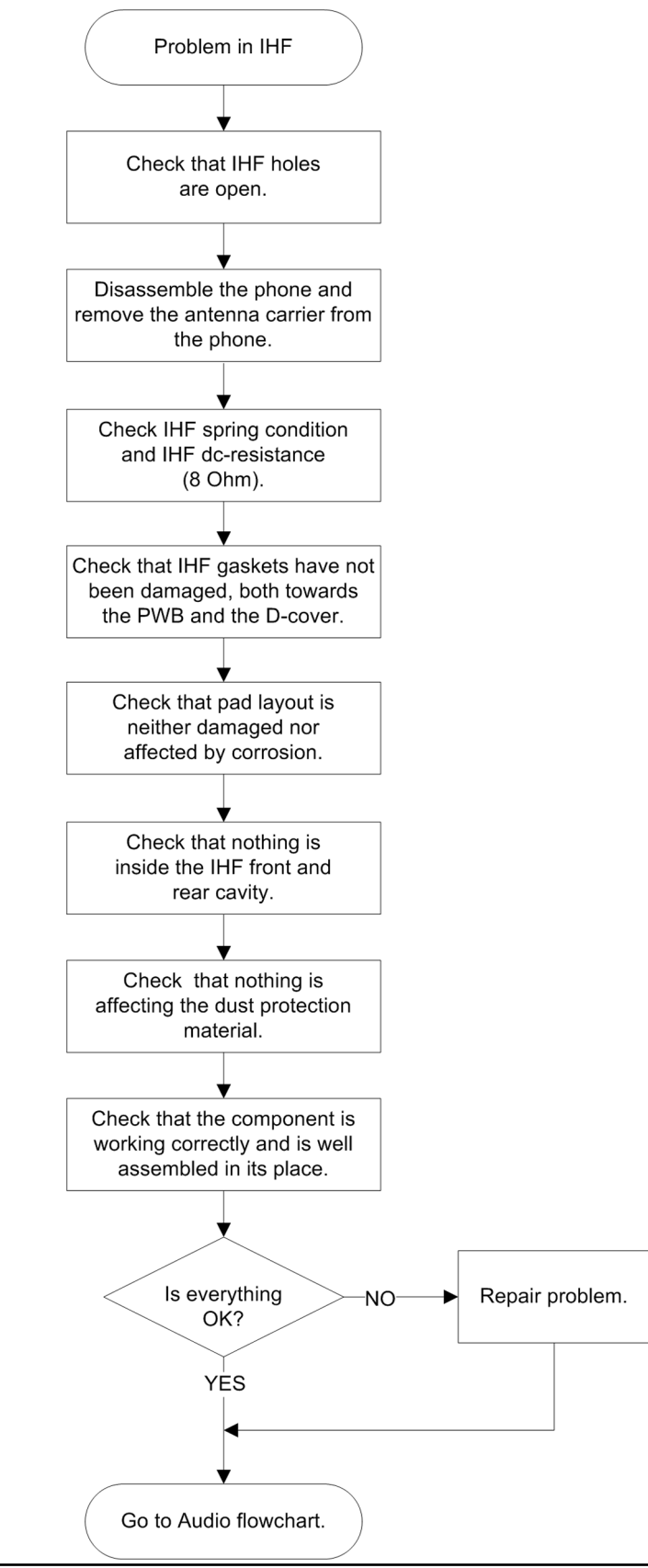

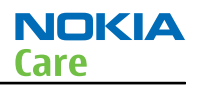

# Microphone troubleshooting

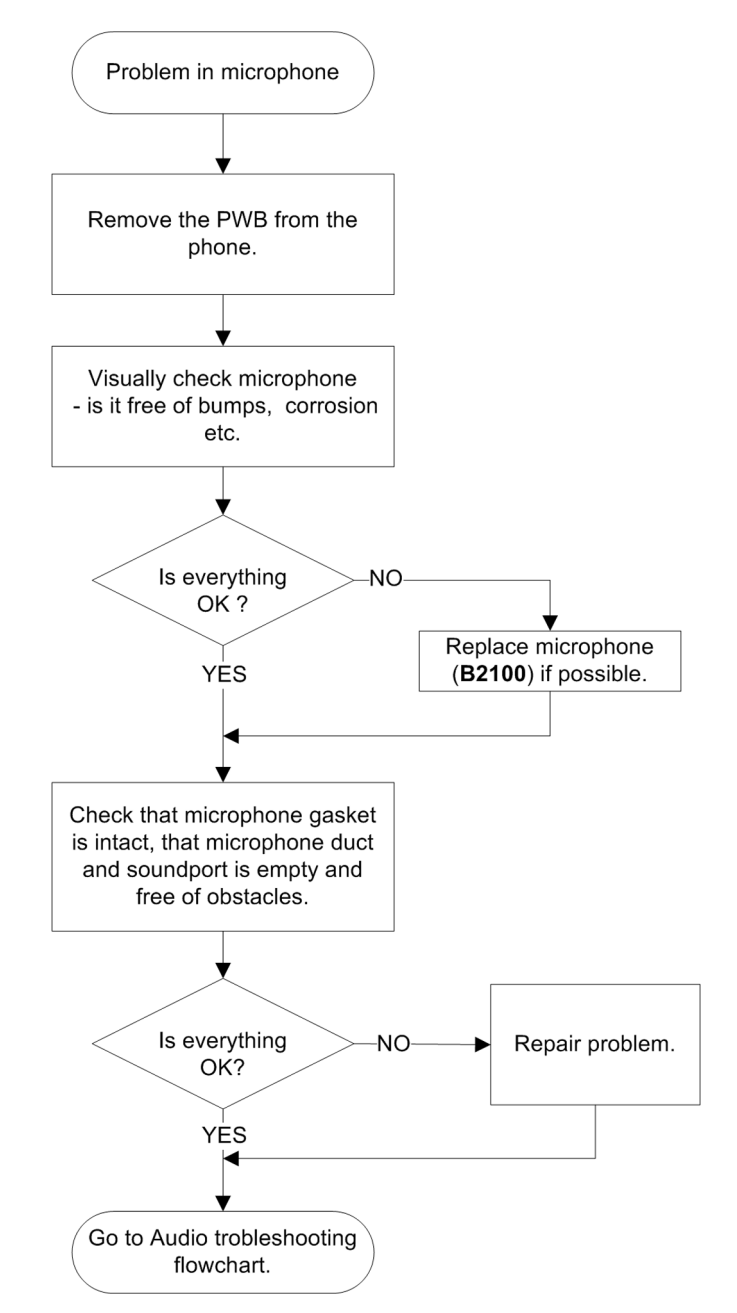

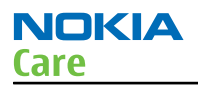

# Vibra troubleshooting

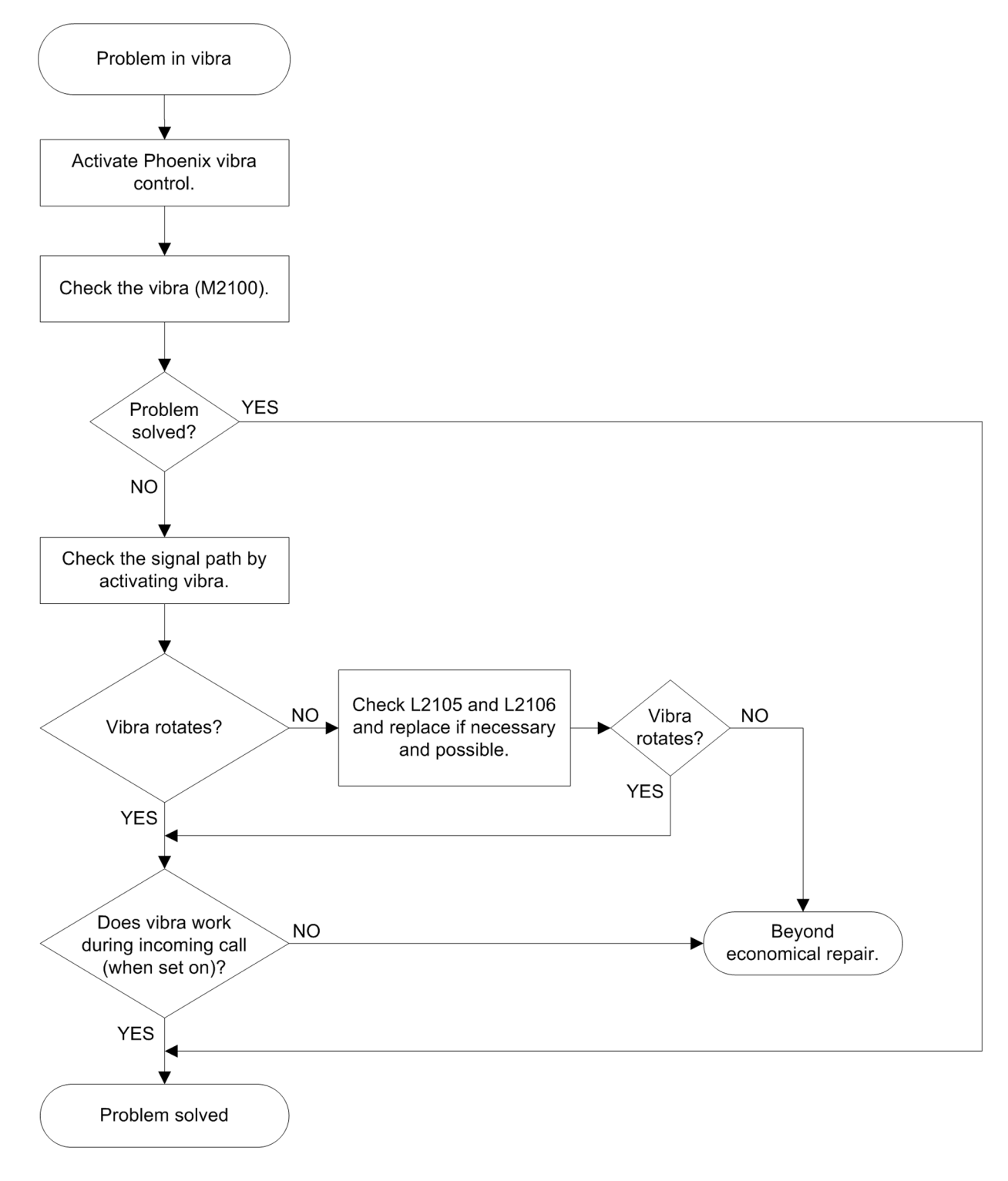

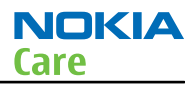

### Bluetooth and FM radio troubleshooting

# **Bluetooth troubleshooting**

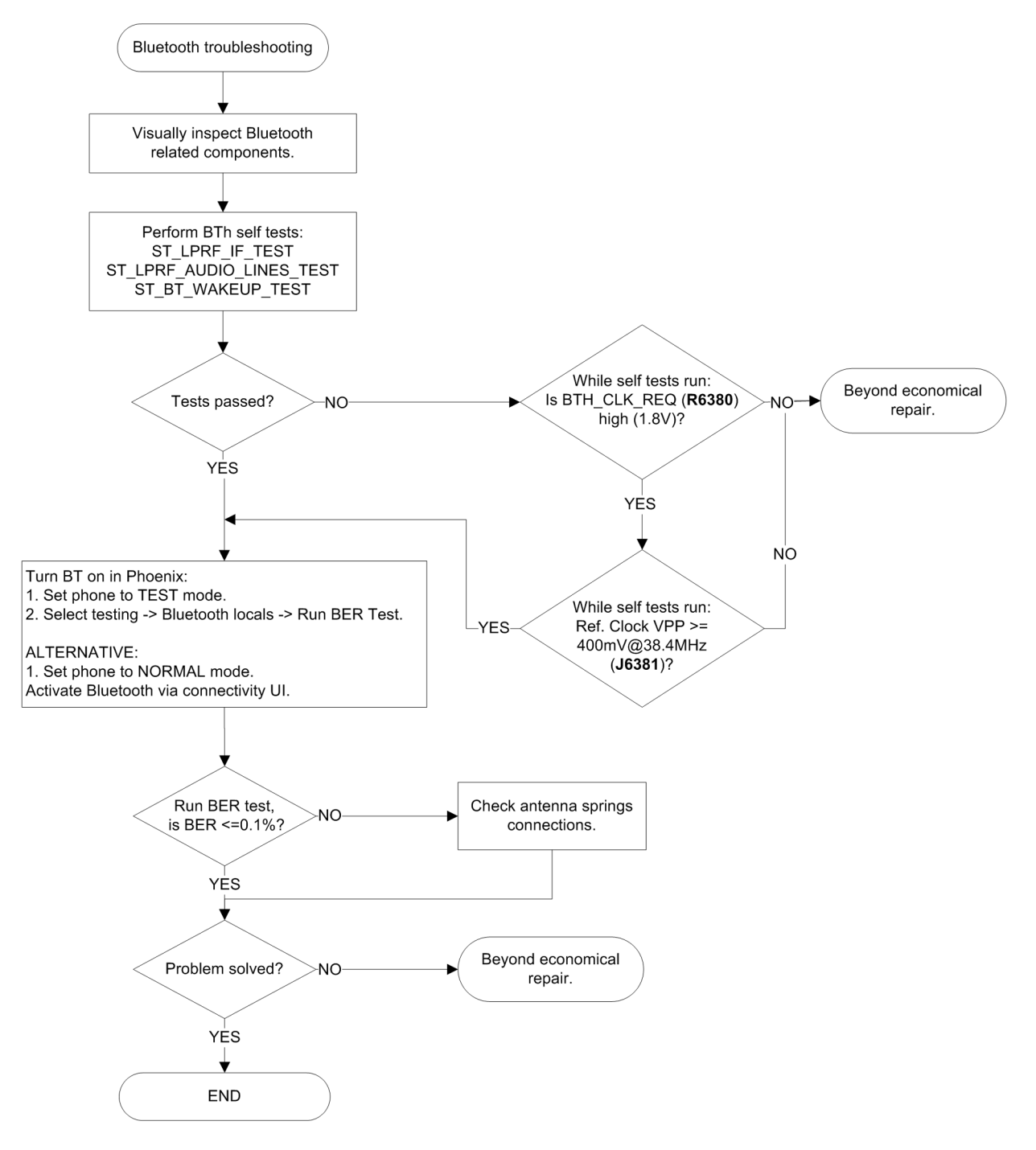

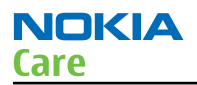

### FM radio troubleshooting

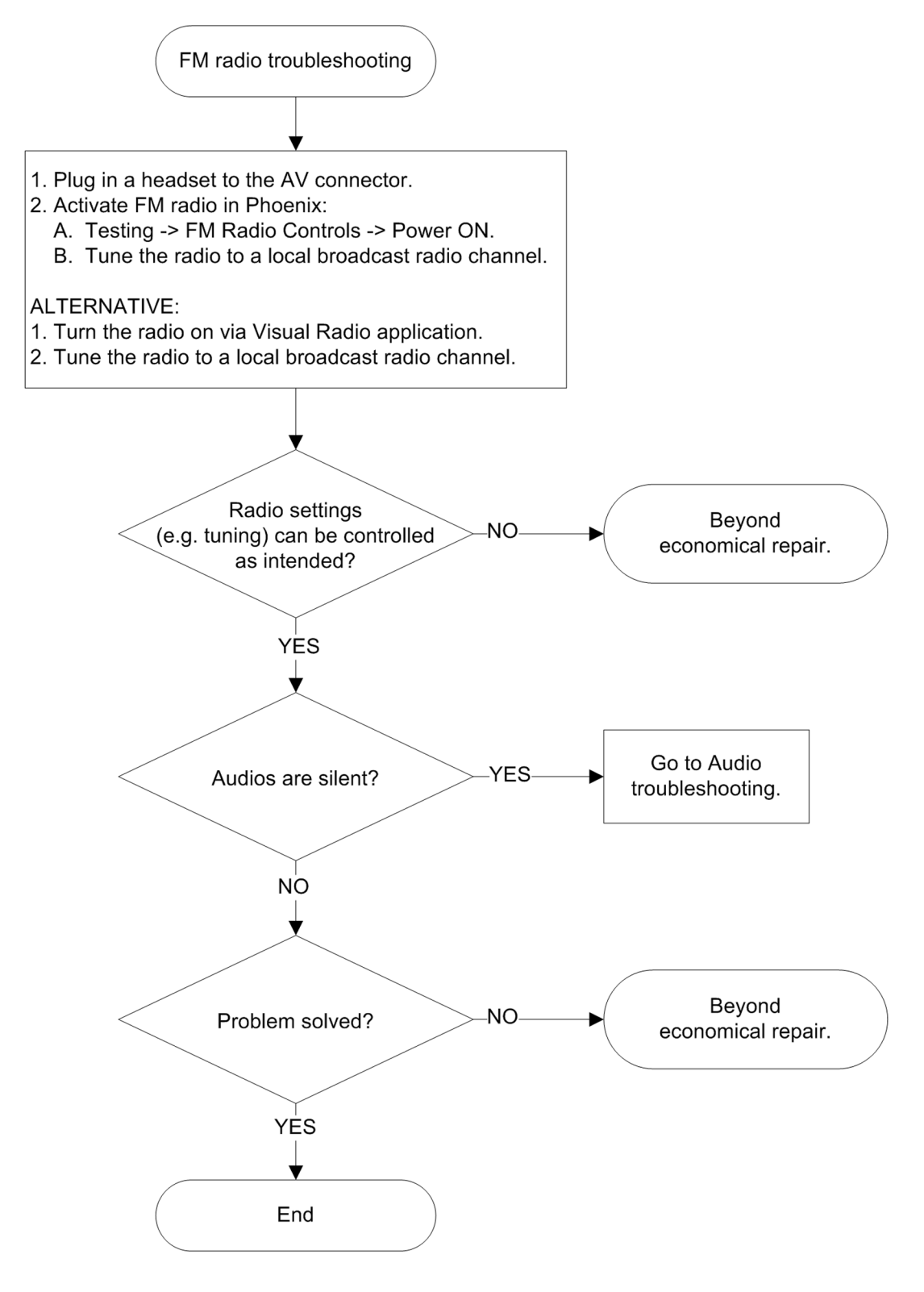

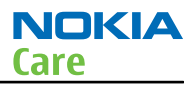

### WLAN troubleshooting

#### WLAN functional description

The Size 4 WLAN module is designed for use with a single antenna shared between itself and a co-located BT device. The WLAN SW is downloaded from the host engine when the WLAN is turned on over the dedicated SPI interface. The BT and WLAN engines use common reference clock coming from a dedicated TCVCXO(G8380).

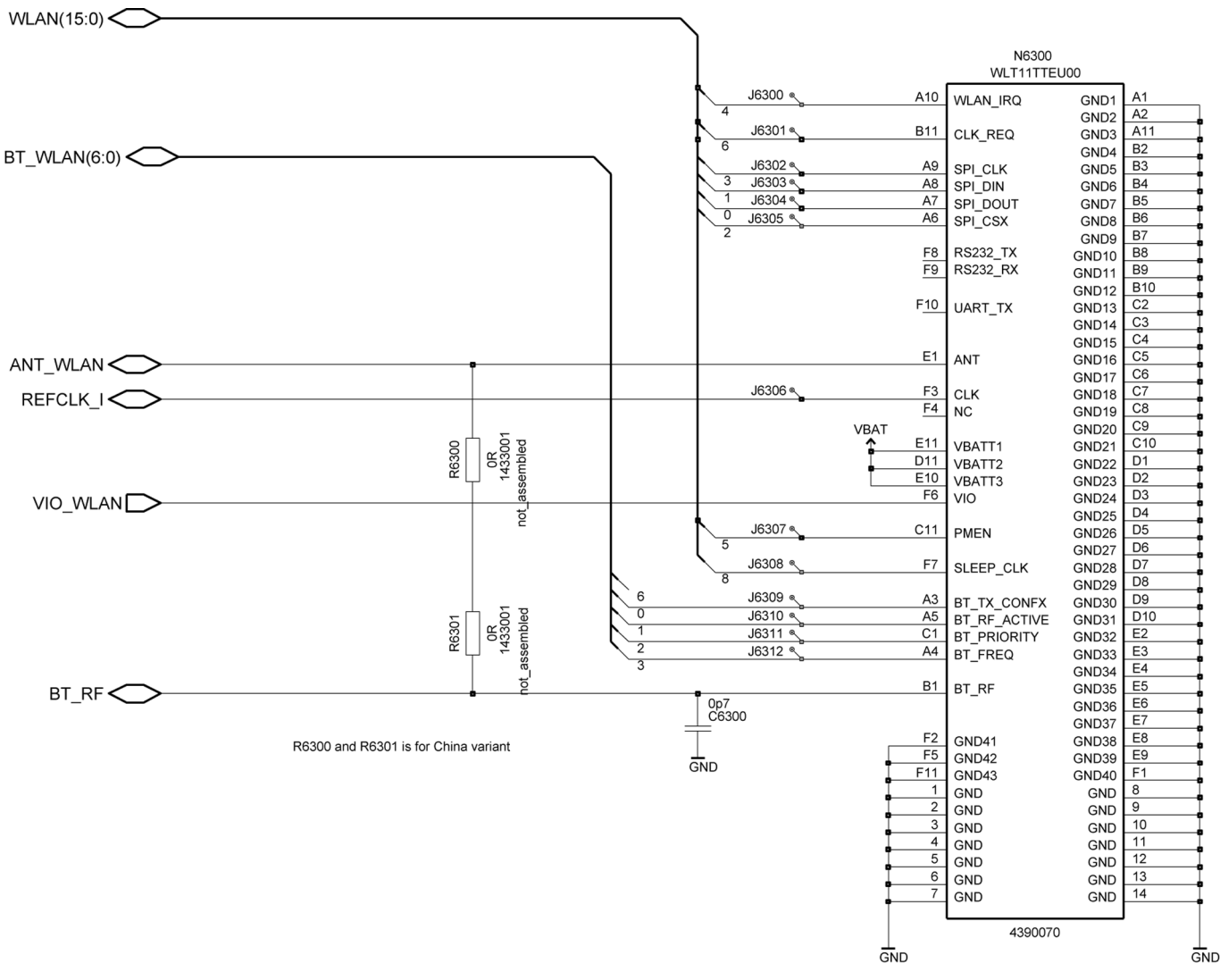

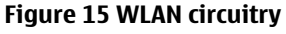

#### **WLAN settings for Phoenix**

Use the following to test WLAN using Phoenix:

- 1 Set phone into Local Mode .
- 2 From the File menu, select Scan Product and check that the correct product version is displayed
- 3 From the **Testing** menu, select **Self Test**. This opens up a **Self Tests** dialog, as shown below.

Select the **ST\_WLAN\_TEST** check box as shown and then press the **Start** button. The test turns the WLAN on , sets up the SPI interface and then downloads the WLAN firmware into the WLAN module. During the download the WLAN acknowledges the data blocks and so the self test is a good way to confirm that the WLAN module is communicating with the Host. The result column changes to **Passed** after a few seconds if it is operating properly.

| 5                              |                 |                  | _ [ ] ×    |
|--------------------------------|-----------------|------------------|------------|
|                                |                 |                  |            |
| Test Name                      | Startup Test    | Deault           | Detailed   |
| ST CLERENT CONS TEST           | Ves.            | Not executed [3] | Decaned    |
| ST EAR DATA LOOP TEST          | Ver             | Passed [0]       |            |
| ST CAMERA ACCELERATOR TEST     | No              | Not executed [3] |            |
| ST KEVBOLED STUCK TEST         | No              | Not executed [3] |            |
| ST MBUS BX TX LOOP TEST        | Ves             | Passed [0]       |            |
| ST SM CIK LOOP TEST            | Ves             | Passed [0]       |            |
| ST SM IO CTRL LOOP TEST        | Vet             | Passed [0]       |            |
| ST BACKIP BATT TEST            | No              | Not executed [3] |            |
| ST LEGE E TEST                 | No              | Not executed [3] |            |
| ST_CAMEDA E TECT               | No              | Not executed [3] |            |
| ST_CAMERA_F_IEST               | No              | Not executed [3] |            |
| ST_MO_DONT_SENSOR_TEST         | Ver             | Not executed [3] |            |
| ST_SM_LOOK_TEST                | Yes             | Not executed [3] |            |
| ST_SEC_CAMERA_F_TEST           | NO              | Not executed [3] |            |
| ST_CAMERA_AUTOFOCUS_TEST       | NO              | Not executed [3] |            |
| ST_KADIO_TEST                  | NO              | Not executed [3] |            |
| ST_DHF_ADDID_DNES_TEST         | NO              | Not executed [3] |            |
| CT VARA TECT                   | No              | Not executed [3] |            |
| ST_VERA_IEST                   | No              | Not executed [3] |            |
| ST_COSP_SCEPCIN_TREM_TEST      | No              | Not executed [3] |            |
| ST TOKEN STICK TEST            | No              | Not executed [3] |            |
| ST_TOUCH_STOUR_TEST            | No              | Not executed [3] |            |
| ST M AN TEST                   | No              | Not executed [3] |            |
| ST COCO TVO DATA TEST          | No              | Not executed [3] |            |
| ST_COSP_TAC_DATA_TEST          | No              | Not executed [3] |            |
| ST_COSP_WOMA_TX_POWER_TEST     | No              | Not executed [3] |            |
| ST_CUSP_USH_TX_POHER_TEST      | Cert<br>No      | Not executed [3] |            |
| ST_COSP_ICC_PHASE_LOOK_TEST    | NO              | Not executed [3] |            |
| ST_COSP_TX_PLL_PHASE_LOCK_TEST | NO              | Not executed [3] |            |
| ST_CDSP_RX_IQ_LOOP_BACK_TEST   | No              | Not executed [3] |            |
| ST_CDSP_RF_SUPPLY_TEST         | No              | Not executed [3] |            |
| ST_CDSP_TX_VQ_TEST             | No              | Not executed [3] |            |
| ST_CDSP_RF_B0_F_TEST           | No              | Not executed [3] |            |
| ST_TAHVOINT_TEST               | Yes             | Passed [0]       |            |
| ST_PWR_KEY_TEST                | Yes             | Not executed [3] |            |
| ST_USB_LOOP_TEST               | No              | Not executed [3] |            |
| ST_BT_WLAN_COEXISTENCE_TEST    | No              | Not executed [3] |            |
| ST_SECURITY_TEST               | Yes             | Not executed [3] |            |
| ST_HOORINT_TEST                | No              | Not executed [3] |            |
| ST_BTEMP_TEST                  | No              | Not executed [3] |            |
| ST_TOUCH_IF_TEST               | No              | Not executed [3] |            |
| ST_ACCEL_F_TEST                | No              | Not executed [3] |            |
| ST_EXT_DEVICE_TEST             | No              | Not executed [3] |            |
| ST_LCD_CONTROLLER_TEST         | No              | Not executed [3] |            |
| ST_JO_EXPANDER_F_TEST          | No              | Not executed [3] |            |
| ST_LED_FLASH_TEST              | No              | Not executed [3] |            |
| ST_CDSP_SLEEPCLOCK_FREQ_TEST   | No              | Not executed [3] |            |
|                                | 1               | Lu               |            |
| Initialize                     | <u>D</u> etails | Unselect All     | Select All |
| -                              |                 |                  |            |
| Start                          |                 | 1 1              |            |
| 2.84                           | Ontion          | Chue             | Li ala     |

In addition, a test of the WLAN to BTH interface can be done by selecting the **ST\_BT\_WLAN\_COEXISTENCE\_TEST** check box and pressing the **Start** button.

This test verifies that the WLAN to BTH co-existence interface signals are properly connected and there are no open circuist or shorts on the four interface signals.

The co-existence interface comprises BTH Txconfig, BTH RF Active, BTH Priority, and BTH Frequency.

|                                         |              | ,                | _        |
|-----------------------------------------|--------------|------------------|----------|
| f Tests                                 |              |                  |          |
| ests                                    |              |                  |          |
| Test Name                               | Startup Test | Result De        | etailed  |
| ST_CURRENT_CONS_TEST                    | Yes          | Not executed [3] |          |
| ST_EAR_DATA_LOOP_TEST                   | Yes          | Passed [0]       |          |
| ST_CAMERA_ACCELERATOR_TEST              | No           | Not executed [3] |          |
| ST_KEYBOARD_STUCK_TEST                  | No           | Not executed [3] |          |
| ST_MBUS_RX_TX_LOOP_TEST                 | Yes          | Passed [0]       |          |
| ST SM CLK LOOP TEST                     | Yes          | Passed [0]       |          |
| ST_SM_IO_CTRL_LOOP_TEST                 | Yes          | Passed [0]       |          |
| ST BACKUP BATT TEST                     | No           | Not executed [3] |          |
| ST LPRF IF TEST                         | No           | Not executed [3] |          |
| ST CAMERA F TEST                        | No           | Not executed [3] |          |
| ST AMB LIGHT SENSOR TEST                | No           | Not executed [3] |          |
| ST SM LOOK TEST                         | Ves          | Not executed [3] |          |
| ST SEC CAMERA & TEST                    | No           | Not executed [3] |          |
| ST CAMERA AUTOFOCUS TEST                | No           | Not executed [3] |          |
| ST RADIO TEST                           | No           | Not executed [3] |          |
| ST LERE ALDO LINES TEST                 | No           | Not executed [3] |          |
| ST LEM CRUS & TEST                      | Ves          | Passed (01       |          |
| ST VIERA TEST                           | No           | Not executed [3] |          |
| ST COSP SLEEPCLK FREQ TEST              | No           | Not executed [3] |          |
| ST MAN LCD F TEST                       | No           | Not executed [3] |          |
| ST TOLCH STUCK TEST                     | No           | Not executed [3] |          |
| ST BT WANE D TEST                       | No           | Not executed [3] |          |
| CT WEAN TECT                            | No           | Not executed [3] |          |
| ST COSP TVC DATA TEST                   | No           | Not executed [3] |          |
| CT COSP INCOMIN TV DOWER TEST           | NO           | Not executed [3] |          |
| ST_COSP_WCDMA_TX_POWER_TEST             | NO           | Not executed [3] |          |
| ST_CDSP_GSM_TX_POWER_TEST               | NO           | Not executed [3] |          |
| ST_CDSP_RX_PLL_PHASE_LOCK_TEST          | No           | Not executed [3] |          |
| ST_CDSP_TX_PLL_PHASE_LOCK_TEST          | No           | Not executed [3] |          |
| ST_CDSP_RX_IQ_LOOP_BACK_TEST            | No           | Not executed [3] |          |
| ST_CDSP_RF_SUPPLY_TEST                  | No           | Not executed [3] |          |
| ST_CDSP_TX_JQ_TEST                      | No           | Not executed [3] |          |
| ST_CDSP_RF_B0_F_TEST                    | No           | Not executed [3] |          |
| ST_TAHVOINT_TEST                        | Yes          | Passed [0]       |          |
| ST_PWR_KEY_TEST                         | Yes          | Not executed [3] |          |
| ST_USB_LOOP_TEST                        | No           | Not executed [3] |          |
| ST_BT_VALAN_COEXISTENCE_TEST            | No           | Not executed [3] |          |
| ST_SECURITY_TEST                        | Yes          | Not executed [3] |          |
| ST_HOOKINT_TEST                         | No           | Not executed [3] |          |
| ST_BTEMP_TEST                           | No           | Not executed [3] |          |
| ST_TOUCH IF_TEST                        | No           | Not executed [3] |          |
| ST_ACCEL_F_TEST                         | No           | Not executed [3] |          |
| ST_EXT_DEVICE_TEST                      | No           | Not executed [3] |          |
| ST LCD CONTROLLER TEST                  | No           | Not executed [31 |          |
| ST IN EXPANDER IF TEST                  | No           | Not executed [3] |          |
| ST LED FLASH TEST                       | No           | Not executed [3] |          |
| ST COSP SLEEPCLOCK FREQ TEST            | No           | Not executed [3] |          |
| and a factor for the second state (100) | 100          | Tree success [3] | -        |
| - tella                                 | Details      |                  | lect All |
| luna                                    | Keeper       | Zupperrya 26     |          |
|                                         |              |                  |          |
| Start                                   |              | 1                |          |
|                                         | Option       | : Close          |          |

In summary these two Self Tests provide a simple means of ensuring that the Host engine is able to communicate with the WLAN module and check the interface to BTH. A more detailed WLAN performance test is covered in the WLAN functional tests (page 3–53) section.

#### WLAN functional tests

#### On/Off test

#### Prerequisites

A flash adapter connected to a PC with Phoenix service software is required.

From the **Testing** toolbar, select **WLAN Configuration** option. This opens the **WLAN Configuration** dialog as shown below. WLAN can be turned ON and OFF by selecting **On** or **Off** from the **Power state** drop-down list (as indicated in the picture below):

- 1 With **Power State** set to **Off**, measure the dc power supply current consumption of the flash adaptor.
- 2 Next return the **Power State** to **On** and re-measure the dc power supply current of the flash adaptor.

The difference between the currents in (1) and (2) should be between 190 to 220 mA. When WLAN is ON, the firmware has been downloaded and the WLAN module is in the receive state. When WLAN in OFF, WLAN is powered down.

ΝΟΚΙΔ

Care

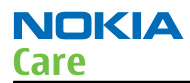

| tere: P5-10 Setting: Operating mode: Local Read Change with Read                                                                                                    | Edit Product Flashing Testing Tuning Tools RD | Window Help                         |                                  | - In the second second |
|----------------------------------------------------------------------------------------------------|-----------------------------------------------|-------------------------------------|----------------------------------|------------------------|
| Image: State in the state in the state | annections: FPS-10 Settin                     | gs Operating mode: Local            | Read      Change with Reset      |                        |
| W A N Configuration       Image: Second Second         |                                               |                                     |                                  |                        |
| Current connection       Mill MAC address:       00 00 00 00 63 5F       Write         Power sage mode:       OH       Permanent MAC address:       00 00 00 00 63 5F       Write         Scan settings and results (D tend(I)       Scan settings and results (D tend(I)       Scan settings and results (D tend(I)       Scan settings and results (D tend(I)         Scan settings and results (D tend(I)       Scan settings and results (D tend(I)       Network SSID       Mode         SsiD       Chi Signal Rates       Privacy BSSID       Mode         Current connection       Signal strength:       ULAN drive:       1.01         SsiD       Signal strength:       Hadware version: 7.3         Rate:       Connect       All hoc       Disconnect         Beed       Dose       Heb                                                                                                    | 16 WLAN Configuration                         |                                     |                                  |                        |
| Pywer tate:       Mig MAC addes::       00.00.00.03.57       W/de         Power sage mode       Uf and Pendet (0)       Permanent (MAC addes::       00.00.00.03.57       W/de         Scan settings and sends (0) tem(s)       Signa hendet:       (0)       Network SSID to scan.       Image: SSID       Image: SSID                                                                                                    | Configurations controls                       |                                     |                                  |                        |
| Power sage mode:       () () () () () () () () () () () () () (                                                                                                    | Pgwer state:                                  | MI <u>R</u> MAC address:            | 00.00.00.00.63.5F <u>Wike</u>    |                        |
| Scan settings and results (D ken(s))         Sign channels:       Adive scan Y Network SS(D to scan Y         SSID       Chi Signal Roles         Darnet connection       Signal strength:         Signal eternity:       Numaric:         Rate:       Image:         Correct       Aglico:         Discorrect       Beed         Beed       Dore                                                                                                    | Power sage mode: Off                          | Permanent MAC address               | ©00.00.00.00.63.5F <u>W</u> rite |                        |
| Sign channeli:       Adive scan       Network SSID to scar.         SSID       Ch Signa Rates       Privacy BSSID         Current configurations       Current configurations         Current configurations       WLAN drive:       1.0.1         SsiD       Signal steeright.       Firmware:       III         Channet       Signal quality.       Hadware version:       7.3         Rates:       Correct:       Ad hoc       Discorrect         Beed       Done       Help                                                                                                    | Scan settings and results [0 item(s)]         |                                     |                                  |                        |
| SSID     Ch Signal Rates     Privacy     BSSID     Mode       Current comfigurations     Current configurations       SSID:     Signal strength:       Charnet:     Signal quality:       Rates:     Correct:       Agl hoc     Discorrect:       Beed     Dore                                                                                                    | Scan channels: All 💌 Scan type:               | Active scan 💌 Network SSID to scarc | ×                                |                        |
| Current connection<br>SSID: Signal strength:<br>Dharnet Signal quality:<br>Rates:<br>Correct Ad hoc Discorrect<br>Beed Dore Heb                                                                                                    | SSID Ch Signa Rat                             | tes Privacy BSSID                   | Mode                             |                        |
| Carent configurations         SSID:       Signal steength:         Oharmel:       Signal quality:         Rate:       Hardware version: 7.3         Correct:       Agl hoc         Besd       Qone                                                                                                    |                                               |                                     |                                  |                        |
| Carrent connection     Signal strength:       SSID:     Signal strength:       Oharnet     Signal quality:       Rate:     Immare:       Connect     Aglines.       Disconnect     Beed                                                                                                    |                                               |                                     |                                  |                        |
| Current correction       Signal steeright         SSID:       Signal steeright         Dhannet       Signal quality:         Rate:       Immare:         Corprect       Agl hoc         Discorrect       Beed                                                                                                    |                                               |                                     |                                  |                        |
| Current connection<br>SSID: Signal strength:<br>Dharnet: Signal quality:<br>Rates:<br>Corprect: Agl hoc Discorrect:<br>Bead Dose Help                                                                                                    |                                               |                                     |                                  |                        |
| Current connection SDD: Signal strength: Charmet Rate:  Corprect Ad hoc Discorrect Bead Dose Hob                                                                                                    |                                               |                                     |                                  |                        |
| SSID: Signal strength:<br>Dearnet: Signal quality:<br>Rete::<br>Correct: Adj hoc Discorrect<br>Beed Dose Heb                                                                                                    | Current connection                            |                                     | Current configurations           |                        |
| Correct     Signal quality:       Rate:                                                                                                    | SSID:                                         | Signal strength:                    | WLAN driver: 1.0.1               |                        |
| Correct Aglico. Discorrect     Beed Dose Heb                                                                                                    | Channet                                       | Signal quality:                     | Firmware:                        |                        |
| Correct Adhec Discorrect Beed Disce Help                                                                                                    | nate:                                         |                                     | Haroware version: 7.5            |                        |
| Bead Door Hob                                                                                                    | Copr                                          | vect Ad hoc Disconnect              |                                  |                        |
|                                                                                                    |                                               |                                     | and have have h                  |                        |
|                                                                                                    |                                               | _                                   | Eead Liose Eep                   |                        |
|                                                                                                    |                                               |                                     |                                  |                        |
|                                                                                                    |                                               |                                     |                                  |                        |
|                                                                                                    |                                               |                                     |                                  |                        |
|                                                                                                    |                                               |                                     |                                  |                        |
|                                                                                                    |                                               |                                     |                                  |                        |
|                                                                                                    |                                               |                                     |                                  |                        |
|                                                                                                    |                                               |                                     |                                  |                        |
|                                                                                                    |                                               |                                     |                                  |                        |
|                                                                                                    |                                               |                                     |                                  |                        |
|                                                                                                    |                                               |                                     |                                  |                        |

# TX tests

#### Prerequisites

Connect a complete phone assembly with C-cover to a PC with Phoenix service software using a USB data cable.

From the **Testing** toolbar, select **WLAN Tx Tests** option as shown below. This test can be used to verify TX configuration and functionality. The default settings are sufficient for testing the TX operation, although other channels and data rates are equally suitable. To start the test, press the **Start** button:

- 1 Monitor the WLAN TX spectrum on a Spectrum analyser. (When making a radiated test ensure that other WLAN devices are not transmitting as these may be detected as well, confusing the result). A typical 11 Mbps TX spectrum is shown in the figure below.
- 2 To finish the test, Press the **Finish** button.

The difference between the two readings should be approximately 150 mA and measures the transmit current in 11 Mbps, 802.11b mode of operation.

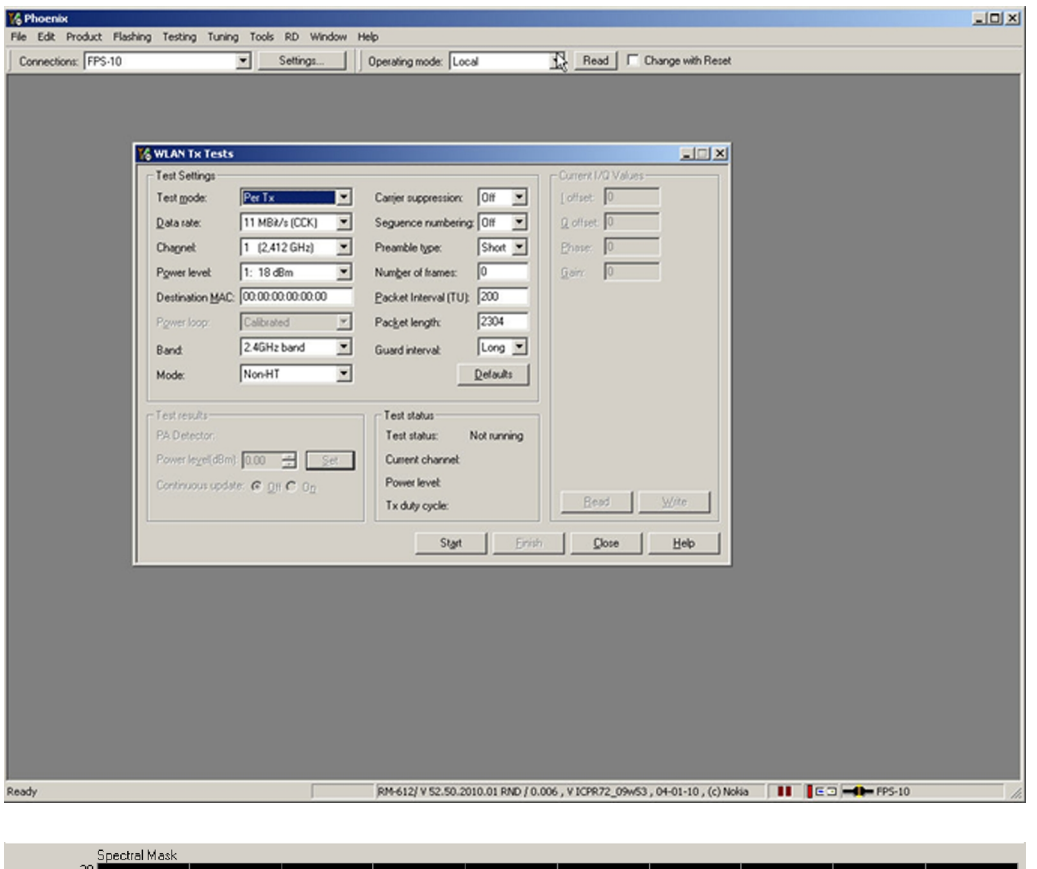

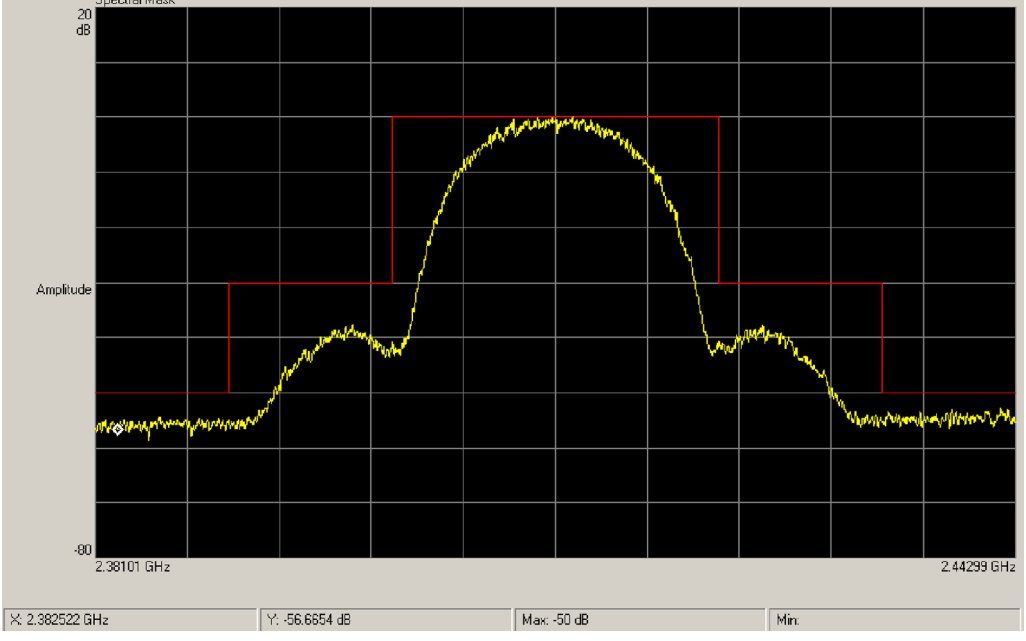

### RX Tests Prerequisites

Connect a complete phone assembly with C-cover to a PC with Phoenix service software using a USB data cable.

There are different options available for testing the Rx path. The simplest is to use the WLAN to report Rx packets when operating in an area where there is an active WLAN network. Simply starting an Rx test shows the number of packets detected by the WLAN module as it monitors the network. However, it requires a properly configured WLAN network.

NOKIA

Care

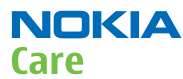

From the **Testing** toolbar, select **WLAN Rx Tests** option as shown below. This test can be used to verify Rx configuration and functionality.

To start the test, press the **Start** button.

As the WLAN monitors an active WLAN network, the Rx test results window updates and shows the number of Frames received, as well as the Packer error rate.

Monitoring the detected frames is a simple method to verify that the WLAN antenna and receiver path are working properly.

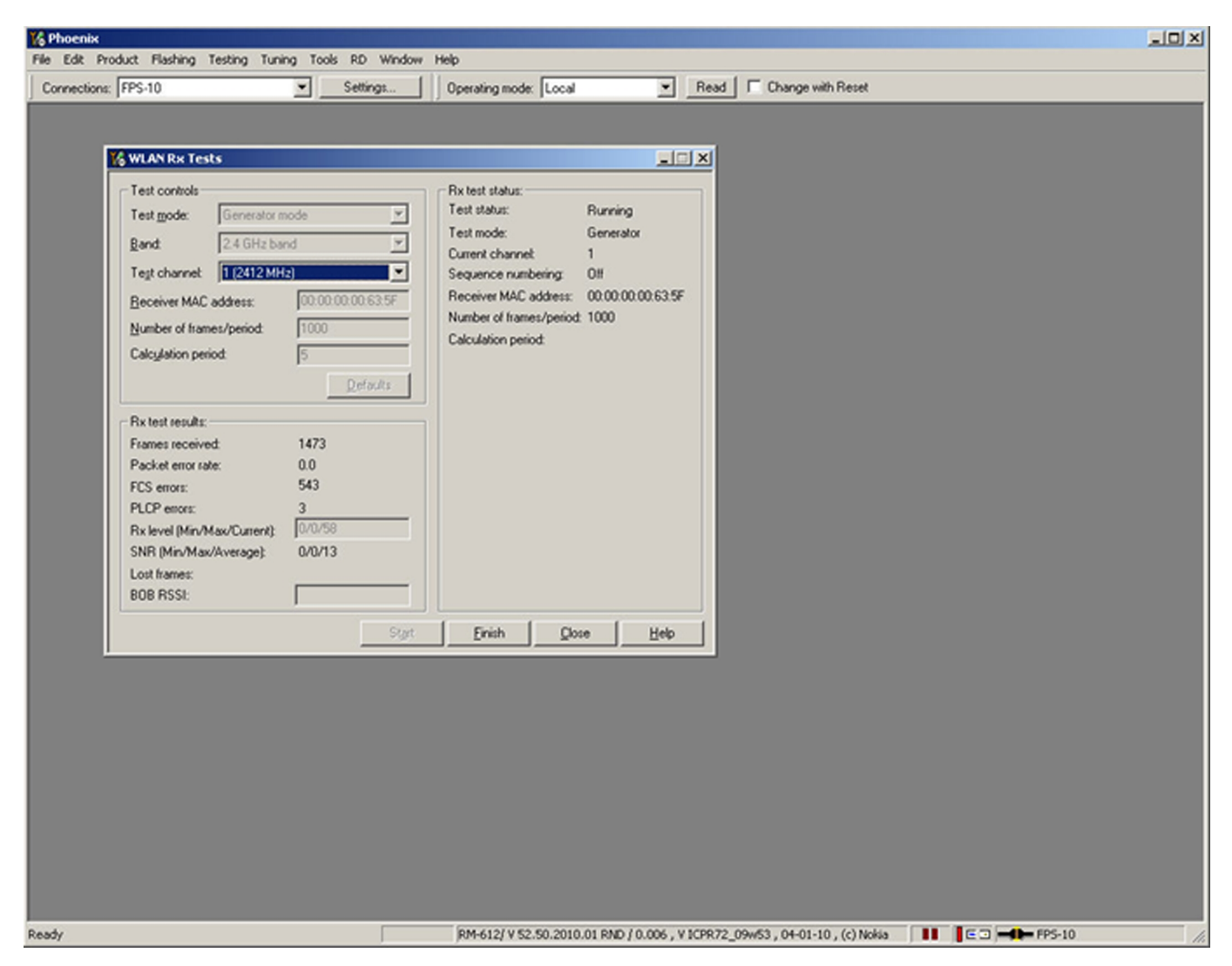

#### WLAN auto tuning

In case of WLAN ASIC change, RF power auto tuning is needed. Connect WLAN RF test connector to CMU200 input using proper RF cable. Start Phoenix WLAN autotune window. Check the settings and verify your PC communicates with CMU200 via GPIB.

#### Auto tuning procedure

1 Start tuning by pressing **Tune**.

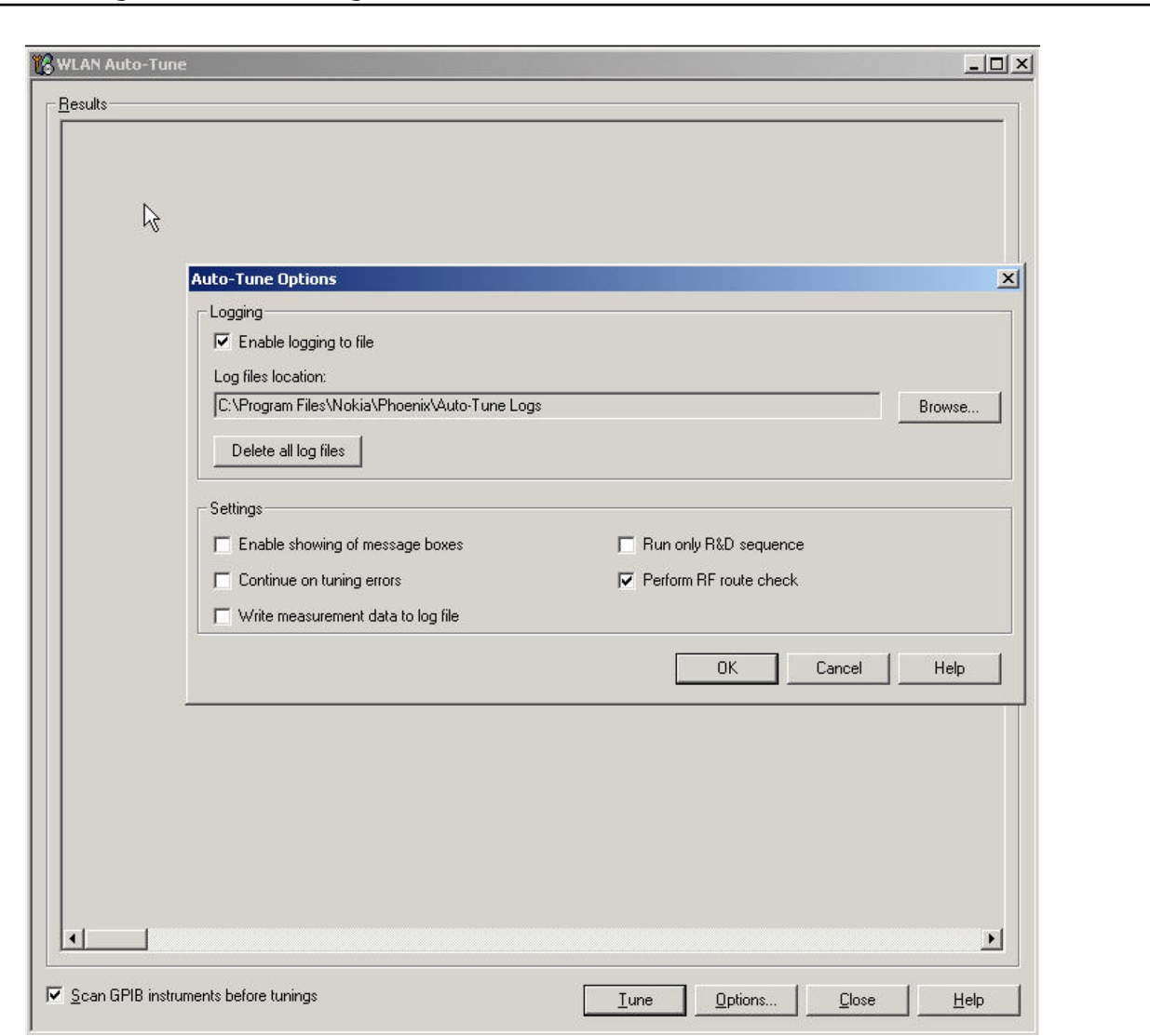

#### Figure 16 WLAN auto tune settings

NOKIA

Care

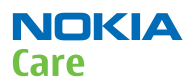

| Signal Analyzer:          | Rohde&Schwarz  | ,CMU 200-1100.                         | 0008.02,111675, | 74.35           |  |
|---------------------------|----------------|----------------------------------------|-----------------|-----------------|--|
| ***** WLAN2400            | WLAN S4.0/C3.  | O TX Power Lev                         | el Tuning ***** |                 |  |
| VALUE ID/NAME             | MIN Limit      | VALUE                                  | MAX Limit       | Result          |  |
| TX gain l                 |                | 20.00                                  |                 | - Not Checked - |  |
| Open loop power level l   |                | 15.52                                  |                 | - Not Checked - |  |
| TX gain 2                 |                | 17.50                                  |                 | - Not Checked - |  |
| Open loop power level 2   |                | 13.15                                  |                 | - Not Checked - |  |
| Closed loop power level   | 12.30          | 13.13                                  | 13.70           | - OK -          |  |
| Power detector            | 1000.00        | 1128.00                                | 1300.00         | - 0K -          |  |
| Ref. power detector       | -2000.00       | 1704.00                                | 2000.00         | - 0K -          |  |
| Target power level        |                | 13.00                                  |                 | - Not Checked - |  |
| Ref. channel frequency    |                | 2437000000.                            | 00              | - Not Checked - |  |
| BB gain                   |                | 181.00                                 |                 | - Not Checked - |  |
| TX gain                   |                | 70.00                                  |                 | - Not Checked - |  |
| Ref. TX gain              |                | 90.00                                  |                 | - Not Checked - |  |
| VGA gain step 1           |                | 0.00                                   |                 | - Not Checked - |  |
| VGA gain step 2           |                | 62.00                                  |                 | - Not Checked - |  |
| VGA gain step 3           |                | 122.00                                 |                 | - Not Checked - |  |
| VGA gain step 4           |                | 182.00                                 |                 | - Not Checked - |  |
| VGA gain step 5           |                | 203.00                                 |                 | - Not Checked - |  |
| VGA gain step 6           |                | 225.00                                 |                 | - Not Checked - |  |
| VGA gain step 7           |                | 248.00                                 |                 | - Not Checked - |  |
| Tuning time: 9 s, total t | ime: 15 s      |                                        |                 |                 |  |
|                           | ***** Produc   | :===================================== |                 |                 |  |
|                           | *****          | 0K *****                               |                 |                 |  |
|                           |                |                                        |                 |                 |  |
|                           | ***** Auto-Tun | e Result ****                          | *               |                 |  |
| ***** AI                  | L TUNINGS PERF | ORMED SUCCESFU                         | ILLY *****      |                 |  |
| ***** RH                  | ADY, PRODUCT M | LAY BE DISCONNE                        | CTED *****      |                 |  |

Figure 17 WLAN autotuning results

### Baseband manual tuning guide

### **Certificate restoring**

#### Context

This procedure is performed when the device certificate is corrupted for some reason. All tunings (RF & Baseband, UI) must be done after performing the certificate restoring procedure. Required equipment and setup:

- Latest *Phoenix* service software.
- "Tucson add on" package if one has been released between complete Phoenix releases
- FPS-10 or 21 Flash prommer updated with latest flash update package.
- Latest product specific data package, supporting for the variants you want to change the phones to. Certificate restoring without flashing does not require data packages to be installed

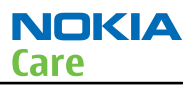

- SX-4 or SX-4T Smart Card, which has been registered for Tucson use in Nokia Online Security Device Master, and for which local Nokia Care has granted Tucson user rights
- BB 5.0 models:SS-46 with phone specific flash adapter connected to flash prommer
- DCT-4 models: JBV-1 with phone specific flash adapter connected to flash prommer
- Active online connection to internet, please refer to Technical Bulletins for IP addresses

Connection to Tucson online server:

- All requests are handled online. That means a permanent Internet connection is required. Previously used e-mail based system is no longer in use.
- Phoenix, when contacting Tucson server, is using IP address, **147.243.3.169 port 443** Terms in Tucson:
- When certificate restoring for BB 5 products or IMEI rebuild for DCT-4 products is performed, existing data from Nokia System is programmed in the phone. The phone will be in the same condition as it was when it left the factory for the first time.
- If "Product Code Change" has been SUCCESSFULLY performed with Tucson after the phone left the factory, it will be restored back to the variant it was made into during Product Code change event.
- It is recommended to perform "Restore" function without selecting "Flash Product" option to avoid possible SW downgrade which causes the phone to die.

The procedure for certificate restoring is the following:

# Steps

- 1. Connect phone and scan product, read phone information to check communication with phone.
- 2. Open *Tools->Menu*.
- 3. Provide Tucson password and PIN code which have been delivered to you by email. Please note that characters are case sensitive.

| Certificate Restore BB5         Product Information         Product code: |                  |
|---------------------------------------------------------------------------|------------------|
| Configuration                                                             |                  |
|                                                                           | Identify user    |
|                                                                           | Tucson Password: |
| Output                                                                    | Tucson PIN code: |
| <u> </u>                                                                  | OK Cancel Help   |
|                                                                           |                  |
|                                                                           |                  |
| <u>B</u> estore <b>Dose Help</b>                                          |                  |

- 4. Select OK, Phoenix will read product information from phone.
- 5. Product code shown on the UI does not matter, because during restoring it will be replaced by the product code which is the latest one stored in Nokia system.

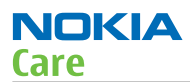

6. It is recommended to perform "Restore"-function without selecting "Flash Product"-option to avoid possible SW downgrade which causes the phone to die.

| 🕻 Certificate Restore BB5                          |              |
|----------------------------------------------------|--------------|
| Product Information Product code: 0559375 : DP 2.0 |              |
| Configuration                                      |              |
| Elash Product                                      |              |
|                                                    |              |
| ]                                                  |              |
| Output-                                            |              |
|                                                    | -            |
|                                                    |              |
|                                                    |              |
|                                                    |              |
|                                                    |              |
|                                                    |              |
| <u>R</u> estore <u>C</u> lose                      | <u>H</u> elp |

7. Information from phone and Smart Card are read and connection to Tucson server is established.

| 🏀 Certificate Restore BB5                                                                                                    | _ 🗆 🗡  |
|----------------------------------------------------------------------------------------------------|--------|
| Product Information<br>Product code: 0559375 : DP 2.0                                                                                                    |        |
| Configuration<br>Elash Product                                                                                                    |        |
| Output-                                                                                                    |        |
| BB ASIC index (owner): RAP<br>Data: 00,4b,9b,75,10,3e,69,1f,f8,<br>phone's flash id read<br>Data read<br>Performing transaction<br>Creating communication message<br>Detecting smartcard |        |
| Checking and setting up session connection<br>Sending message to server                                                                                                    | -<br>- |
| <u>R</u> estore <u>C</u> lose                                                                                                    | Help   |

8. Information from Nokia system is retreived and programmed in the phone.

| 🕻 Certificate Restore BB5                                                                                                    |
|----------------------------------------------------------------------------------------------------|
| Product Information<br>Product code: 0559375 : DP 2.0                                                                                                    |
| Configuration                                                                                                    |
|                                                                                                    |
| Output                                                                                                    |
| Handling server response<br>Server communication concluded<br>Transaction finished<br>Flashing finished successfully<br>Writing Tucson response data<br>Writing response data<br>Reading response package<br>Configuring product<br>Cmt NPC |
|                                                                                                    |
| <u>R</u> estore <u>Close</u> <u>H</u> elp                                                                                                    |

9. After programming, confirmation about successful event is sent to Nokia system.

| 🌾 Certificate Restore BB5                           |          |
|-----------------------------------------------------|----------|
| Product Information                                 |          |
| Product code: 0559375 : DP 2.0                      |          |
| Configuration                                       |          |
| Elash Product                                       |          |
|                                                     |          |
|                                                     |          |
| Output                                              |          |
| Disabling product detection<br>Writing SimLock data | <b>_</b> |
| SimLock data written                                |          |
| Enabling product detection                          |          |
| Sending confirmation to Tucson server               |          |
| Writing done                                        |          |
|                                                     | ㅋ        |
|                                                     |          |
| <u>R</u> estore <u>C</u> lose                       | Help     |

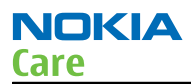

### **Next actions**

After a successful rewrite, you must retune the phone completely by using *Phoenix* tuning functions.

**Important:** Perform all tunings: RF, BB, and UI.

### Product code change

### Context

- When Product Code change with Tucson is successfully performed, phone variant will be changed. Data for the new variant is extracted from Nokia System, and programmed in the phone.
- After successful change, phone specific information in Nokia systems will match the new variant, and it can be used for e.g. certificate restoring. If you perform several product code changes, Nokia system will always be up to date with the latest successful event.
- Failed / incomplete actions will not change the phone specific information in Nokia systems.
- This function can be performed with or without flashing the phone with correct software, selection can be made by checking / unchecking the tick box on Phoenix UI.

The procedure for product code change is the following:

## Steps

- 1. Connect phone and scan product, read phone information to check communication with phone
- 2. Open *Tools -> Product Code Change*.
- 3. Provide Tucson password and PIN code which have been delivered to you by email. Please note that characters are case sensitive.

| Phone Information        |                                                     | -OX          |                           |              |
|--------------------------|-----------------------------------------------------|--------------|---------------------------|--------------|
| Items                    | Information                                         | <b>^</b>     |                           |              |
| Product type             | RM-356                                              |              |                           |              |
| MCU SW version           | V ICPR72_09w02.3<br>26-01-09<br>RM-356<br>(c) Nokia |              | 9 <b>0</b>                |              |
| APE SW Core version      | V 20.0.012                                          |              | Product Lode Lnange       |              |
| IMEI plain               | 354183028906804                                     |              | Product Information       |              |
| IMEI spare to net        | 3A 45 81 03 82 09 86 00                             |              | Destastantes E            | -            |
| IMEI SV to net           | 33 45 81 03 82 09 86 40 F0                          |              | Froduct code:             |              |
| Production serial number | CZB651533                                           |              |                           |              |
| Product code             | 0559375                                             |              | Configuration             |              |
| Module code              |                                                     |              | Elash Product             |              |
| Basic production code    | 0552692                                             |              |                           |              |
| Flash code               |                                                     |              |                           |              |
| Order number             |                                                     |              |                           |              |
| Product specific data    | 10 24 0 0 0                                         |              |                           |              |
| Long production SN       | 0                                                   |              | Output                    |              |
|                          | <u>R</u> ead <u>C</u> lose                          | <u>H</u> elp |                           | 4            |
|                          | Identify user                                       |              |                           |              |
|                          | Tucson Password:                                    |              |                           |              |
|                          | Tuesen PIN eeder                                    |              |                           | - ¥          |
|                          |                                                     |              |                           |              |
|                          | OK Cancel                                           | Help         | <u>S</u> wap <u>Close</u> | <u>H</u> elp |

4. Select product code of new variant from list. If the product code you want is not shown, please install correct data package including the variant.

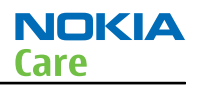

5. Select "OK" and "SWAP".

| K | 3Pı  | oduct Code     | Change     |        |                             |     | _ | ×  |
|---|------|----------------|------------|--------|-----------------------------|-----|---|----|
| [ | - Pi | roduct Informa | tion       |        |                             |     |   |    |
|   | Er   | oduct code:    |            |        |                             |     | 1 |    |
|   |      | 1              |            |        |                             |     |   |    |
| ſ | - C  | onfiguration — |            |        |                             |     |   | _  |
|   | Г    | Flash Produc   | st         |        |                             |     |   |    |
|   | Ĺ    |                |            |        |                             |     |   |    |
| [ | Se   | elect Packag   | e for RM-3 | 56     |                             |     | 2 | 의는 |
| ļ |      | Product Code   | e DP ver.  | D      | escription                  |     |   | H  |
| ſ |      | 0559377        | 2.0        | B      | altia BLUE                  |     |   | Ь  |
|   |      | 0559375        | 2.0        | ŝ      | candinavia BLUI             |     |   |    |
|   |      | 0559373        | 2.0        | E      | uro2 Turkey BLL             | IE  |   |    |
|   |      | 0559372        | 2.0        | Ε      | uro2 BLUE                   |     |   |    |
|   |      | 0559368        | 2.0        | Ε      | uro1 ALPS BLUE              |     |   |    |
|   |      | 0559366        | 2.0        | Ε      | uro1 France BLU             | ΙE  |   |    |
|   |      | 0559363        | 2.0        | Н      | ispania BLUE                |     |   |    |
|   |      | 0559360        | 2.0        | Е      | uro1 BLUE                   |     |   |    |
|   |      | 0559346        | 2.0        | В      | ritish Isles BLUE           |     |   |    |
|   |      | 0559300        | 2.0        | ls     | rael RED                    |     |   |    |
|   |      | 0559299        | 2.0        | B      | alkans RED                  |     |   |    |
|   |      | 0559298        | 2.0        | E      | uro3 RED                    |     |   |    |
| l |      | 0559297        | 2.0        | M      | loldova RED                 |     |   | μ  |
|   |      | 0559276        | 2.0        | U      | IS RED                      |     |   |    |
|   |      | 0553246        | 2.0        | U      | Kraine RED                  |     |   |    |
|   |      | 0553237        | 2.0        | н<br>р | ussia, Belaius HE           | .0  |   | P  |
|   |      | 0000200        | 2.0        | D<br>C | allia NEU<br>oondinouio DED |     | - |    |
|   |      | 0000110        | 2.0        | 3      | canulnavia NED              |     |   |    |
|   |      | Γ              | OK         | 1      | Cancel                      | Hel | p |    |

6. Information from phone is read and connection to Tucson server is established.

| 🕻 Product Code Change                                                                                                    | <u> </u> |
|----------------------------------------------------------------------------------------------------|----------|
| Product Information<br>Product code: 0559360 : DP 2.0                                                                                                    |          |
| Configuration                                                                                                    |          |
|                                                                                                    |          |
| Output<br>BB ASIC index (owner): RAP<br>Data: 00,4b,9b,75,10,3e,69,1f,f8,<br>phone's flash id read<br>Data read<br>Performing transaction<br>Creating communication message<br>Detecting smartcard<br>Checking and setting up session connection<br>Sending message to server | •        |
| <u>S</u> wap <u>Close H</u>                                                                                                    | elp      |

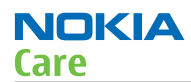

7. If "Flash Product" – option was selected, phone SW is programmed.

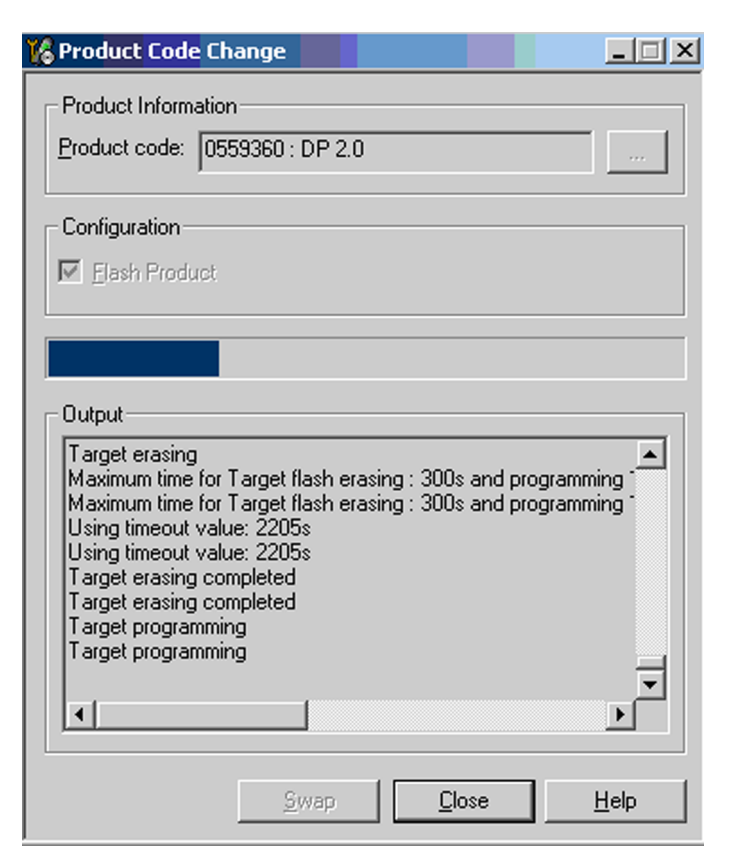

8. New data retrieved from Nokia system is programmed in the phone.

| 🏀 Product Code Change                                                                                                    |      |
|----------------------------------------------------------------------------------------------------|------|
| Product Information<br>Product code: 0559360 : DP 2.0                                                                                                    |      |
| Configuration                                                                                                    |      |
|                                                                                                    |      |
| Output<br>Flashing time: 0 min and 0 sec<br>Phone flashing completed. Waiting for phone to boot up<br>Bootup successful<br>Flashing finished successfully<br>Writing Tucson response data<br>Writing response data<br>Reading response package<br>Configuring product<br>Cmt CCC | •    |
|                                                                                                    |      |
| Swap Close                                                                                                    | Help |

9. Confirmation about successful event is sent to Nokia system.

| 🔓 Product Code Change 📃 🗌 🗶                                         |
|---------------------------------------------------------------------|
| Product Information                                                 |
| Product code: 0559360 : DP 2.0                                      |
| Configuration                                                       |
| Elash Product                                                       |
|                                                                     |
|                                                                     |
| Output                                                              |
| Cmt CCC                                                             |
| Certificates written                                                |
| Writing SimLock data                                                |
| SimLock data written<br>Product code written                        |
| Enabling product detection<br>Sending confirmation to Tucson server |
|                                                                     |
|                                                                     |
| Suran Close Help                                                    |
|                                                                     |

10. Phone has now been changed to another variant. If there is need to restore the data, this information will be sent back to phone. Warranty information in NOL will show the current information in about 24 hours.

| Product Code Change                                                                       |  |  |  |  |
|-------------------------------------------------------------------------------------------|--|--|--|--|
| Product Information                                                                       |  |  |  |  |
| Product code: 0559360 : DP 2.0                                                            |  |  |  |  |
| Configuration                                                                             |  |  |  |  |
| Elash Product                                                                             |  |  |  |  |
|                                                                                           |  |  |  |  |
|                                                                                           |  |  |  |  |
| Output                                                                                    |  |  |  |  |
| Sub-procedure completed: Succeeded., result code: 0                                       |  |  |  |  |
| Default data loading complete<br>Stopping all operations, returning phone to default mode |  |  |  |  |
| Finalization succesful<br>Bestoring auto-detection                                        |  |  |  |  |
| Auto-detection restored                                                                   |  |  |  |  |
| All operations completed                                                                  |  |  |  |  |
|                                                                                           |  |  |  |  |
|                                                                                           |  |  |  |  |
| <u>S</u> wap <u>C</u> lose <u>H</u> elp                                                   |  |  |  |  |

| Items                    | Information                                         |  |
|--------------------------|-----------------------------------------------------|--|
| Product type             | RM-356                                              |  |
| MCU SW version           | V ICPR72_09w02.3<br>26-01-09<br>RM-356<br>(c) Nokia |  |
| APE SW Core version      | V 20.0.012                                          |  |
| IMEI plain               | 354183028906804                                     |  |
| IMEI spare to net        | 3A 45 81 03 82 09 86 00                             |  |
| IMEI SV to net           | 33 45 81 03 82 09 86 40 F0                          |  |
| Production serial number | CZB651533                                           |  |
| Product code             | 0559360                                             |  |
| Module code              |                                                     |  |
| Basic production code    | 0552692                                             |  |
| Flash code               |                                                     |  |
| Order number             |                                                     |  |
| Product specific data    | 10 24 0 0 0                                         |  |
| Long production SN       | 0                                                   |  |
| ATO                      |                                                     |  |

#### **Energy management calibration**

#### Prerequisites

Energy Management (EM) calibration is performed to calibrate the setting (gain and offset) of AD converters in several channels (that is, **battery voltage**, **BSI**, **battery current**) to get an accurate AD conversion result.

Hardware setup:

- An external power supply is needed.
- Supply 12V DC from an external power supply to CU-4 to power up the phone.
- The phone must be connected to a CU-4 control unit with a product-specific flash adapter.

#### Steps

- 1. Place the phone to the docking station adapter (CU-4 is connected to the adapter).
- 2. Start *Phoenix* service software.
- 3. Choose **File**  $\rightarrow$  **Scan Product.**
- 4. Choose Tuning → Energy Management Calibration.
- 5. To show the current values in the phone memory, click **Read**, and check that communication between the phone and CU-4 works.
- 6. Check that the **CU-4 used** check box is checked.
- 7. Select the item(s) to be calibrated.

**Note:** ADC calibration has to be performed before other item(s). However, if all calibrations are selected at the same time, there is no need to perform the ADC calibration first.

8. Click Calibrate.

The calibration of the selected item(s) is carried out automatically.

The candidates for the new calibration values are shown in the *Calculated values* column. If the new calibration values seem to be acceptable (please refer to the following "Calibration value limits" table), click **Write** to store the new calibration values to the phone permanent memory.

#### **Table 9 Calibration value limits**

| Parameter  | Min. | Max. |
|------------|------|------|
| ADC Offset | -30  | +40  |
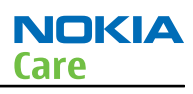

| Parameter        | Min.  | Max.  |
|------------------|-------|-------|
| ADC Gain         | 12000 | 14000 |
| BSI Gain         | 1100  | 1350  |
| VBAT Offset      | 2635  | 2755  |
| VBAT Gain        | 14900 | 15900 |
| VCHAR Gain       | N/A   | N/A   |
| IBAT (ICal) Gain | 7750  | 12250 |

- 9. Click **Read**, and confirm that the new calibration values are stored in the phone memory correctly. If the values are not stored to the phone memory, click **Write** and/or repeat the procedure again.
- 10. To end the procedure, close the *Energy Management Calibration* window.

(This page left intentionally blank.)

Nokia Customer Care

# 4 — RF troubleshooting

(This page left intentionally blank.)

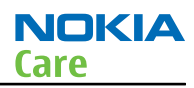

# **Table of Contents**

| General RF troubleshooting                                           | 4–5  |
|----------------------------------------------------------------------|------|
| Introduction to RF troubleshooting                                   | 4–5  |
| RF key components                                                    | 4–6  |
| Auto tuning                                                          | 4-6  |
| Introduction to auto tuning                                          | 4–6  |
| Auto tuning procedure                                                | 4-7  |
| Self test troubleshooting                                            | 4–7  |
| Phoenix self test troubleshooting                                    | 4–7  |
| Receiver troubleshooting                                             | 4–9  |
| Introduction to receiver (RX) troubleshooting                        | 4–9  |
| GSM RX chain activation for manual measurements/GSM RSSI measurement | 4–9  |
| GSM receiver troubleshooting flowchart                               | 4-10 |
| WCDMA RX chain activation for manual measurement                     | 4-11 |
| WCDMA RSSI measurement                                               | 4-12 |
| WCDMA receiver troubleshooting flowchart                             | 4-13 |
| Transmitter troubleshooting                                          | 4-14 |
| Introduction to transmitter (TX) troubleshooting                     | 4-14 |
| GSM transmitter troubleshooting                                      | 4-14 |
| GSM transmitter troubleshooting flowchart                            | 4-18 |
| WCDMA transmitter troubleshooting                                    | 4-18 |
| WCDMA transmitter troubleshooting flowchart                          | 4-22 |
| Troubleshooting with RF-shield removed                               | 4-23 |
| Introduction                                                         | 4-23 |
| Voltage checking                                                     | 4-23 |
| VCTCXO troubleshooting                                               | 4-26 |
| RF component reference                                               | 4-26 |
| Antenna                                                              | 4-29 |
| Antenna troubleshooting                                              | 4-29 |

# **List of Figures**

| Figure 18 RF key components                                            | . 4-6 |
|------------------------------------------------------------------------|-------|
| Figure 19 Auto tuning concept with CMU200                              | . 4–7 |
| igure 20 Phoenix RSSI Reading window                                   | . 4–9 |
| igure 21 Phoenix Rx Control window with sample settings (WCDMA band I) | 4-11  |
| igure 22 Phoenix Rx Power Measurement window                           | 4-12  |
| Figure 23 Phoenix RF Controls window                                   | 4-14  |
| igure 24 Typical readings                                              | 4-16  |
| igure 25 Phoenix WCDMA Tx control window                               | 4-19  |
| igure 26 Typical readings                                              | 4-21  |
| igure 27 Phoenix WCDMA Tx Control window settings                      | 4-24  |
| igure 28 Test points for voltage checking                              | 4-25  |
| igure 29 Component reference block diagram                             | 4-28  |

(This page left intentionally blank.)

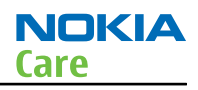

# General RF troubleshooting

#### Introduction to RF troubleshooting

# Most RF semiconductors are static discharge sensitive

ESD protection must be applied during repair (ground straps and ESD soldering irons).

### **Pre-baking**

These parts are moisture sensitive and must be pre-baked prior to soldering:

- VAPAUS RFIC (N7500)
- TX FEM (N7520)
- WCDMA PA (N7540)
- Mikki DC/DC converter (N7560)

#### **Discrete components**

In addition to the key components, there are a number of discrete components (resistors, inductors and capacitors) for which troubleshooting is done mainly by *visual inspection*.

Capacitors: check for short circuits.

Resistors: check value with an ohm meter.

Note: In-circuit measurements should be evaluated carefully.

#### **Measuring equipment**

All measurements should be done using:

- Module jig MJ-264
- Flash adapter FS-145
- Control unit CU-4/Interface adapter SS-46
- An oscilloscope for low frequency and DC measurements. Recommended probe: 10:1, 10M0hm/8pF.
- A radio communication tester including RF generator and spectrum analyser, for example Rohde & Schwarz CMU200. (Alternatively a spectrum analyser and a RF generator can be used. However, some tests in this guide are not possible to perform if this solution is chosen).

**Note:** A mobile phone WCDMA transmitter should never be tested with full TX power (only if it is possible to perform the measurement in a good RF-shielded room). Even low power WCDMA transmitters may disturb nearby WCDMA networks and cause problems to 3G cellular phone communication in a wide area.

**Note:** All measurements with an RF coupler should be performed in an RF-shielded environment because nearby base stations can disturb sensitive receiver measurements. If there is no possibility to use RF shielded environment, testing at frequencies of nearby base stations should be avoided.

#### **Level of repair**

The scope of this guideline is to verify functionality of the cellular RF block without removing RF shield. Instructions for finding the faulty component are provided in some cases, but the whole RF block still needs to be replaced even when a single component is faulty.

# **RF key components**

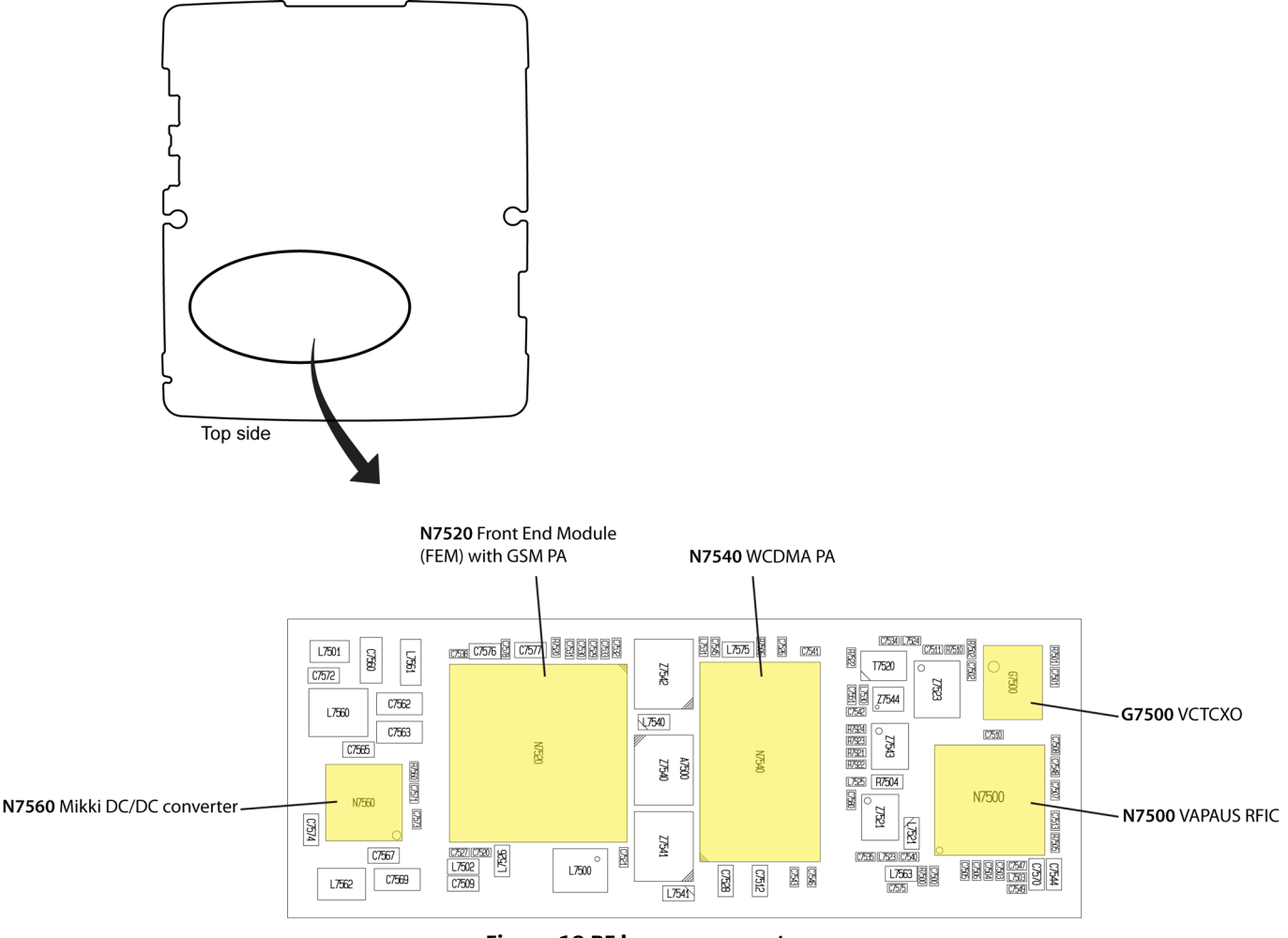

Figure 18 RF key components

# Auto tuning

# Introduction to auto tuning

This phone can be tuned automatically.

Auto tune is designed to align the phone's RF part easier and faster. It performs calibrations, tunings and measurements of RX and TX. The results are displayed and logged in a result file, if initiated.

# Hardware set up

Hardware requirements for auto tuning:

- PC (Windows 2000/XP) with GPIB card
- PK-1/PDK-1 service dongle
- Power supply
- Product specific module jig
- Cables: RF cable XRS-6, USB cable, GBIP cable and MBUS cable DAU-9S
- Signal analyser (TX), signal generator (RX) and RF-splitter or one device including all.

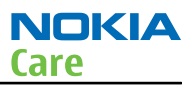

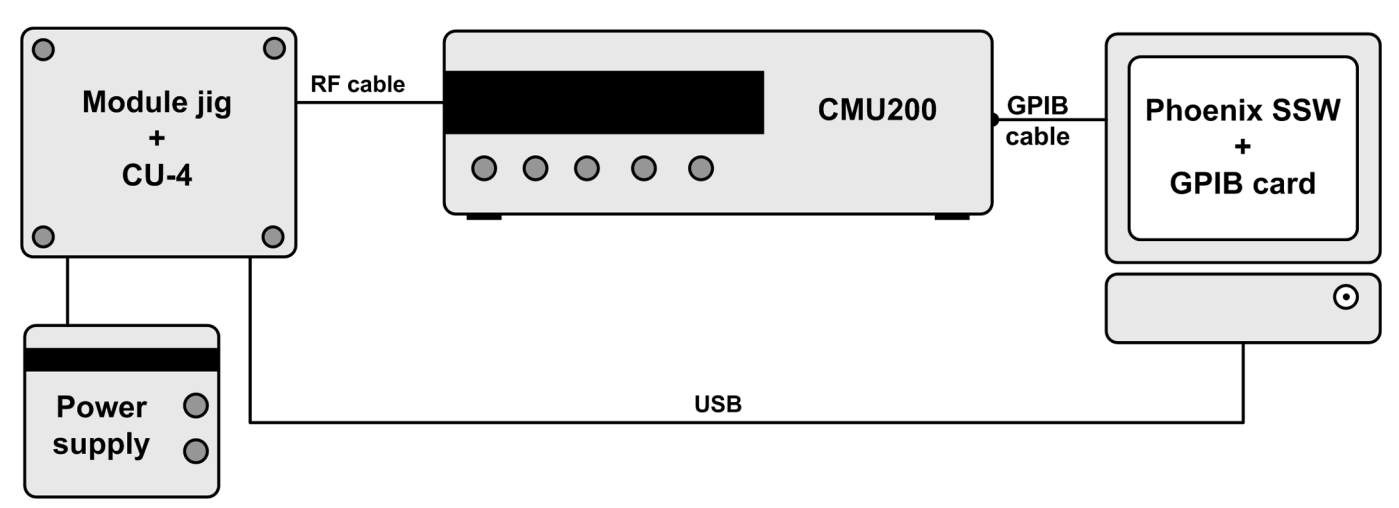

#### Figure 19 Auto tuning concept with CMU200

#### Auto tuning procedure

#### Prerequisites

Install the phone-specific data package, e.g. *Nokia\_firmware\_RM\_627\_xxx\_v1.00.exe*. The data package defines the phone-specific settings.

#### Steps

- 1. Make sure the phone (in the jig) is connected to the equipment. Else, some menus will not be shown in Phoenix.
- 2. Go to loss settings by selecting **Tuning (Alt\_U)**  $\rightarrow$  **SET LOSS** from the menu.
- 3. Set the loss between CMV200 and the phone. (Total loss = cable + jig)
- 4. Go to auto tuning by selecting **Tuning (Alt\_U)**  $\rightarrow$  **Auto-tune (Alt\_A)** from the menu.
- 5. Start auto tuning by clicking the **Tune** button.

# Self test troubleshooting

#### Phoenix self test troubleshooting

#### Context

Always start the troubleshooting procedure by running the Phoenix self tests. If a test fails, please follow the diagram below.

If the phone is dead and you cannot perform the self tests, go to **Dead or jammed device troubleshooting** (page 4–7) in chapter 3, Baseband troubleshooting and manual tuning guide.

**Note:** Self tests are recommended to be made when phone is in jig and a  $50\Omega$  load connected to the RF connector. Otherwise power tests may fail depending on antenna load

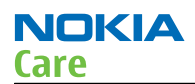

# **Troubleshooting flow**

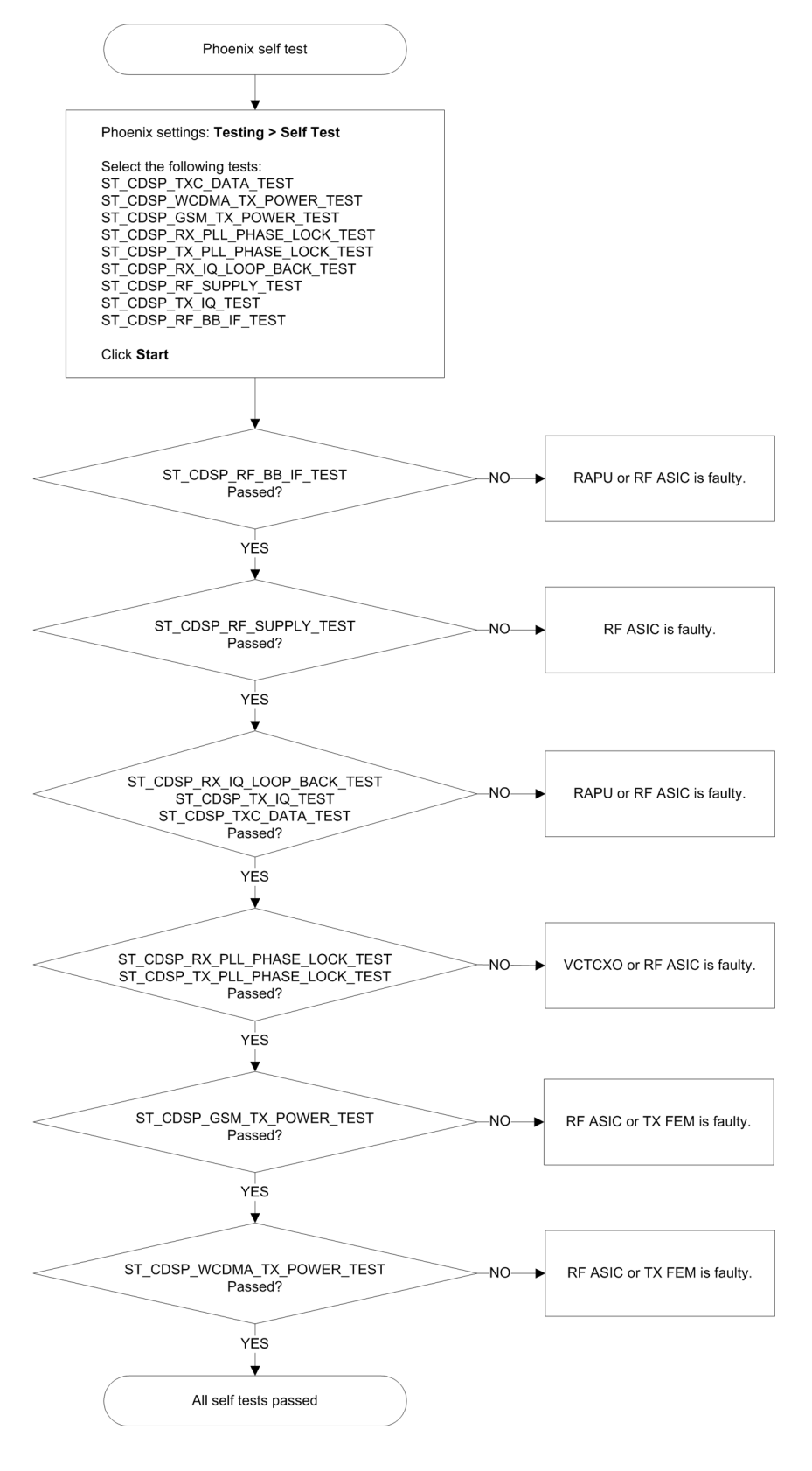

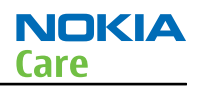

# Receiver troubleshooting

### Introduction to receiver (RX) troubleshooting

RX can be tested by making a phone call or in local mode. For the local mode testing, use Phoenix service software.

The main RX troubleshooting measurement is RSSI reading. This test measures the signal strength of the received signal. For GSM RSSI measurements, see section GSM RX chain activation for manual measurements/GSM RSSI measurement (page 4–9). For a similar test in WCDMA mode, see section WCDMA RSSI measurement (page 4–12).

The RX path for GSM and WCDMA are using the same filters in some bands. Please refer to **RF components** reference (page 4–26) for details.

#### GSM RX chain activation for manual measurements/GSM RSSI measurement

# Prerequisites

Make the following settings in signal generator and Phoenix service software:

| Setting                                     | GSM850                                         | GSM900                                         | GSM1800                                         | GSM1900                                         |
|---------------------------------------------|------------------------------------------------|------------------------------------------------|-------------------------------------------------|-------------------------------------------------|
| Phoenix Channel                             | 190                                            | 37                                             | 700                                             | 661                                             |
| Signal generator<br>to antenna<br>connector | 881.46771MHz<br>(67.71kHz offset)<br>at -60dBm | 942.46771MHz<br>(67.71kHz offset)<br>at -60dBm | 1842.86771MHz<br>(67.71kHz offset)<br>at -60dBm | 1960.06771MHz<br>(67.71kHz offset)<br>at -60dBm |

### Steps

- 1. Set the phone to local mode.
- 2. Activate RSSI reading in Phoenix by selecting **Testing**  $\rightarrow$  **GSM**  $\rightarrow$  **RSSI reading**.

| 🔀 RSSI Reading                                              |                                                         |
|-------------------------------------------------------------|---------------------------------------------------------|
| Measuring mode<br>Sum vector<br>Q branch<br><u>I</u> branch | Reading mode<br>© Co <u>n</u> tinuous<br>© <u>O</u> nce |
| RSSI level: -59.69 dBm                                      |                                                         |
| St <u>a</u> rt <u>F</u> inish                               | <u>C</u> lose <u>H</u> elp                              |

Figure 20 Phoenix RSSI Reading window

#### Results

The reading should reflect the level of the signal generator (minus losses) ±5dB.

When varying the level in the range -30 to -102dBm the reading should then follow within ±5dB.

# GSM receiver troubleshooting flowchart

# **Troubleshooting flow**

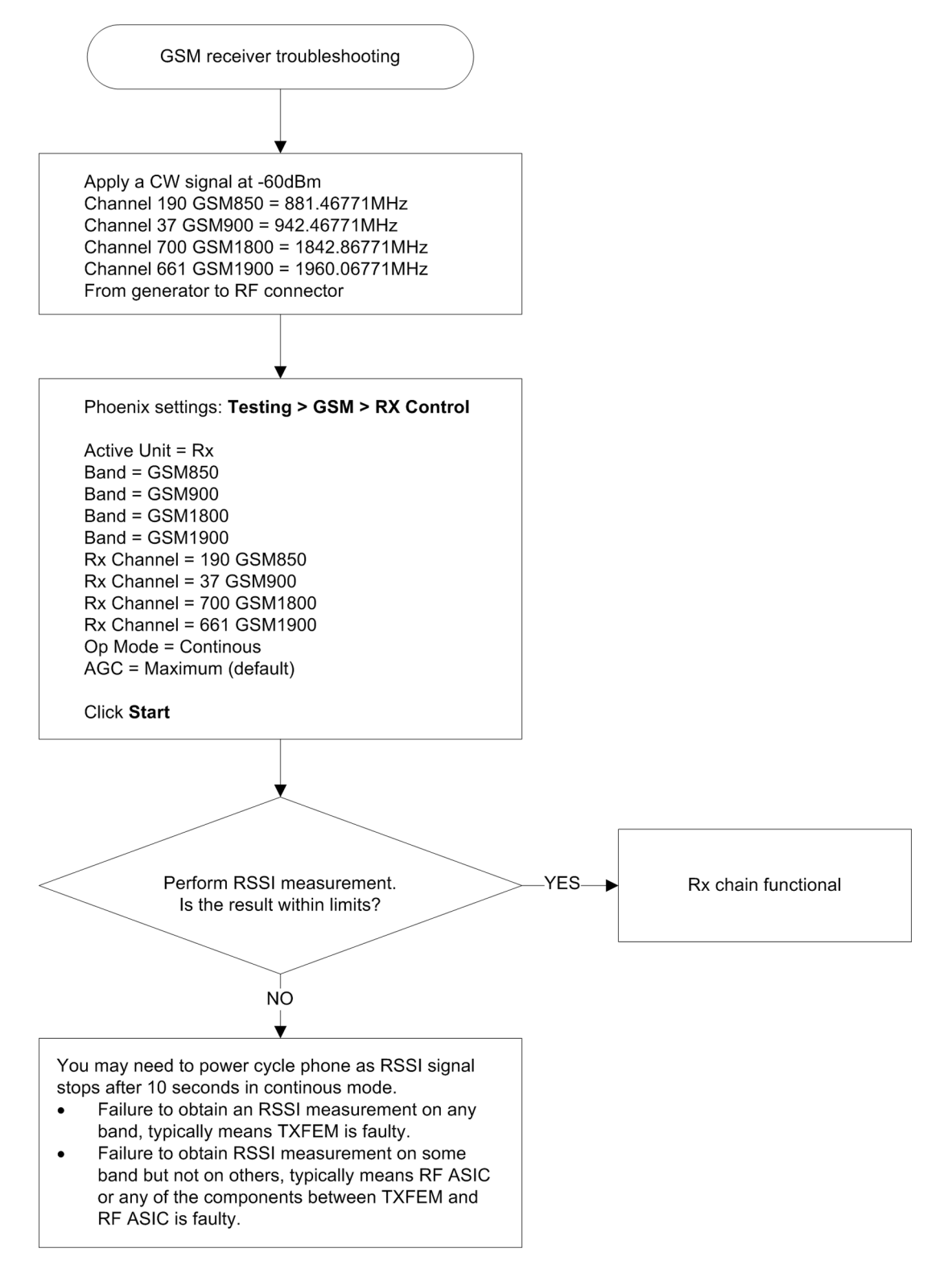

# WCDMA RX chain activation for manual measurement

#### Steps

1. In Phoenix, select **Testing**  $\rightarrow$  **WCDMA**  $\rightarrow$  **Rx Control**. The Phoenix Rx Control window opens.

| 🌃 Rx Control                                        |                             |                           |
|-----------------------------------------------------|-----------------------------|---------------------------|
| AGC Mode<br>C <u>M</u> anual<br>C <u>A</u> lgorithm | Settings<br><u>B</u> B AGC: | -3 dB (-3 dB) 42 dB       |
| Controls                                            |                             |                           |
| Channel:                                            | 10700                       | 2140.0 MHz                |
| Input mode:                                         | ONLINE                      | <b>~</b>                  |
| LNA State:                                          | MID                         | ✓ 6 dB                    |
| 🗖 PreGain                                           |                             |                           |
| AFC Algorithm:                                      | OFF                         | •                         |
| AFC DAC:                                            | 1024                        |                           |
| <u>B</u> and:                                       | WCDMAT                      | •                         |
|                                                     |                             | Start Stop                |
|                                                     |                             | <u>Close</u> <u>H</u> elp |

Figure 21 Phoenix Rx Control window with sample settings (WCDMA band I)

2. Make settings for the band to be tested according to the following table:

| Band to be tested | Phoenix Channel | Signal generator to antenna<br>connector |
|-------------------|-----------------|------------------------------------------|
| WCDMA I           | 10700           | 2141.0MHz                                |
| WCDMA II          | 9800            | 1961.0MHz                                |
| WCDMA VIII        | 3013            | 943.6MHz                                 |

3. Make the following general settings (the same values for all bands):

| Setting       | Value     |
|---------------|-----------|
| AGC Mode      | Algorithm |
| AFC Algorithm | OFF       |
| AFC DAC       | 1024      |

4. Click **Start** to activate the settings.

If the settings are changed later on (for example, change of channel) you have to click **Stop** and **Start** again.

**Note:** Clicking **Stop** also disables TX control if it was active.

#### WCDMA RSSI measurement

#### Prerequisites

WCDMA RX must be activated before RSSI can be measured. For instructions, please refer to WCDMA RX chain activation for manual measurement (page 4-11).

Connect signal generator to RF connector and use appropriate frequency for each channel.

#### **Steps**

1. In Phoenix select **Testing** → **WCDMA** → **RX Power measurement** . The Rx Power Measurement window opens.

| 🎇 Rx Power Mea  | asurement |               | _ 🗆 🗵        |
|-----------------|-----------|---------------|--------------|
| - Measurement S | ettings   |               |              |
| Mode: RSSI      |           | Duration: 1 🐺 |              |
| Continuous      | Mode      | Result:       |              |
| Start           | Einish    |               | <u>H</u> elp |

Figure 22 Phoenix Rx Power Measurement window

- 2. In the RX Power measurement window, select:
  - Mode: RSSI
  - Continuous mode
- 3. Click **Start** to perform the measurement.

**Note:** WCDMA RSSI measurement is accurate only with WCDMA modulated signal.

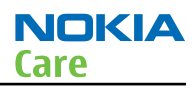

# WCDMA receiver troubleshooting flowchart

# **Troubleshooting flow**

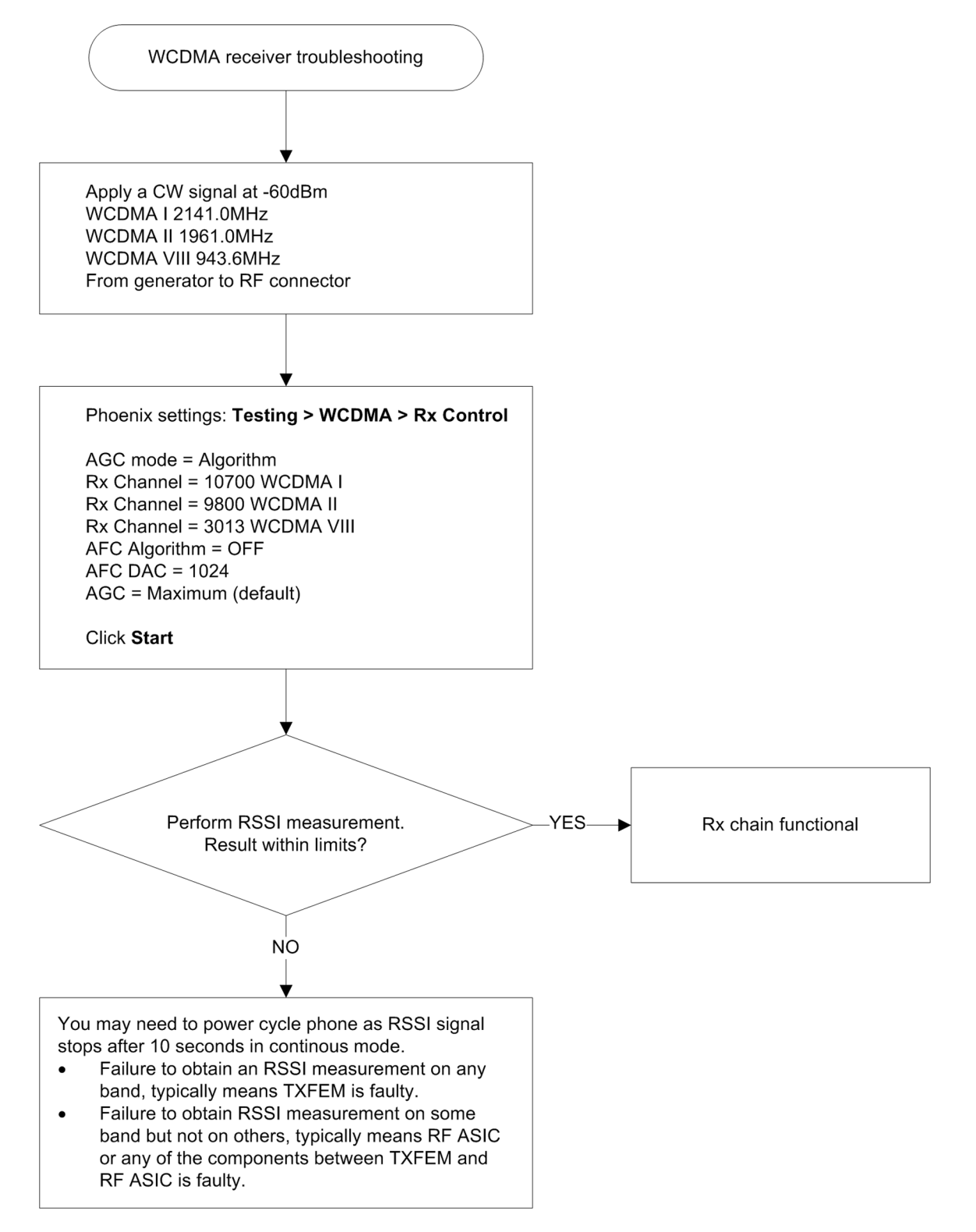

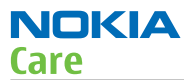

# Transmitter troubleshooting

# Introduction to transmitter (TX) troubleshooting

Please note the following before performing transmitter tests:

- TX troubleshooting requires TX operation.
- Do not transmit on frequencies that are in use!
- The transmitter can be controlled in local mode for diagnostic purposes.
- The most useful Phoenix tool for GSM transmitter testing is "RF Control"; in WCDMA transmitter testing the best tool is "TX Control".
- Remember that re-tuning is not a fix! Phones are tuned correctly in production.
- The RX path for GSM and WCDMA are using the same filters in some bands. Please refer to RF components reference (page 4–26) for details.

**Note:** Never activate the GSM or WCDMA transmitter without a proper antenna load. Always connect a  $50\Omega$  load to the RF connector (antenna, RF-measurement equipment or at least a 2W dummy load); otherwise the GSM or WCDMA Power amplifier (PA) may be damaged.

# GSM transmitter troubleshooting

#### Steps

- 1. Set the phone to local mode.
- 2. In Phoenix, select **Testing**  $\rightarrow$  **GSM**  $\rightarrow$  **Rf Controls** . The RF Controls window opens.

| 🔀 RF Controls         |                |                          |                    |
|-----------------------|----------------|--------------------------|--------------------|
| Common GSM RF         | Control Values |                          |                    |
| Acti <u>v</u> e Unit: | Tx             | R <u>x</u> /Tx Channel:  | 37 897.400000      |
| <u>B</u> and:         | GSM 900 💌      | <u>A</u> FC:             | -28                |
| Operation Mode:       | Burst 💌        |                          |                    |
| RX Control Value:     | 8              |                          |                    |
| Monitor Channel:      | 37 942.4000    | 00                       |                    |
| A <u>G</u> C:         | 22             |                          | <b>v</b>           |
| TX Control Values     | \$             |                          |                    |
| E <u>dg</u> e:        | Off            | Tx Data Type:            | Random 💌           |
| Tx PA <u>M</u> ode:   | High 💌         | Tx Po <u>w</u> er Level: | 5 💌                |
|                       |                |                          |                    |
|                       |                | Stop                     | <u>Close H</u> elp |

Figure 23 Phoenix RF Controls window

3. Make the following settings:

| Setting        | Value   |
|----------------|---------|
| Active Unit    | Тх      |
| Rx/Tx Channel  | 37      |
| Band           | GSM 900 |
| AFC            | -28     |
| Operation Mode | Burst   |
| Edge           | Off     |
| Tx Data Type   | Random  |
| Tx PA Mode     | High    |
| Tx Power Level | 5       |

- 4. Check the basic TX parameters, using a communication analyser (e.g. CMU200).
  - Power
  - Phase error
  - Modulation
  - Switching spectrum

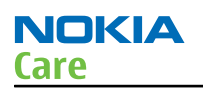

#### Analyser settings

| RUN Pit Norm, GMSK                                                                                                    | Settings                                                                                                    |                                                                                                    | P/t Norm                                                                      |
|----------------------------------------------------------------------------------------------------|----------------------------------------------------------------------------------------------------|----------------------------------------------------------------------------------------------------|-------------------------------------------------------------------------------|
| 32.5 dBm Average Burst Power(Current)                                                                                                    | Meas. Control                                                                                                    | Castanas                                                                                                    | GMSK                                                                          |
| 32.8 dBm Peak Burst Power(Current)<br>Ok Power Ramp<br>RUN Ext Phase Error OMSK<br>- 233 itz Frequency Error<br>7.1 * Peak Phase Error(Current)<br>1.5 * Reis | Stop Condition<br>Display Mode<br>Statistic Count<br>Trigger Salt Offset<br># Analyzer Level<br>RF Mode<br>RF Attenuation<br>Trigger Source<br>Trigger Level<br>Trigger Source<br>Trigger Source<br>Trigger | None<br>Courrent<br>100 Durists<br>0<br>3000 dbm<br>Auto<br>Low Mote<br>F Power<br>- 250 db<br>Rising Edge<br>15<br>897/4 MHz<br>3<br>0000 HHz<br>05M 0<br>0 | Appli-<br>cation<br>Analyzer<br>Level Try<br>Analyzer<br>Settings<br>Generato |
|                                                                                                    | used TS<br>unused TS                                                                                                    | - 920 dBm<br>- 325 dB                                                                                                    |                                                                               |

Modulation/Switching spectrum

GSM900 Spectrum

atation Switching Modulation

æ

•0

-20

-40

-60

-00

æ

+20

+0

-20

-40

-24 -20

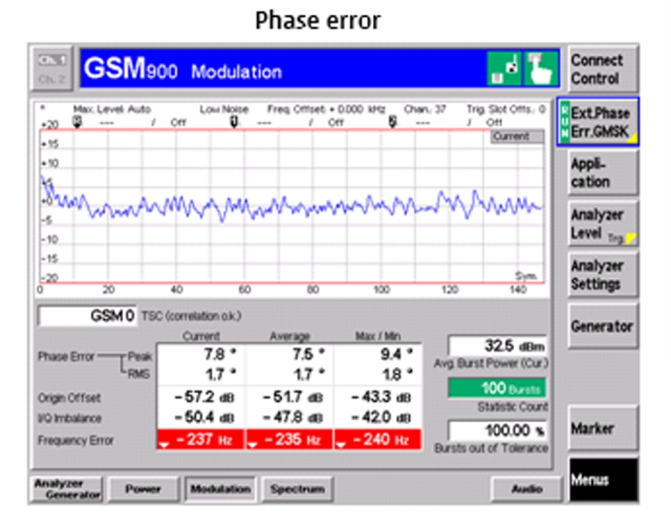

#### Power/Burst GSM/GPRS (GMSK)

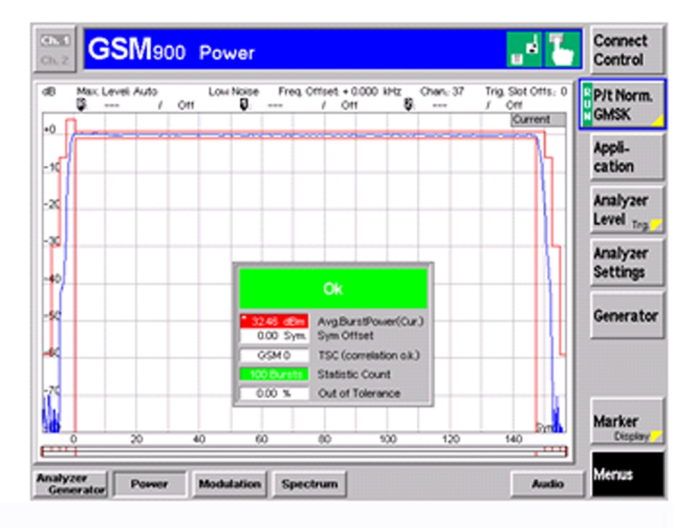

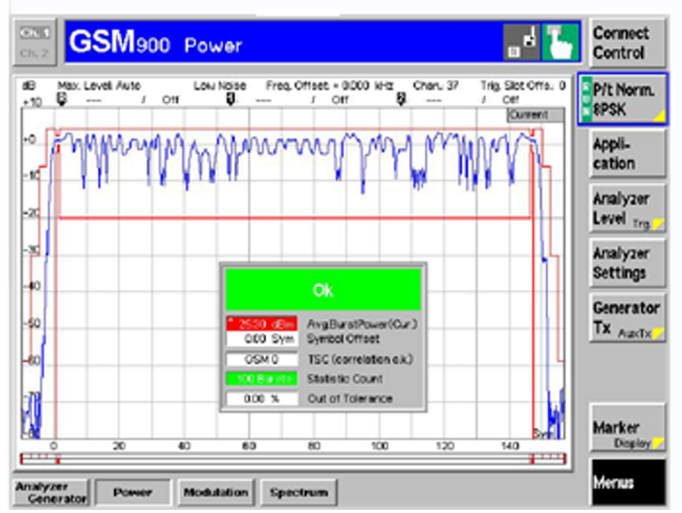

#### Power/Burst - EDGE (8PSK)

#### Figure 24 Typical readings

5. Change the power level in RF controls window and make sure the power reading follows accordingly.

Connect Control

Modulat. / Switching

Application

Analyzer Level Top

Analyzer Settings

Generator

Marker

Menus

, d T

24.76 dBm

00 Bi

 Fixed Measpoint with imitcheck

> ar. Meas.point b limitcheck

32.59 dth

Ref. Po

10

Statistic Count

Ok

Ref. Po

stic Coun

Off

별월 24

CARSK

24

56

Ok

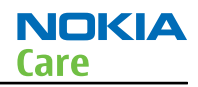

# **Next actions**

You can troubleshoot the GSM transmitter for each GSM band separately, one band at a time. If you want to troubleshoot GSM850, GSM1800 or GSM1900, change the band in the RF controls window and set the communication analyser accordingly.

# GSM transmitter troubleshooting flowchart

# **Troubleshooting flow**

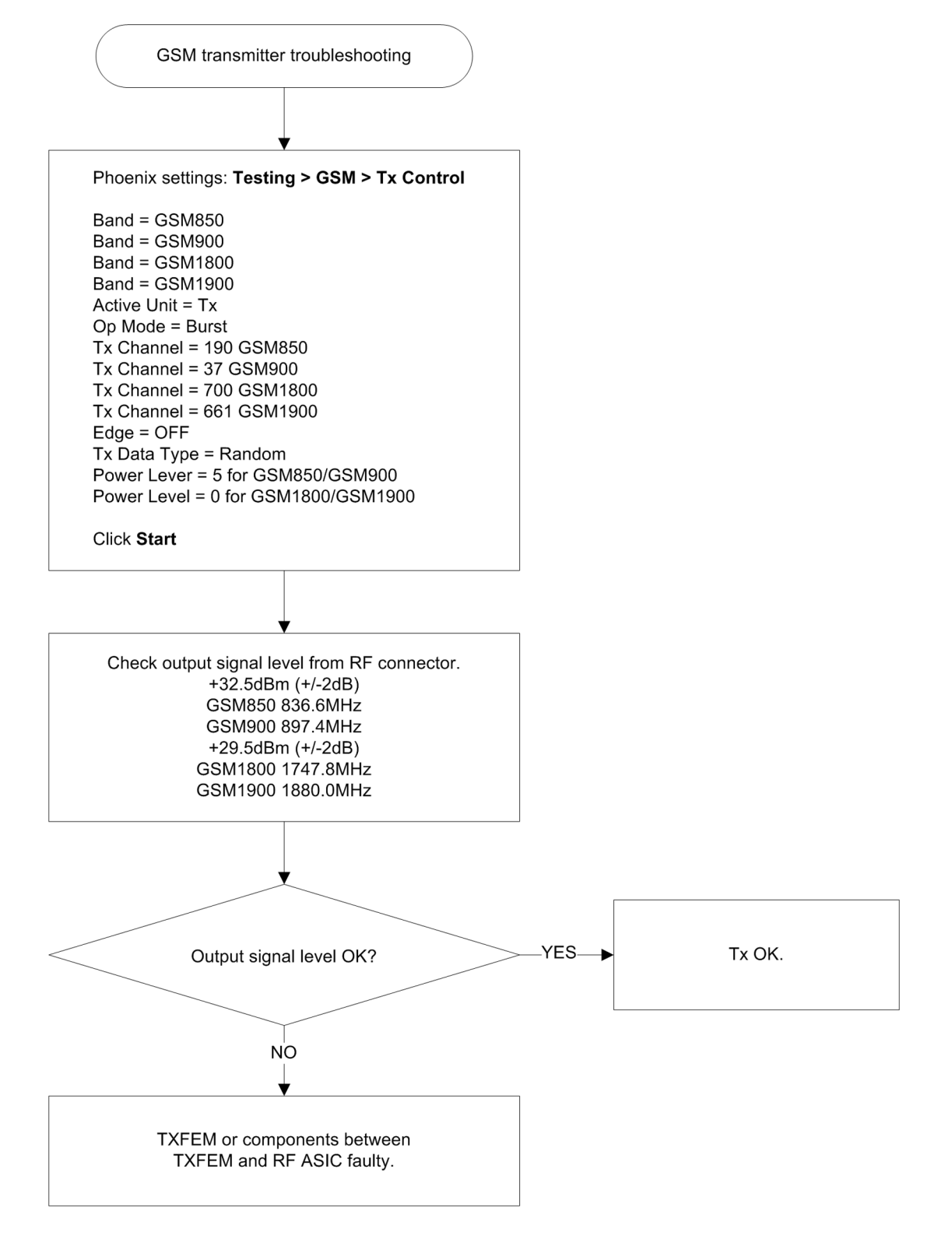

# WCDMA transmitter troubleshooting

#### Steps

- 1. Set the phone to local mode.
- 2. In Phoenix, select **Testing**  $\rightarrow$  **WCDMA**  $\rightarrow$  **Tx control**. The Tx Control window opens.

| K Tx Control                                           |
|--------------------------------------------------------|
| Manual mode Algorithm mode                             |
| Settings                                               |
| Cha <u>n</u> nel: 9750 1950.0 MHz <u>B</u> and: WCDMA1 |
| DPDCH enabled  Max power limit  Start Rx               |
| Start level: Step size: Step count:                    |
| 24 🗮 0.000 🗮 0 🗮                                       |
| Seguence Step duration:                                |
| Scrambling code                                        |
| Code class: LONG Code: 16                              |
| DPDCH                                                  |
| Code 0 Code class: 2 -                                 |
| Weight: 15                                             |
|                                                        |
| Code 0 😴 Code class: 2 😴                               |
| Weight: 8                                              |
| <u>S</u> end <u>B</u> F Stop                           |
| <u>C</u> lose <u>H</u> elp                             |

Figure 25 Phoenix WCDMA Tx control window

3. Make settings for the band to be tested, according to the following table:

| Band       | Channel |
|------------|---------|
| WCDMA I    | 9750    |
| WCDMA II   | 9400    |
| WCDMA VIII | 2788    |

4. Make the following general settings (the same values for all bands). Note that Max power limit is not checked by default.

| Setting         | Value   |
|-----------------|---------|
| DPDCH enabled   | Checked |
| Max power limit | Checked |
| Start Rx        | Checked |
| Start level     | 24      |
| Step size       | 0       |
| Step count      | 0       |
| Sequency        | 0       |
| Step duration   | 2550    |
| Code class      | LONG    |
| Code            | 16      |
| DPDCH code      | 0       |
| Weight          | 15      |
| Code class      | 2       |
| DPCCH code      | 0       |
| Weight          | 8       |
| Code class      | 2       |

**Note:** Use the **Start level** option to set the TX power level.

5. Click **Send** to enable the settings and activate TX.

If settings are changed (eg. new channel selected), you have to click **RF Stop** and **Send** again.

6. Check the basic TX parameters using a communication analyser (e.g. CMU200).

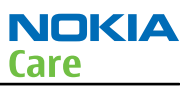

#### Power

#### Spectrum - Emission Mask

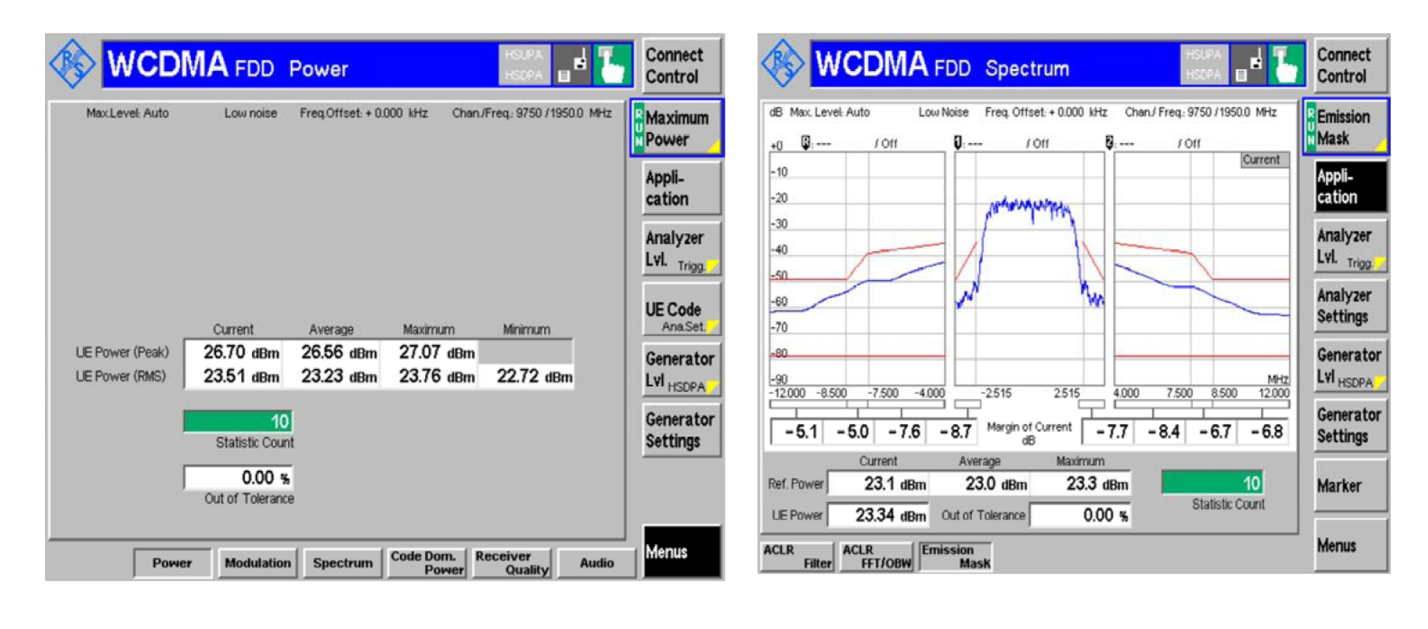

#### Spectrum - ACLR (FFT/OBW)

#### Spectrum - ACLR (Filter)

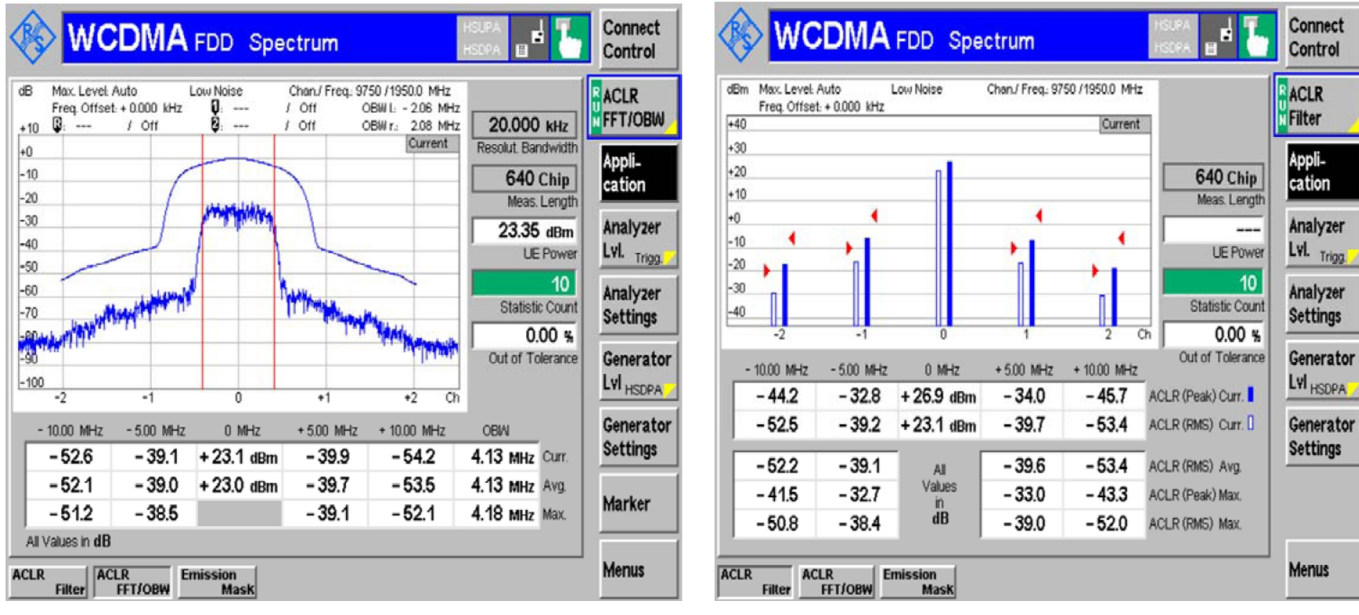

#### Figure 26 Typical readings

# WCDMA transmitter troubleshooting flowchart

# **Troubleshooting flow**

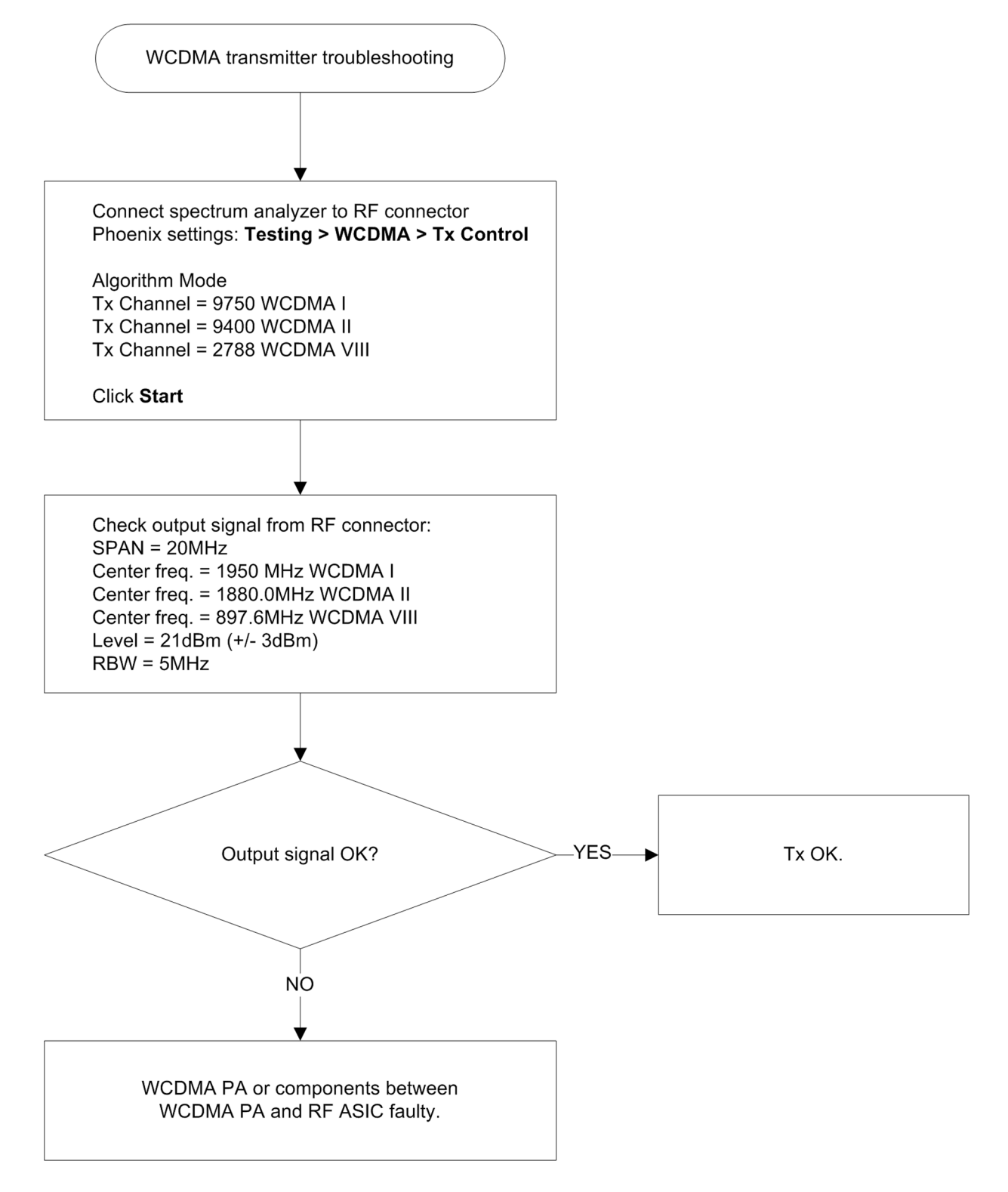

# Troubleshooting with RF-shield removed

#### Introduction

The RF-shield should not be removed in order to replace single components on the RF block. This chapter only assists in locating the faulty component for statistical purposes.

#### Voltage checking

#### Steps

- 1. Set up the main board in the module jig. The phone should be in local mode.
- 2. Check the following:

| TP# | Signal name                                     | Test point | Voltage (all bands)                                                                                                    |
|-----|-------------------------------------------------|------------|----------------------------------------------------------------------------------------------------|
| 1   | VCTCXO (G7500) supply                           | C7501      | 2.5V                                                                                                    |
| 2   | RFIC Vapaus (N7500) supply from DC/DC converter | C7570      | 2.8V                                                                                                    |
| 3   | TXFEM (N7520) supply from DC/DC converter       | (7521      | 1.3V-3.8V (only when transmitting and depends on output power).                                                                                        |
| 4   | WCDMA PA (N7540) supply from DC/DC converter    | C7528      | 0.7V-3.1V (only when transmitting and<br>depends on output power). The value<br>will be 3.1V when settings as described<br>in the note below are used. |
| 5   | Vbat at WCDMA PA (N7540)                        | C7512      | 3.7V (Vbattery)                                                                                                    |
| 6   | Supply input to DC/DC conv                      | C7527      | 3.7V (Vbattery)                                                                                                    |

**Note:** When using settings as shown in the following Tx Control window, the result at TP4 should be 3.1V.

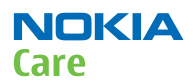

| 🔀 Tx Control 📃 🗆 🗙                                      |
|---------------------------------------------------------|
| Manual mode Algorithm mode                              |
| Settings                                                |
| Cha <u>n</u> nel: 9737 1947.4 MHz <u>B</u> and: WCDMA I |
| ☑ DPDCH enabled                                         |
| Start level: Step size: Step count:                     |
| Seguence Step duration:                                 |
| Scrambling code                                         |
| Code class: LONG 💌 Code: 16                             |
| DPDCH                                                   |
| Code 0 Code class: 2 💌                                  |
| Weight: 15                                              |
|                                                         |
| Code 0 Code class: 2 👘                                  |
| Weight: 8 —                                             |
| <u>S</u> end <u>R</u> F Stop                            |
| <u>C</u> lose <u>H</u> elp                              |

Figure 27 Phoenix WCDMA Tx Control window settings

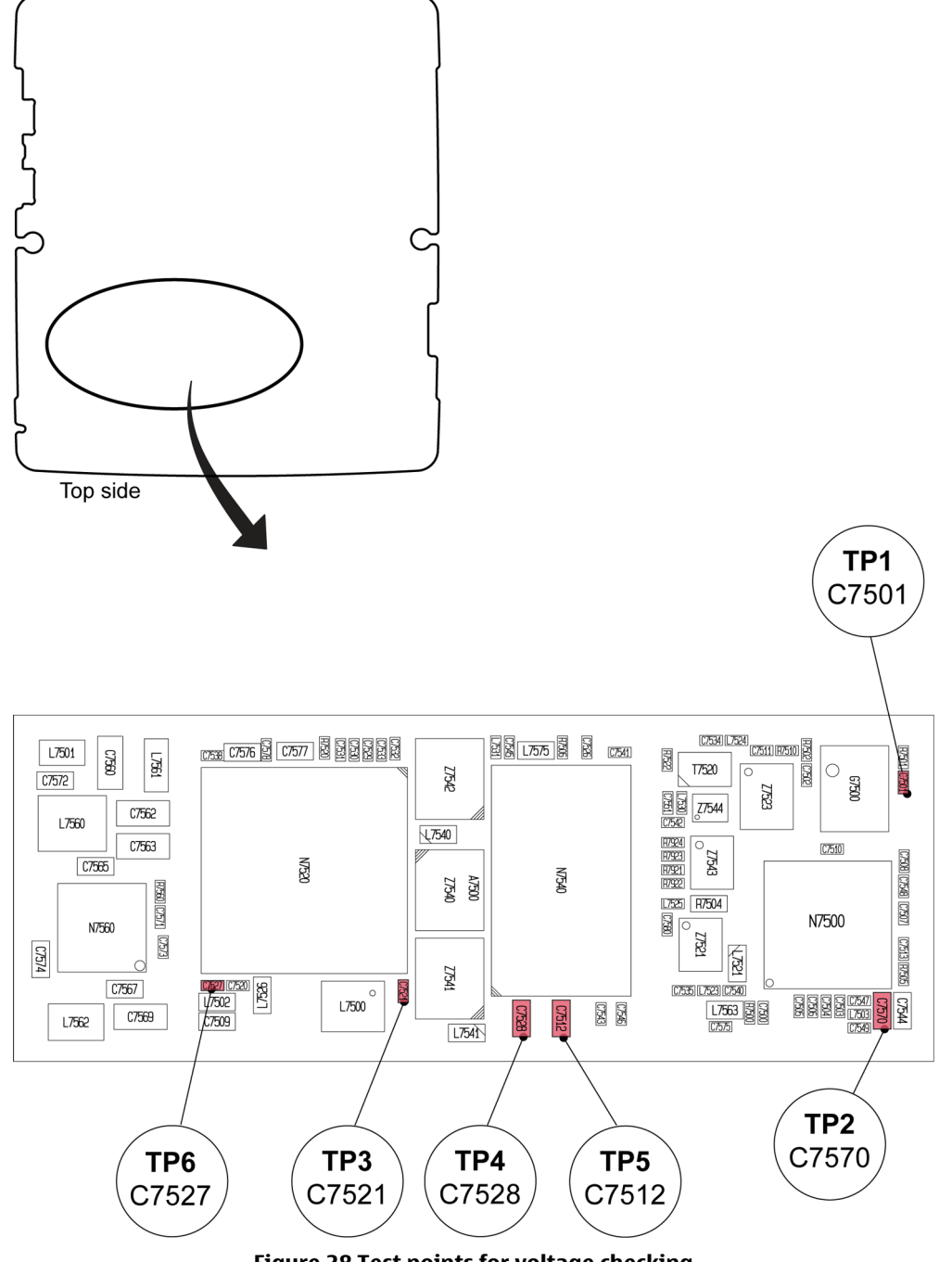

Figure 28 Test points for voltage checking

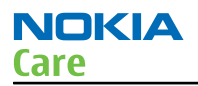

# VCTCXO troubleshooting

# **Troubleshooting flow**

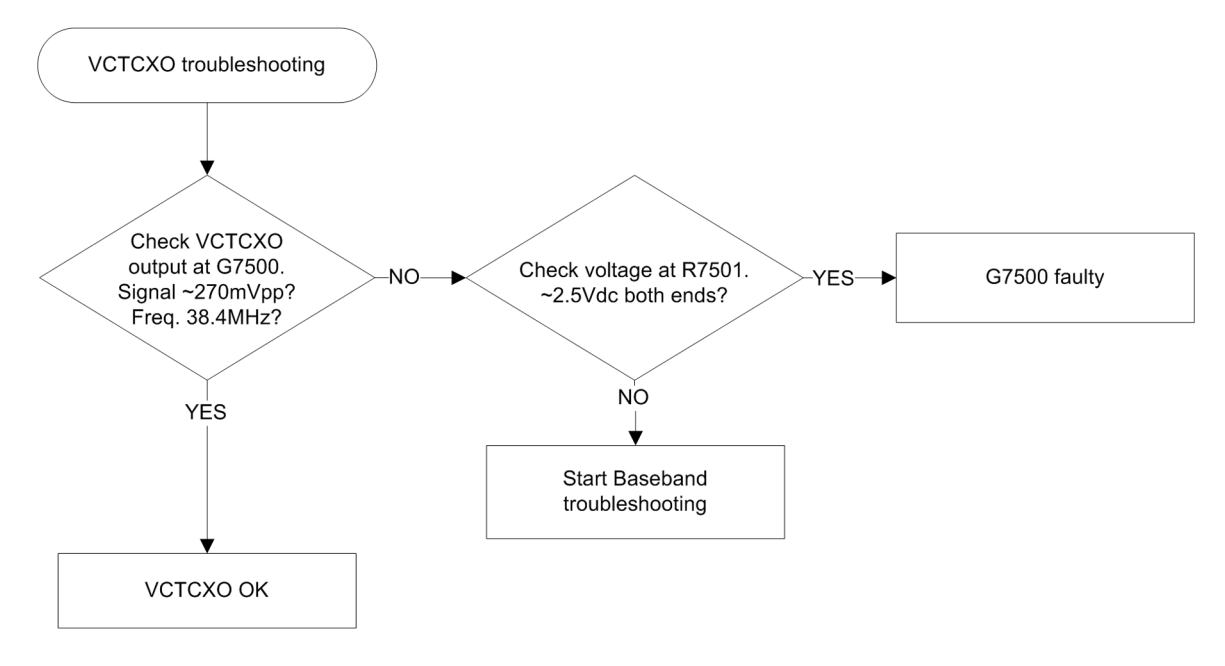

#### **RF component reference**

#### **Component reference table**

This table shows the components used for the different bands. It can be used as a reference when troubleshooting which components may or may not be faulty.

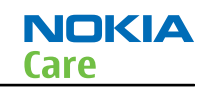

|           | GSM | 850 | GSM | 1900 | GSM | 1800 | GSM | 1900 | WCD | MA1 | WCD | MA2 | WCD | MA8 |
|-----------|-----|-----|-----|------|-----|------|-----|------|-----|-----|-----|-----|-----|-----|
| Reference | RX  | ТХ  | RX  | ТХ   | RX  | ТХ   | RX  | ТХ   | RX  | ТХ  | RX  | ТХ  | RX  | ТХ  |
| G7500     | Х   | Х   | Х   | Х    | Х   | X    | Х   | Х    | Х   | Х   | Х   | Х   | Х   | Х   |
| L7500     | Х   | Х   | Х   | Х    | Х   | Х    | Х   | Х    | Х   | Х   | Х   | Х   | Х   | Х   |
| N7500     | Х   | Х   | Х   | Х    | Х   | Х    | Х   | Х    | Х   | Х   | Х   | Х   | Х   | Х   |
| N7520     | Х   | Х   | Х   | Х    | Х   | Х    | Х   | Х    | Х   | Х   | Х   | Х   | Х   | Х   |
| N7540     |     |     |     |      |     |      |     |      |     | Х   |     | Х   |     | Х   |
| N7560     | Х   | Х   | Х   | Х    | Х   | Х    | Х   | Х    | Х   | Х   | Х   | Х   | Х   | Х   |
| T7520     |     |     |     |      |     | Х    |     | Х    |     |     |     |     |     |     |
| Z7521     | Х   |     |     |      | Х   |      |     |      |     |     |     |     |     |     |
| Z7523     |     | Х   |     | Х    |     |      |     |      |     |     |     |     |     |     |
| Z7540     |     |     |     |      |     |      | Х   |      |     |     | Х   | Х   |     |     |
| Z7541     |     |     |     |      |     |      |     |      | Х   | Х   |     |     |     |     |
| Z7542     |     |     | Х   |      |     |      |     |      |     |     |     |     | Х   | Х   |
| Z7543     |     |     |     |      |     |      |     |      |     | Х   |     | X   |     |     |
| Z7544     |     |     |     |      |     |      |     |      |     |     |     |     |     | X   |

X means that the component is used for the band in the current column.

For further reference, see Component reference schematics on the following page.

# **RF block diagram**

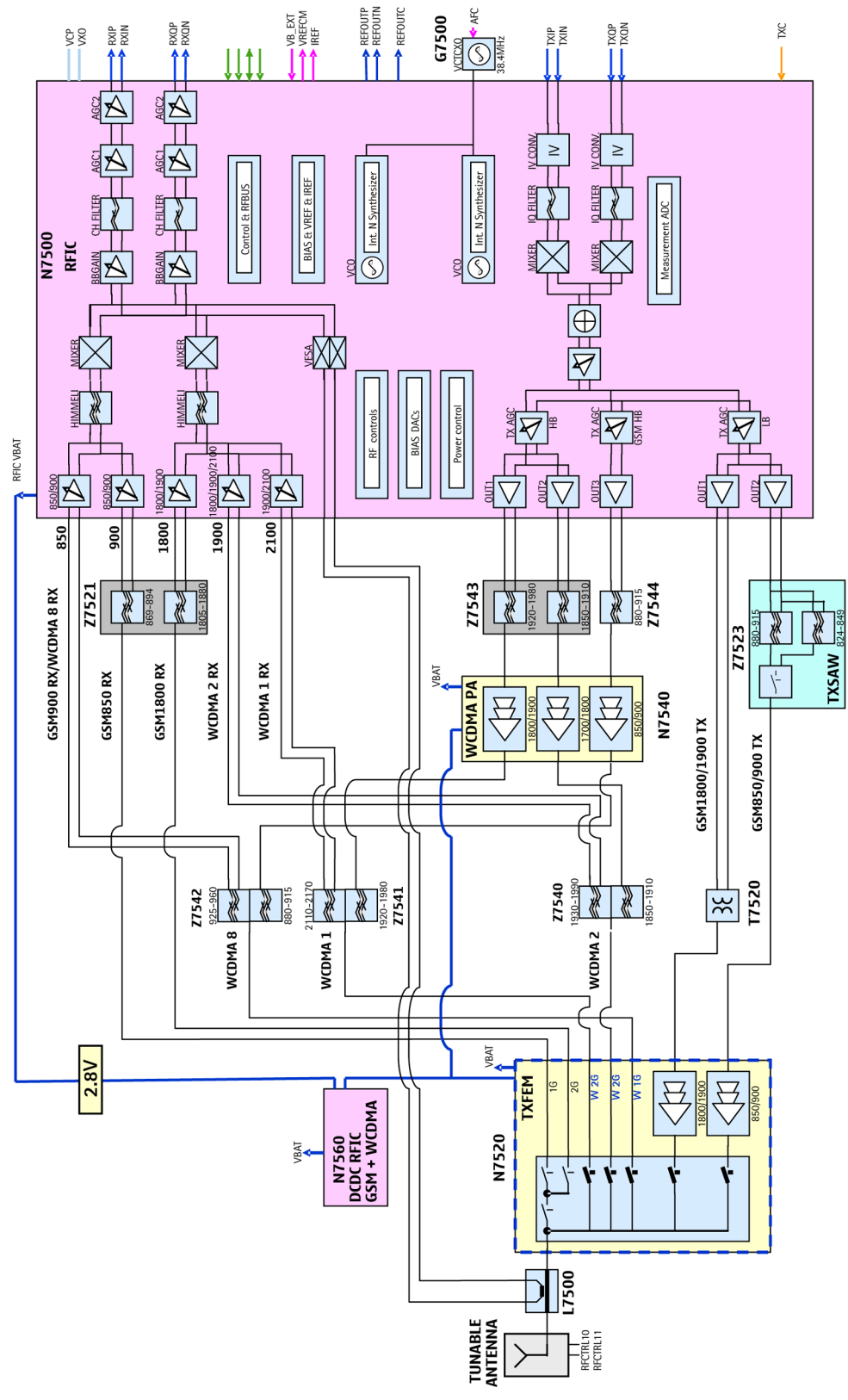

Figure 29 Component reference block diagram

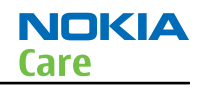

# Antenna

Antenna troubleshooting

# Antenna contacts, visual check

The phone has two antennas: A cellular antenna and a non-cellular antenna. The cellular antenna has two contact springs (X7401 and X7402). The non-cellular antenna has two contact springs (X6397 and X6399). Check the shape of the springs and replace if damaged.

(This page left intentionally blank.)

Nokia Customer Care

# 5 — System Module

(This page left intentionally blank.)

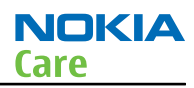

# **Table of Contents**

| Introduction                         | 5–5              |
|--------------------------------------|------------------|
| Phone description                    | 5–5              |
| Energy management                    | 5–7              |
| Battery and charging                 | 5–7              |
| Normal and extreme voltages          | <mark>5-8</mark> |
| Power key and system power-up        | 5–9              |
| Modes of operation                   | 5–9              |
| Clocking scheme                      | 5–9              |
| Power distibution                    | 5-10             |
| SIM interface                        | 5-11             |
| MicroSD card interface               | 5-11             |
| USB                                  | 5-12             |
| USB interface                        | 5-12             |
| MicroUSB connector                   | 5-12             |
| User interface                       | 5-13             |
| Display interface                    | 5-13             |
| Keyboard interface                   | 5-13             |
| Ambient light sensor (ALS) interface | 5-14             |
| Audio interface                      | 5-14             |
| AV connector                         | 5-15             |
| Bluetooth interface                  | 5-15             |
| FM radio interface                   | 5-16             |
| RF description                       | 5-17             |
| Receiver (RX)                        | 5-17             |
| Transmitter (TX)                     | 5-18             |

# List of Tables

| Table 10 Nominal voltages  | 5–8  |
|----------------------------|------|
| Table 11 Key signal matrix | 5-13 |

# List of Figures

| Figure 30 Battery pin order 5-                 | -7 |
|------------------------------------------------|----|
| Figure 31 Blade battery connector              | -8 |
| Figure 32 Power distribution diagram 5–1       | 10 |
| Figure 33 SIM interface                        | 11 |
| Figure 34 MicroSD card interface               | 11 |
| Figure 35 USB interface                        | 12 |
| Figure 36 MicroUSB connector                   | 13 |
| Figure 37 Display interface                    | 13 |
| Figure 38 Keyboard interface                   | 14 |
| Figure 39 Ambient light sensor (ALS) interface | 14 |
| Figure 40 Audio interface                      | 15 |
| Figure 41 AV connector                         | 15 |
| Figure 42 Bluetooth interface                  | 16 |
| Figure 43 FM radio interface 5–1               | 17 |

(This page left intentionally blank.)
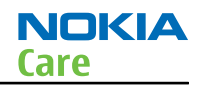

## Introduction

### **Phone description**

RAPU is the main digital baseband ASIC in the phone. It contains functionality for both WCDMA and GSM EDGE. Gazoo (N2200) is main audio and energy management controller for the phone.

### **Key components**

| Function             | Description                              | Item ref |
|----------------------|------------------------------------------|----------|
| Main PWB             | 3fea                                     |          |
| AV connector         |                                          | X2001    |
| Baseband ASIC        | EM ASIC Gazoo                            | N2200    |
| RF ASIC              | VAPAUS                                   | N7500    |
| Processor            | RAPU                                     | D2800    |
| GSM PA               | Front end module (FEM), quad band        | N7520    |
| WCDMA PA             |                                          | N7540    |
| Oscillators          | VCTCXO                                   | G7500    |
| Balun GSM            |                                          | T7520    |
| Memory               | Combo 2G DDR + 4G M3 (stacked with RAPU) | D3000    |
| Back-up battery      | RTC back-up battery 311                  | G2200    |
| Bluetooth + FM radio | BTHFMRDS2.3M module                      | N6000    |
| USB                  | USB tranceiver                           | D3300    |
| WLAN                 | WLAN Size4.0b                            | N6300    |
| Battery              | BL-5F                                    |          |
| Battery connector    | Tabby blade interface                    | X2070    |
| MicroSD connector    |                                          | X3200    |
| RF connector         |                                          | X7400    |
| SIM connector        |                                          | X2700    |
| Charging connector   |                                          | X2000    |

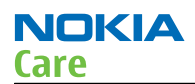

# Key component placement

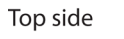

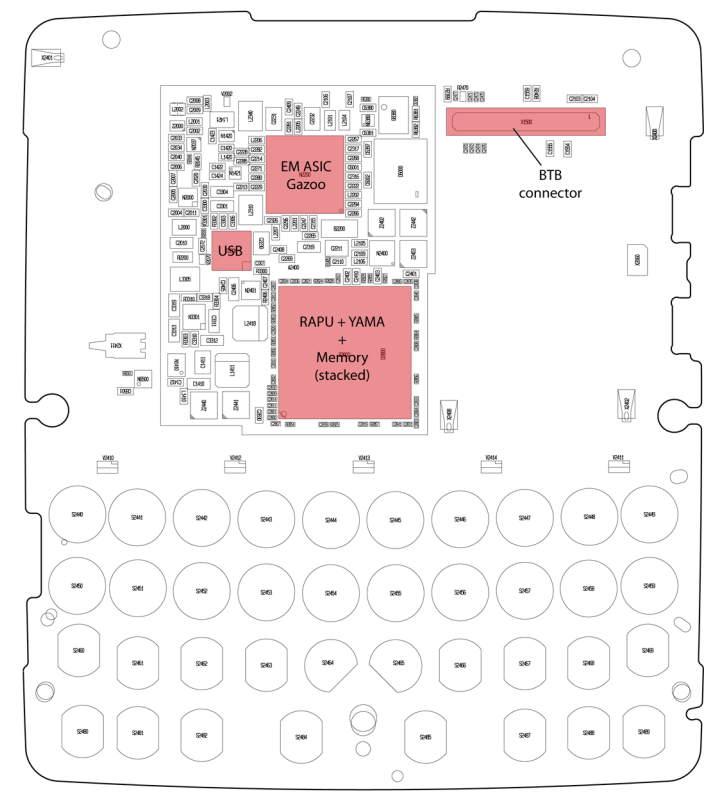

Bottom side

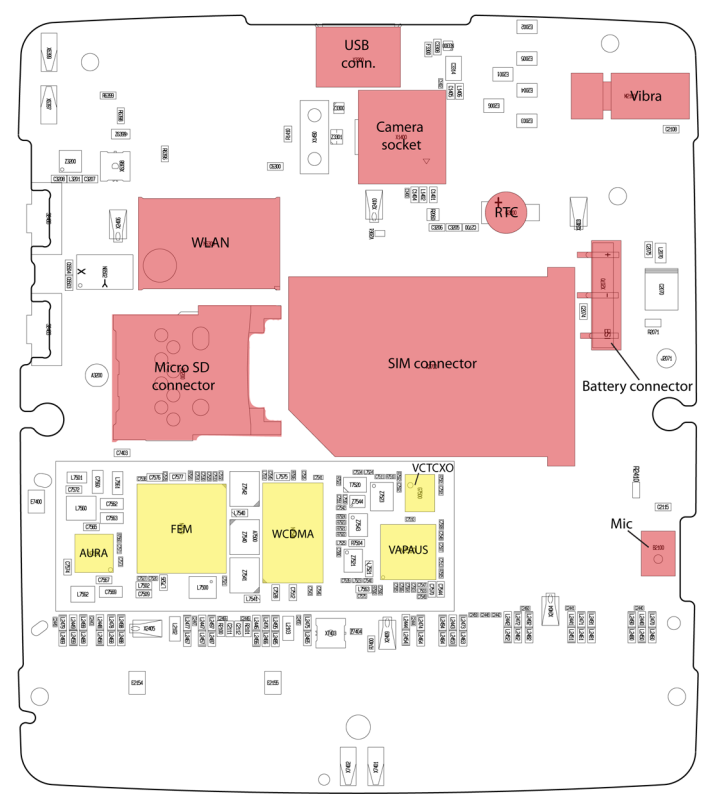

# System module block diagram

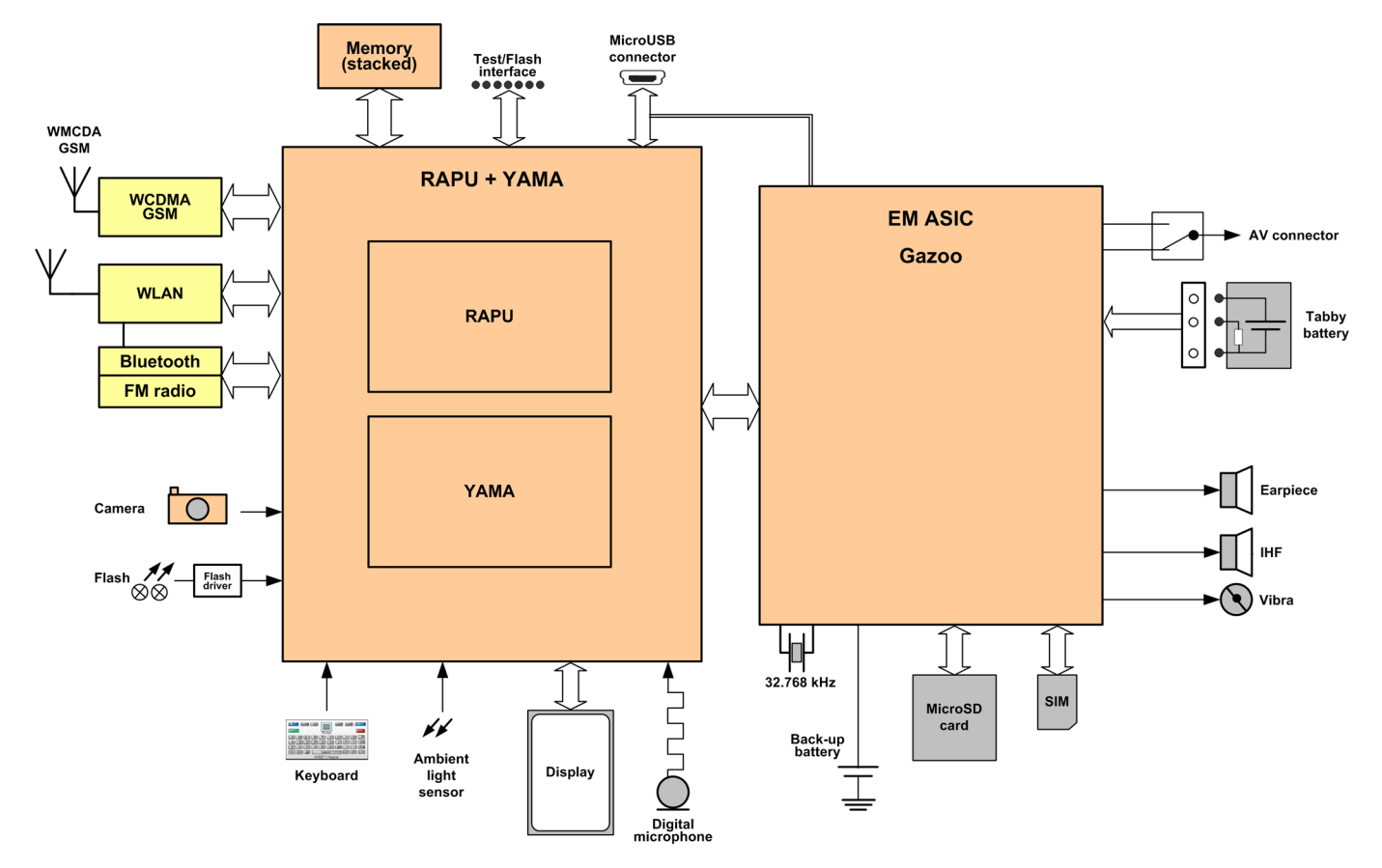

## Energy management

#### **Battery and charging**

#### **BL-5F battery**

The phone is powered by a 3-pole BL-5F 950 mAh battery (Li-Ion). The three poles of the battery are named VBAT, BSI and GND, where the BSI line is used to recognize the battery capacity. This is done by means of an internal battery pull down resistor.

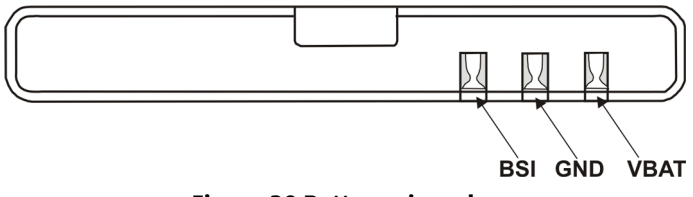

#### Figure 30 Battery pin order

The battery temperature is estimated by measuring separate battery temperature NTC via the BTEMP line of EM ASIC (N2200). This resistor is located on the main PWB, at a place where the phone temperature is closest to the battery temperature.

#### **Battery connector**

The battery connector is a blade connector. It has three blades;

• BSI (Battery size indicator)

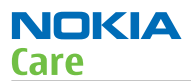

- GND (Ground)
- VBAT (Battery voltage)

The BSI line is used to recognize the battery capacity by a battery internal pull down resistor.

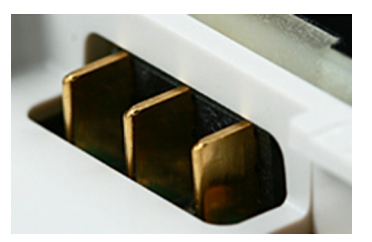

Figure 31 Blade battery connector

# Charging

This phone is charged through the micro USB interface.

Charging is controlled by EM ASIC (N2200), and external components are needed to protect the baseband module against EMC, reverse polarity and transient frequency deviation.

# Charging a dead battery

Charging of a dead battery has to be carried out via an approved NOKIA charger. Charging of a dead battery via a PC is not allowed, since this procedure does not including a current regulator (the battery can be charged with a too high current level).

#### Normal and extreme voltages

Energy management is mainly carried out in the EM ASIC (N2200). that contains a number of regulators. In addition there are also some external regulators.

In the table below normal and extreme voltages are shown when a BL-5F battery is used.

| Tuble 10 Noninal Voltages |             |           |  |  |
|---------------------------|-------------|-----------|--|--|
| Voltage                   | Voltage [V] | Condition |  |  |
| General Conditions        |             |           |  |  |
| Nominal voltage           | 3.700       |           |  |  |
| Lower extreme voltage     | 3.145       |           |  |  |
| Higher extreme voltage    |             |           |  |  |
| (fast charging)           | 4.230       |           |  |  |
| HW Shutdown Voltages      |             |           |  |  |
| Vmstr+                    | 2.1 ± 0.1   | Off to on |  |  |
| Vmstr-                    | 1.9 ± 0.1   | On to off |  |  |
| SW Shutdown Voltages      |             |           |  |  |
| Sw shutdown               | 3.1         | In call   |  |  |
| Sw shutdown               | 3.2         | In idle   |  |  |
| Min Operating Voltage     |             |           |  |  |
| Vcoff+                    | 2.9 ± 0.1   | Off to on |  |  |
| Vcoff-                    | 2.6 ± 0.1   | On to off |  |  |

#### Table 10 Nominal voltages

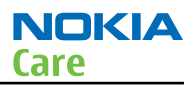

#### Power key and system power-up

When the battery is placed in the phone, the power key circuits are energized. When the power key is pressed, the system boots up (if an adequate battery voltage is present).

Power down can be initiated by pressing the power key again and the system is powered down with the aid of SW. The power key is connected to EM ASIC (N2200) via the PWRONX signal.

#### Modes of operation

| Mode      | Description                                                                                                    |
|-----------|----------------------------------------------------------------------------------------------------|
| NO_SUPPLY | (Dead) mode means that the main battery is not present or its voltage is too low (below EM ASIC master reset threshold) and that the back-up battery voltage is too low.                                                                                                    |
| BACK_UP   | The main battery is not present or its voltage is too low but back-up battery voltage is adequate and the 32 kHz oscillator is running (RTC is on).                                                                                                    |
| PWR_OFF   | In this mode (warm), the main battery is present and its voltage is over EM ASIC master reset threshold. All regulators are disabled, PurX is on low state, the RTC is on and the oscillator is on. PWR_OFF (cold) mode is almost the same as PWR_OFF (warm), but the RTC and the oscillator are off. |
| RESET     | RESET mode is a synonym for start-up sequence. RESET mode uses 32kHz clock to count the REST mode delay (typically 16ms).                                                                                                    |
| SLEEP     | SLEEP mode is entered only from PWR_ON mode with the aid of SW when the system's activity is low.                                                                                                    |
| FLASHING  | FLASHING mode is for SW downloading.                                                                                                    |

#### **Clocking scheme**

In BB5.44, two main clocks are provided to the system: 38.4MHz RF clock produced by VCTCXO in the RF section and 32.768kHz sleep clock produced by EM ASIC N2200 with an external crystal.

**32 k Sleep Clock** is always powered on after startup. Sleep clock is used by RAPU for low-power operation.

**SMPS Clk** is 2.4MHz clock line from RAPU to EM ASIC N2200. In deep sleep mode, when VCTCXO is off, this signal is set to '0'-state.

**CLK600**. The clock source is an internal RC oscillator in EM ASIC N2200 (during the power-up sequence) or RAPU SMPS Clk.

Bluetooth has a separate 38.4MHz TCXO clock oscillator.

#### **Power distibution**

NOKIA

Care

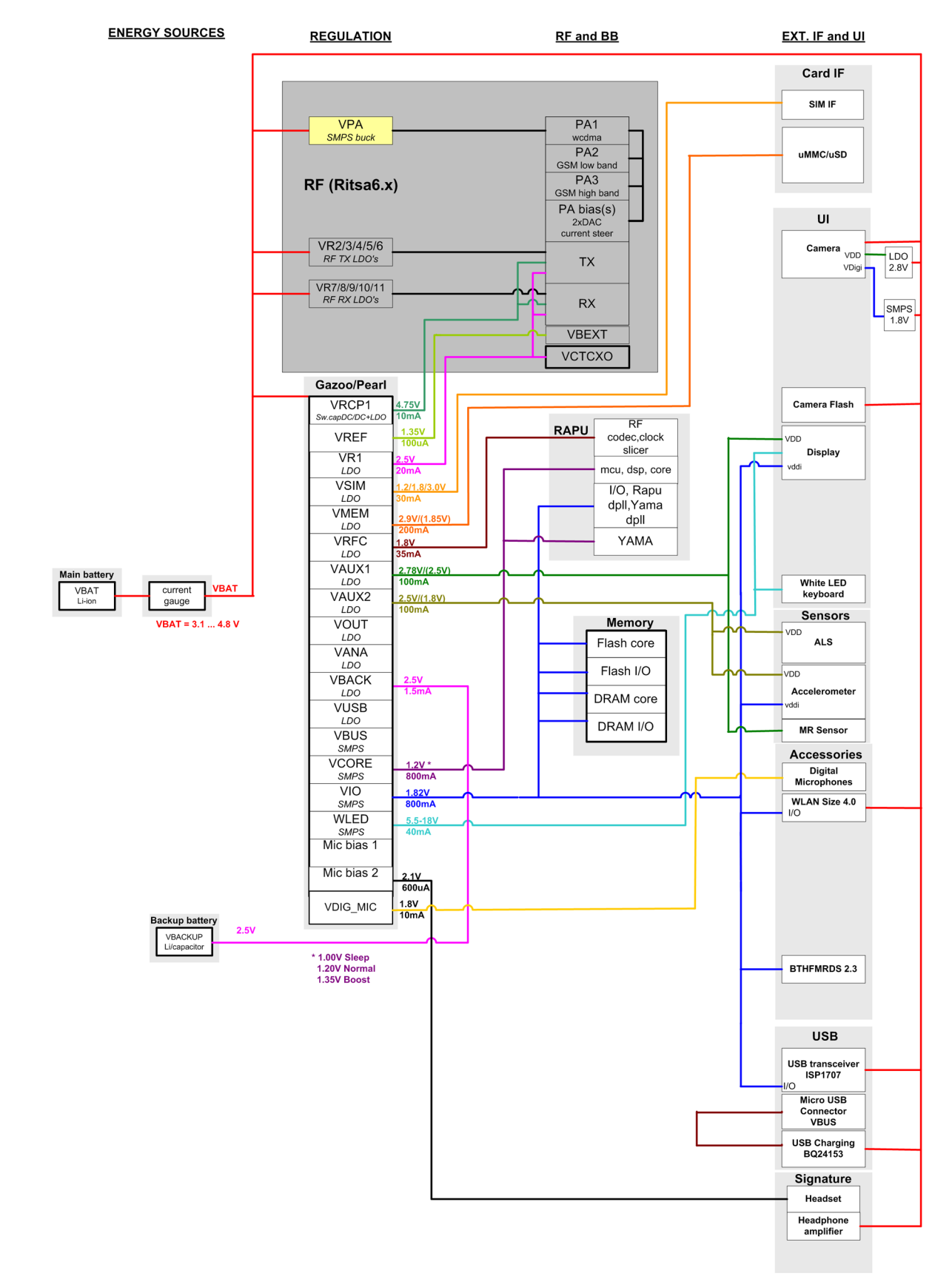

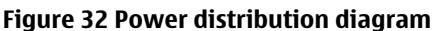

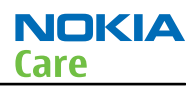

### **SIM interface**

The phone has a SIM (Subscriber Identification Module) interface including a SIM connector. The connector is only accessible when the battery is removed.

The SIM interface consists of an internal interface between RAPU and EM ASIC (N2200), and an external interface between EM ASIC and SIM contacts.

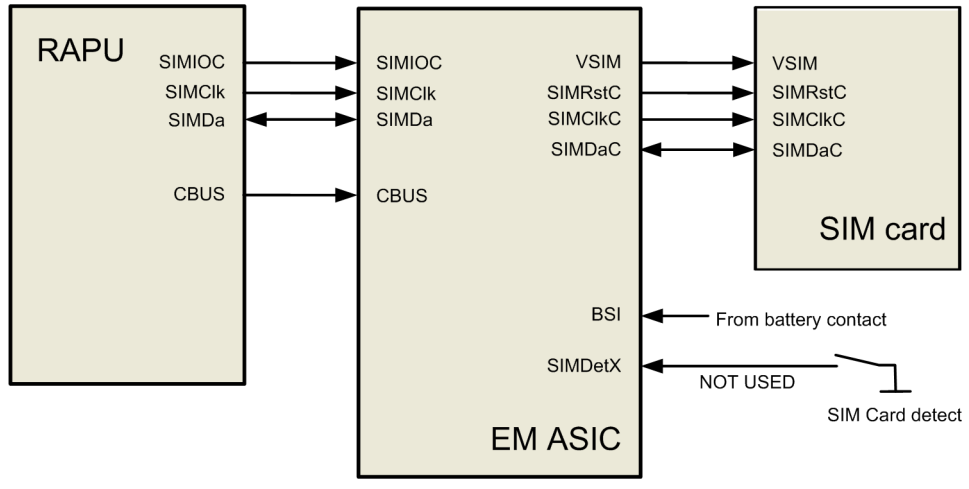

Figure 33 SIM interface

The EM ASIC handles the detection of the SIM card. The detection method is based on the BSI line. Because of the location of the SIM connector, removing the battery causes a quick power down of the SIM interface.

The SIM interface supports both 1.8V and 3.0V SIM cards. The SIM interface voltage is first 1.8 V when the SIM card is inserted, and if the card does not response to the ATR (Answer to Request), a 3V interface voltage is used.

#### MicroSD card interface

The microSD card interface has one internal interface between RAPU and EM ASIC and one external interface between EM ASIC and the microSD card. The microSD card connector is mounted on a separate PWB, the Micro PWB.

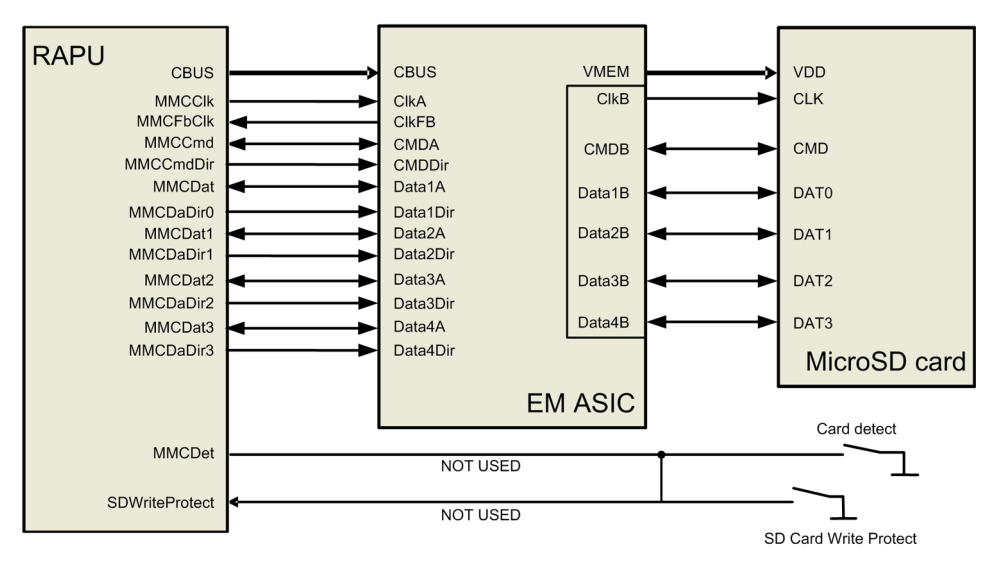

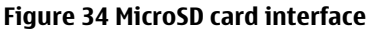

#### USB

#### **USB interface**

The phone has an interface for USB (Universal Serial Bus). USB is a differential serial bus that provides a wired connectivity between the phone and, for example a PC.

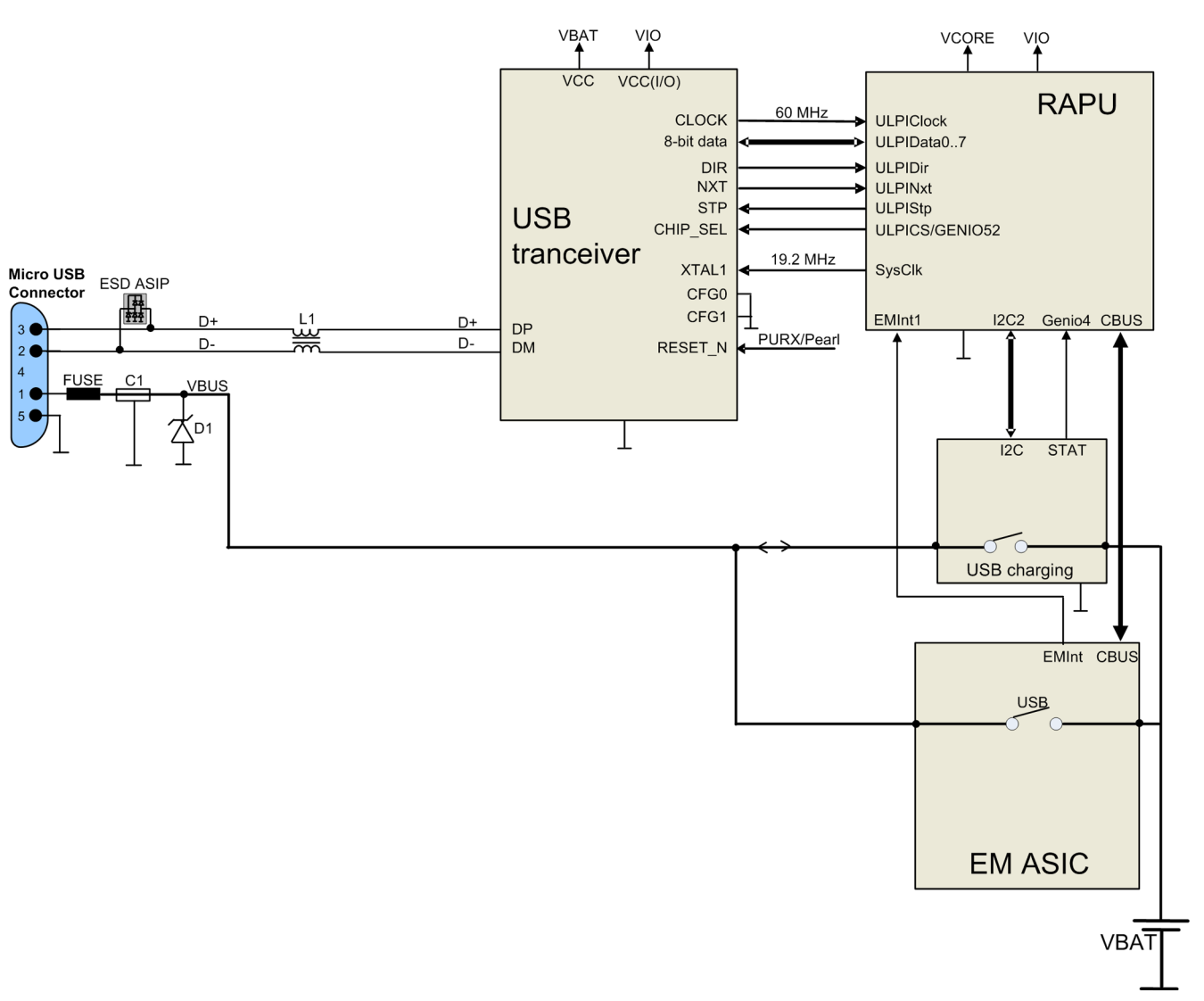

#### Figure 35 USB interface

The phone supports USB 2.0 with High-Speed (480 Mbps).

Hot swap is supported, which means that USB devices may be plugged in and out at any time.

#### **MicroUSB connector**

This phone is provided with a specific connector for microUSB.

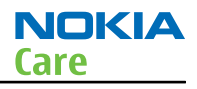

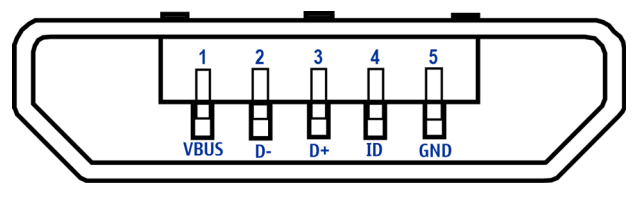

#### Figure 36 MicroUSB connector

#### User interface

#### **Display interface**

The following block diagram illustrates the display interface. Command signals and transmitted data to the display module comes directly from RAPU.

Display backlight is provided by an external LED driver.

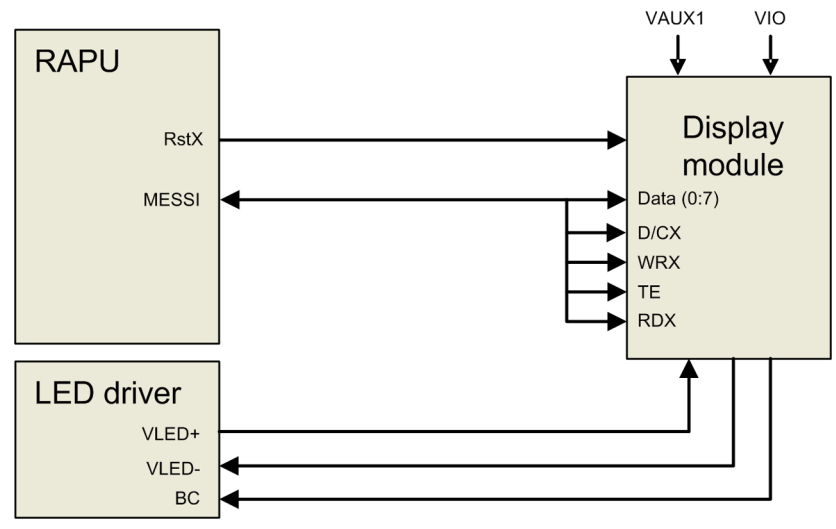

Figure 37 Display interface

## **Keyboard interface**

#### Table 11 Key signal matrix

| KEY_COL<br>KEY_ROW | <0> | <1>    | <2>           | <3>    | <4>            | <5>   | <6>   | <7> | <8> |
|--------------------|-----|--------|---------------|--------|----------------|-------|-------|-----|-----|
| <0>                | FN  | Shift  | Chr           | Space  | N              | Vol + | Space | &   |     |
| <1>                | Z   | Х      | C             | V      | В              | Vol - | М     | ,;  |     |
| <2>                | А   | S      | D             | F      | G              | Н     | J     | К   |     |
| <3>                | Q   | W      | E             | R      | Т              | Y     | U     | Ι   |     |
| <4>                | ?!  | CTRL   | Left          | Select | Right          | Down  | S60-L |     |     |
| <5>                | .:  | Return | Soft-<br>Left | Up     | Soft-<br>Right | S60-R | Send  |     |     |
| <6>                | L   | BS     |               |        |                |       |       |     |     |
| <7>                | 0   | Р      |               |        |                |       |       |     |     |
| <8>                |     |        |               |        |                |       |       |     |     |

The following block diagram shows the keyboard interface.

The keyboard interface is implemented with RAPU's GENIOs.

The LEDs at the keyboard are controlled by a LED driver. The driver is controlled by a PWM signal from EM ASIC Gazoo.

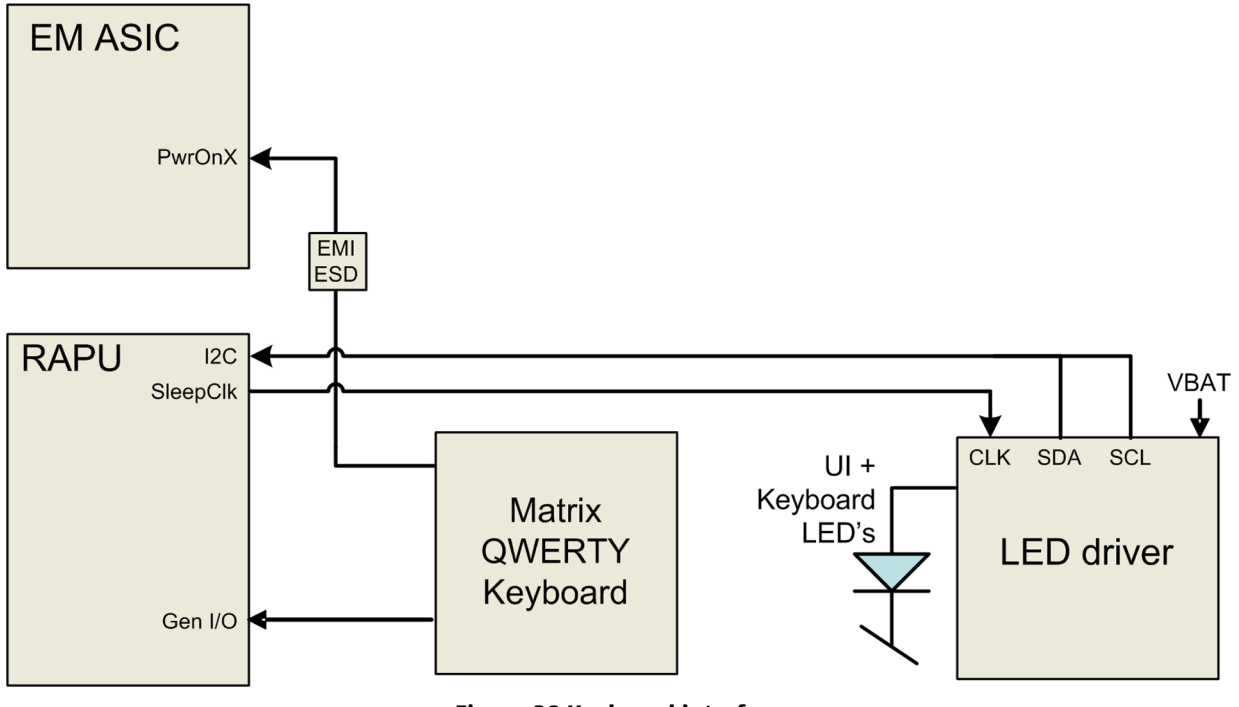

#### Figure 38 Keyboard interface

## Ambient light sensor (ALS) interface

Ambient light sensor information is used to control keyboard and display brightness.

- Keyboard backlight is turned OFF, when it is not needed.
- Display brightness is dimmed, when environment lighting is dark.

The ambient light sensor is calibrated in production and can be re-tuned in service points, though not recommended unless calibration coefficient is lost for some reason

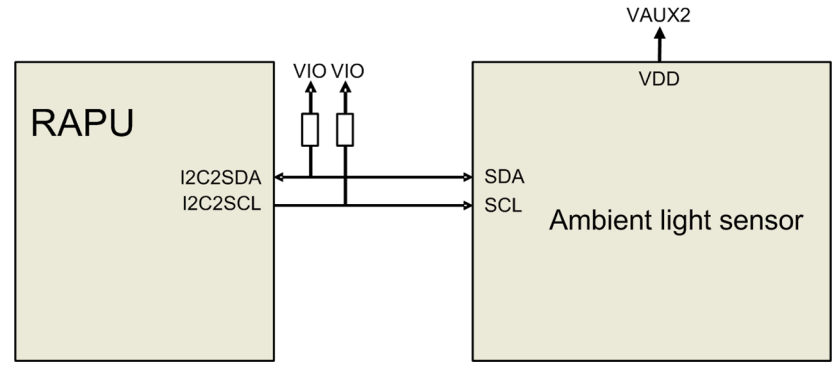

Figure 39 Ambient light sensor (ALS) interface

## Audio interface

The following block diagram illustrates the audio interface of the phone:

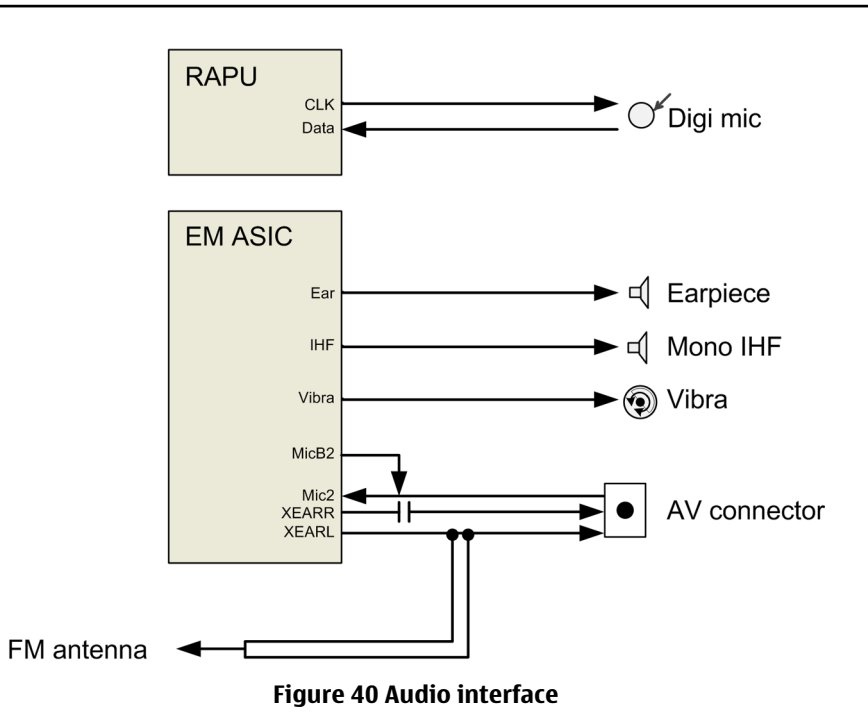

The digital microphone is connected directly to RAPU.

The earpiece is driven directly by a built-in amplifier included in EM ASIC.

The IHF speaker is driven directly by a built-in stereo amplifier included in EM ASIC.

The vibra is driven directly by a built-in amplifier included in EM ASIC.

#### AV connector

The AV connector handles audio signals output and input. It has audio left and right signals separately (pins 4 and 5) and microphone signals wired to pin 3.

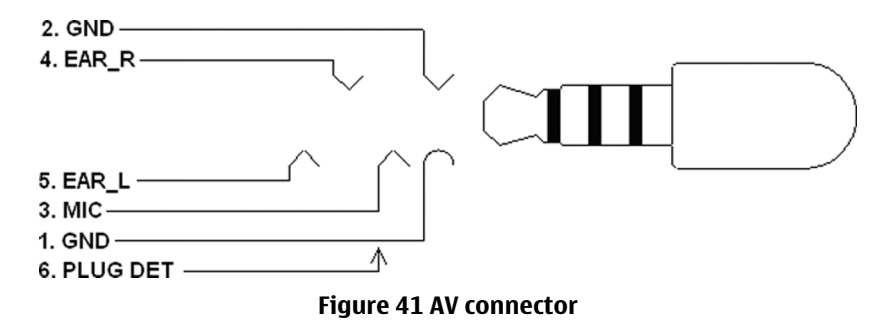

The plug detection signal handles the AV connector plug detection with HeadDet signal from EM ASIC.

#### Bluetooth interface

Bluetooth provides a fully digital link for communication between a master unit (the phone) and one or more slave units (e.g. a wireless headset). Data and control interface for a low power RF module is provided by the BTHFM module.

Bluetooth is physically integrated with FM radio in the BTHFM module ASIC, but from a functional point of view they have nothing in common

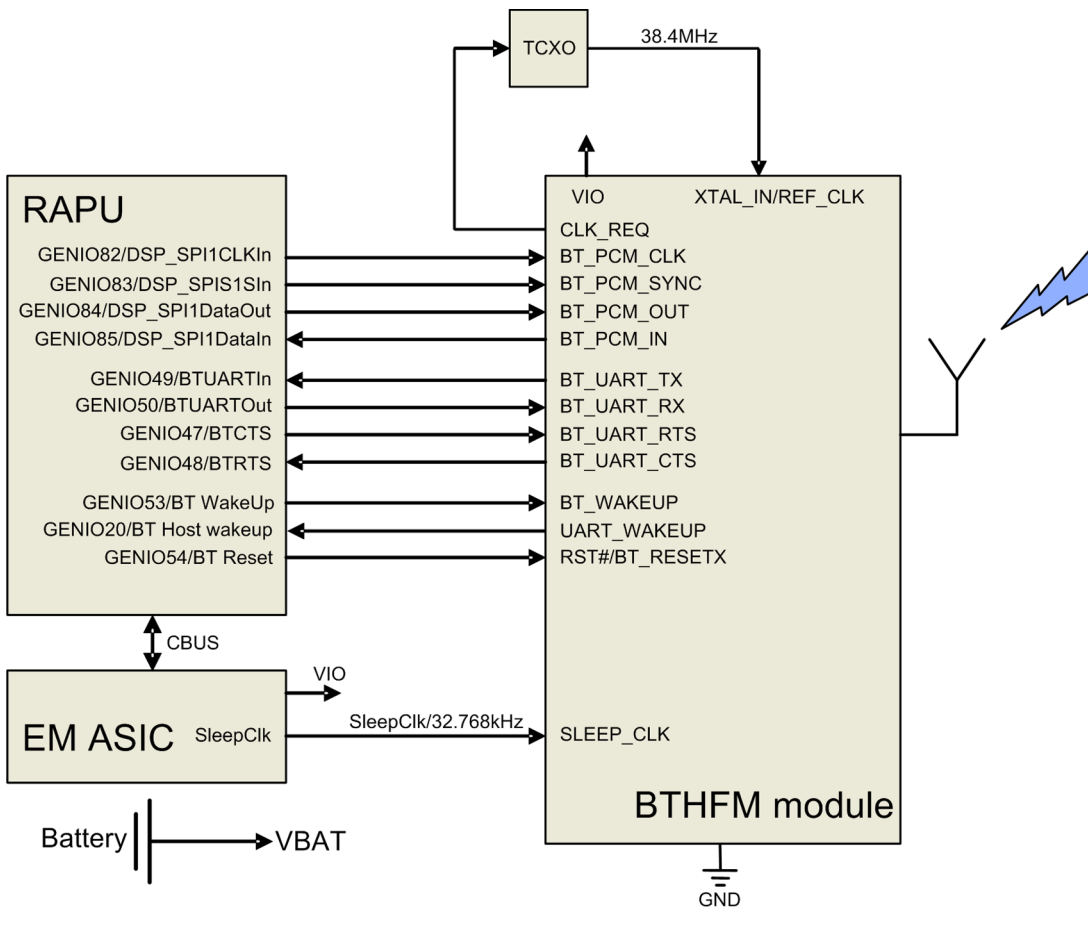

Figure 42 Bluetooth interface

The BTHFM module is powered by the regulated voltage VIO. For audio applications the Bluetooth has a PCM data bus. In addition an UART (universal asynchronous receiver/transmitter) is used for data communication and controls.

## FM radio interface

The FM radio system is controlled by RAPU via the I2C bus. EM ASIC delivers the needed voltages and the clock reference (32.768kHz SleepClk). EM ASIC also processes the analog audio.

The FM receiver fully supports reception over US/European (87.5MHz to 108MHz) and Japanese (76MHz to 90MHz) FM band. The FM receiver comprises an RF receiver with fully integrated VCO, a stereo FM demodulator and a RDS demodulator.

A headset accessory is used as an external antenna. The headset is connected to the AV connector.

FM radio is physically integrated with Bluetooth in the BTHFM module ASIC, but from a functional point of view FM radio and Bluetooth have nothing in common.

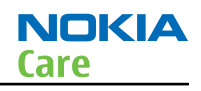

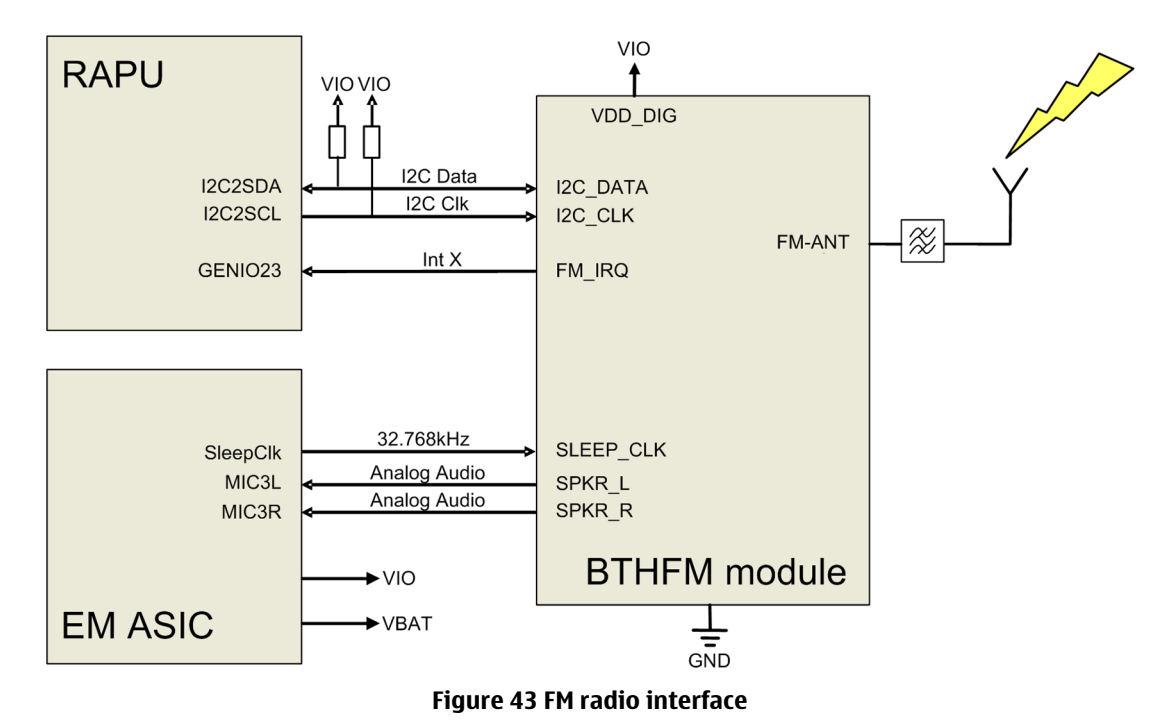

## RF description

#### **Receiver (RX)**

An analogue signal is received by the phone's antenna. The signal is converted to a digital signal and is then transferred further to the baseband (e.g. to the earpiece).

The receiver functions are implemented in the RF ASIC.

Signals with different frequencies take different paths, therefore being handled by different components. The principle of GSM and WCDMA is the same.

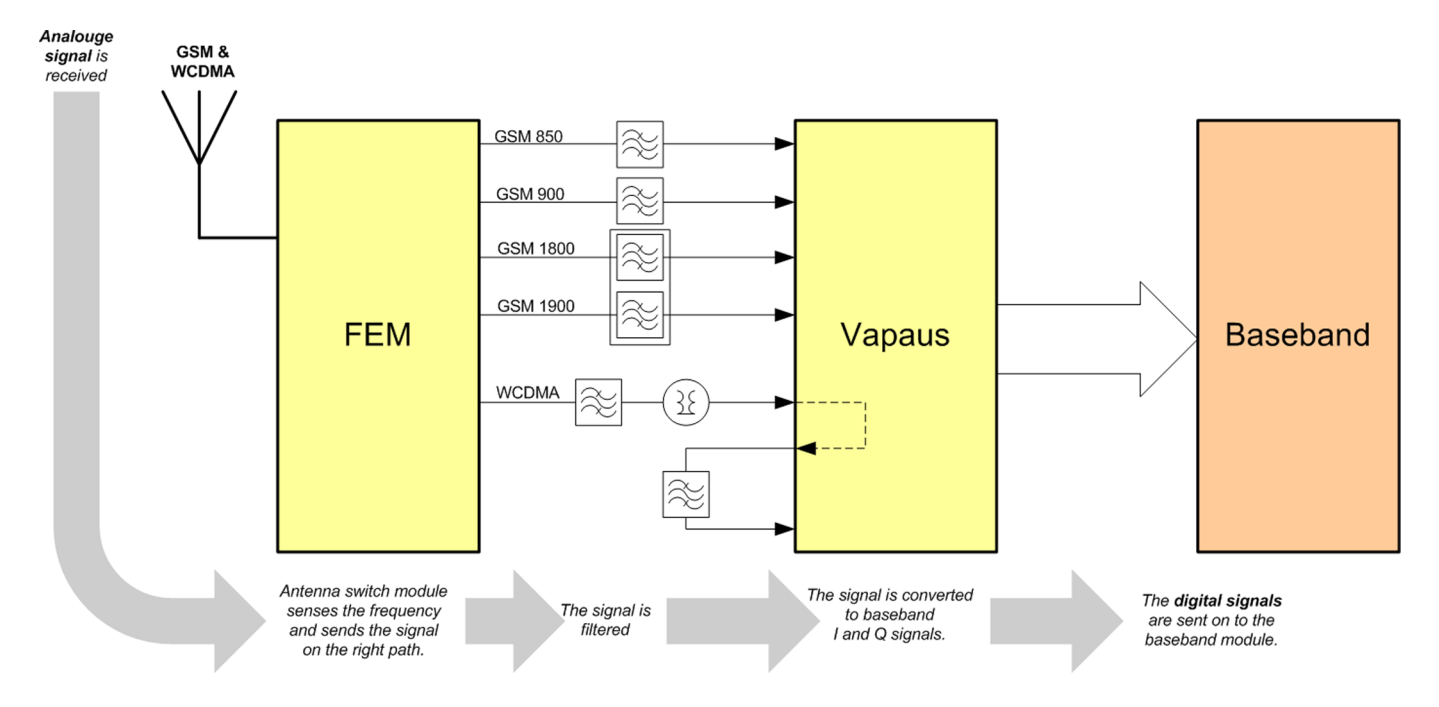

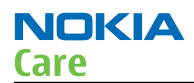

# Transmitter (TX)

The digital baseband signal (e.g. from the microphone) is converted to an analogue signal, which is then amplified and transmitted from the antenna. The frequency of this signal can be tuned to match the bandwith of the system in use (e.g. GSM900).

The transmitter functions are implemented in the RF ASIC.

Even though the GSM and WCDMA signals are sent via different components, the principle of the transmission is the same.

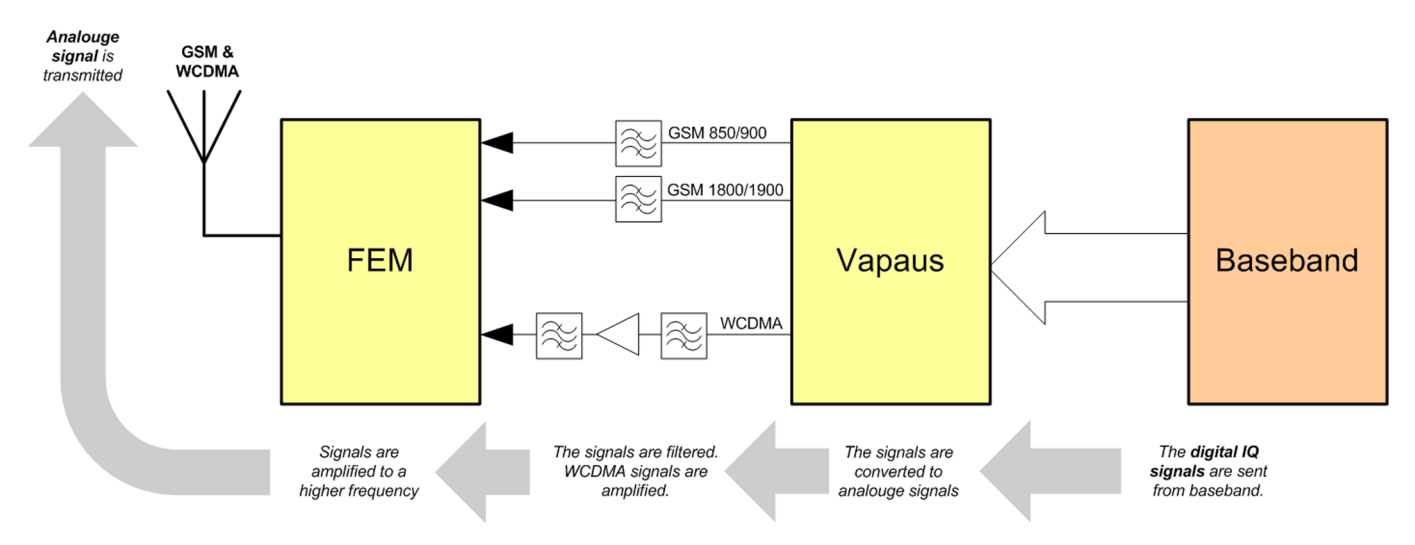

Nokia Customer Care

# Glossary

(This page left intentionally blank.)

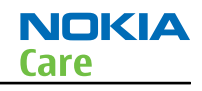

| A/D-converter | Analogue-to-digital converter                                           |
|---------------|-------------------------------------------------------------------------|
| ACI           | Accessory Control Interface                                             |
| ADC           | Analogue-to-digital converter                                           |
| ADSP          | Application DPS (expected to run high level tasks)                      |
| AGC           | Automatic gain control (maintains volume)                               |
| ALS           | Ambient light sensor                                                    |
| AMSL          | After Market Service Leader                                             |
| ARM           | Advanced RISC Machines                                                  |
| ARPU          | Average revenue per user (per month or per year)                        |
| ASIC          | Application Specific Integrated Circuit                                 |
| ASIP          | Application Specific Interface Protector                                |
| B2B           | Board to board, connector between PWB and UI board                      |
| BA            | Board Assembly                                                          |
| BB            | Baseband                                                                |
| BC02          | Bluetooth module made by CSR                                            |
| BIQUAD        | Bi-quadratic (type of filter function)                                  |
| BSI           | Battery Size Indicator                                                  |
| BT            | Bluetooth                                                               |
| CBus          | MCU controlled serial bus connected to UPP_WD2, UEME and Zocus          |
| ССР           | Compact Camera Port                                                     |
| CDMA          | Code division multiple access                                           |
| CDSP          | Cellular DSP (expected to run at low levels)                            |
| CLDC          | Connected limited device configuration                                  |
| CMOS          | Complimentary metal-oxide semiconductor circuit (low power consumption) |
| COF           | Chip on Foil                                                            |
| COG           | Chip on Glass                                                           |
| CPU           | Central Processing Unit                                                 |
| CSD           | Circuit-switched data                                                   |
| CSR           | Cambridge silicon radio                                                 |
| CSTN          | Colour Super Twisted Nematic                                            |
| CTSI          | Clock Timing Sleep and interrupt block of Tiku                          |
| CW            | Continuous wave                                                         |
| D/A-converter | Digital-to-analogue converter                                           |
| DAC           | Digital-to-analogue converter                                           |
| DBI           | Digital Battery Interface                                               |
| DBus          | DSP controlled serial bus connected between UPP_WD2 and Helgo           |

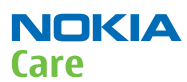

| DCT-4 | Digital Core Technology                                                         |
|-------|---------------------------------------------------------------------------------|
| DMA   | Direct memory access                                                            |
| DP    | Data Package                                                                    |
| DPLL  | Digital Phase Locked Loop                                                       |
| DSP   | Digital Signal Processor                                                        |
| DTM   | Dual Transfer Mode                                                              |
| DtoS  | Differential to Single ended                                                    |
| EDGE  | Enhanced data rates for global/GSM evolution                                    |
| EGSM  | Extended GSM                                                                    |
| EM    | Energy management                                                               |
| EMC   | Electromagnetic compatibility                                                   |
| EMI   | Electromagnetic interference                                                    |
| ESD   | Electrostatic discharge                                                         |
| FCI   | Functional cover interface                                                      |
| FM    | Frequency Modulation                                                            |
| FPS   | Flash Programming Tool                                                          |
| FR    | Full rate                                                                       |
| FSTN  | Film compensated super twisted nematic                                          |
| GMSK  | Gaussian Minimum Shift Keying                                                   |
| GND   | Ground, conductive mass                                                         |
| GPIB  | General-purpose interface bus                                                   |
| GPRS  | General Packet Radio Service                                                    |
| GSM   | Group Special Mobile/Global System for Mobile communication                     |
| HSDPA | High-speed downlink packet access                                               |
| HF    | Hands free                                                                      |
| HFCM  | Handsfree Common                                                                |
| HS    | Handset                                                                         |
| HSCSD | High speed circuit switched data (data transmission connection faster than GSM) |
| HW    | Hardware                                                                        |
| I/0   | Input/Output                                                                    |
| IBAT  | Battery current                                                                 |
| IC    | Integrated circuit                                                              |
| ICHAR | Charger current                                                                 |
| IF    | Interface                                                                       |
| IHF   | Integrated hands free                                                           |
| IMEI  | International Mobile Equipment Identity                                         |

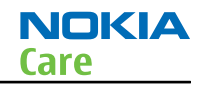

| IR       | Infrared                                                                                      |
|----------|-----------------------------------------------------------------------------------------------|
| IrDA     | Infrared Data Association                                                                     |
| ISA      | Intelligent software architecture                                                             |
| JPEG/JPG | Joint Photographic Experts Group                                                              |
| LCD      | Liquid Crystal Display                                                                        |
| LDO      | Low Drop Out                                                                                  |
| LED      | Light-emitting diode                                                                          |
| LPRF     | Low Power Radio Frequency                                                                     |
| MCU      | Micro Controller Unit (microprocessor)                                                        |
| MCU      | Multiport control unit                                                                        |
| MIC, mic | Microphone                                                                                    |
| MIDP     | Mobile Information Device Profile                                                             |
| MIN      | Mobile identification number                                                                  |
| MIPS     | Million instructions per second                                                               |
| ММС      | Multimedia card                                                                               |
| MMS      | Multimedia messaging service                                                                  |
| MP3      | Compressed audio file format developed by Moving Picture Experts Group                        |
| МТР      | Multipoint-to-point connection                                                                |
| NFC      | Near field communication                                                                      |
| NTC      | Negative temperature coefficient, temperature sensitive resistor used as a temperature sensor |
| OMA      | Object management architecture                                                                |
| ОМАР     | Operations, maintenance, and administration part                                              |
| Opamp    | Operational Amplifier                                                                         |
| РА       | Power amplifier                                                                               |
| РСМ      | Pulse Code Modulation                                                                         |
| PDA      | Pocket Data Application                                                                       |
| PDA      | Personal digital assistant                                                                    |
| PDRAM    | Program/Data RAM (on chip in Tiku)                                                            |
| Phoenix  | Software tool of DCT4.x and BB5                                                               |
| PIM      | Personal Information Management                                                               |
| PLL      | Phase locked loop                                                                             |
| РМ       | (Phone) Permanent memory                                                                      |
| PUP      | General Purpose IO (PIO), USARTS and Pulse Width Modulators                                   |
| PURX     | Power-up reset                                                                                |
| PWB      | Printed Wiring Board                                                                          |

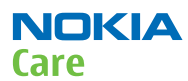

| PWM          | Pulse width modulation                              |
|--------------|-----------------------------------------------------|
| RC-filter    | Resistance-Capacitance filter                       |
| RDS          | Radio Data Service                                  |
| RF           | Radio Frequency                                     |
| RF PopPort ™ | Reduced function PopPort ™ interface                |
| RFBUS        | Serial control Bus For RF                           |
| RSK          | Right Soft Key                                      |
| RS-MMC       | Reduced size Multimedia Card                        |
| RSS          | Web content Syndication Format                      |
| RSSI         | Receiving signal strength indicator                 |
| RST          | Reset Switch                                        |
| RTC          | Real Time Clock (provides date and time)            |
| RX           | Radio Receiver                                      |
| SARAM        | Single Access RAM                                   |
| SAW filter   | Surface Acoustic Wave filter                        |
| SDRAM        | Synchronous Dynamic Random Access Memory            |
| SID          | Security ID                                         |
| SIM          | Subscriber Identity Module                          |
| SMPS         | Switched Mode Power Supply                          |
| SNR          | Signal-to-noise ratio                               |
| SPR          | Standard Product requirements                       |
| SRAM         | Static random access memory                         |
| STI          | Serial Trace Interface                              |
| SW           | Software                                            |
| SWIM         | Subscriber/Wallet Identification Module             |
| TCP/IP       | Transmission control protocol/Internet protocol     |
| ТСХО         | Temperature controlled Oscillator                   |
| Tiku         | Finnish for Chip, Successor of the UPP              |
| ТХ           | Radio Transmitter                                   |
| UART         | Universal asynchronous receiver/transmitter         |
| UEME         | Universal Energy Management chip (Enhanced version) |
| UEMEK        | See UEME                                            |
| UI           | User Interface                                      |
| UPnP         | Universal Plug and Play                             |
| UPP          | Universal Phone Processor                           |
| UPP_WD2      | Communicator version of DCT4 system ASIC            |

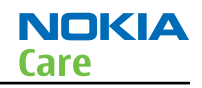

| USB    | Universal Serial Bus                                                      |
|--------|---------------------------------------------------------------------------|
| VBAT   | Battery voltage                                                           |
| VCHAR  | Charger voltage                                                           |
| VCO    | Voltage controlled oscillator                                             |
| VCTCX0 | Voltage Controlled Temperature Compensated Crystal Oscillator             |
| VCXO   | Voltage Controlled Crystal Oscillator                                     |
| VF     | View Finder                                                               |
| Vр-р   | Peak-to-peak voltage                                                      |
| VSIM   | SIM voltage                                                               |
| WAP    | Wireless application protocol                                             |
| WCDMA  | Wideband code division multiple access                                    |
| WD     | Watchdog                                                                  |
| WLAN   | Wireless local area network                                               |
| XHTML  | Extensible hypertext markup language                                      |
| Zocus  | Current sensor (used to monitor the current flow to and from the battery) |

(This page left intentionally blank.)